## Old Company Name in Catalogs and Other Documents

On April 1<sup>st</sup>, 2010, NEC Electronics Corporation merged with Renesas Technology Corporation, and Renesas Electronics Corporation took over all the business of both companies. Therefore, although the old company name remains in this document, it is a valid Renesas Electronics document. We appreciate your understanding.

Renesas Electronics website: http://www.renesas.com

April 1<sup>st</sup>, 2010 Renesas Electronics Corporation

Issued by: Renesas Electronics Corporation (http://www.renesas.com)

Send any inquiries to http://www.renesas.com/inquiry.

#### Notice

- All information included in this document is current as of the date this document is issued. Such information, however, is subject to change without any prior notice. Before purchasing or using any Renesas Electronics products listed herein, please confirm the latest product information with a Renesas Electronics sales office. Also, please pay regular and careful attention to additional and different information to be disclosed by Renesas Electronics such as that disclosed through our website.
- 2. Renesas Electronics does not assume any liability for infringement of patents, copyrights, or other intellectual property rights of third parties by or arising from the use of Renesas Electronics products or technical information described in this document. No license, express, implied or otherwise, is granted hereby under any patents, copyrights or other intellectual property rights of Renesas Electronics or others.
- 3. You should not alter, modify, copy, or otherwise misappropriate any Renesas Electronics product, whether in whole or in part.
- 4. Descriptions of circuits, software and other related information in this document are provided only to illustrate the operation of semiconductor products and application examples. You are fully responsible for the incorporation of these circuits, software, and information in the design of your equipment. Renesas Electronics assumes no responsibility for any losses incurred by you or third parties arising from the use of these circuits, software, or information.
- 5. When exporting the products or technology described in this document, you should comply with the applicable export control laws and regulations and follow the procedures required by such laws and regulations. You should not use Renesas Electronics products or the technology described in this document for any purpose relating to military applications or use by the military, including but not limited to the development of weapons of mass destruction. Renesas Electronics products and technology may not be used for or incorporated into any products or systems whose manufacture, use, or sale is prohibited under any applicable domestic or foreign laws or regulations.
- 6. Renesas Electronics has used reasonable care in preparing the information included in this document, but Renesas Electronics does not warrant that such information is error free. Renesas Electronics assumes no liability whatsoever for any damages incurred by you resulting from errors in or omissions from the information included herein.
- 7. Renesas Electronics products are classified according to the following three quality grades: "Standard", "High Quality", and "Specific". The recommended applications for each Renesas Electronics product depends on the product's quality grade, as indicated below. You must check the quality grade of each Renesas Electronics product before using it in a particular application. You may not use any Renesas Electronics product for any application for written consent of Renesas Electronics. Further, you may not use any Renesas Electronics product for any application for which it is not intended without the prior written consent of Renesas Electronics. Renesas Electronics shall not be in any way liable for any damages or losses incurred by you or third parties arising from the use of any Renesas Electronics product for an application categorized as "Specific" or for which the product is not intended where you have failed to obtain the prior written consent of Renesas Electronics product is "Standard" unless otherwise expressly specified in a Renesas Electronics atta abooks, etc.
  - "Standard": Computers; office equipment; communications equipment; test and measurement equipment; audio and visual equipment; home electronic appliances; machine tools; personal electronic equipment; and industrial robots.
  - "High Quality": Transportation equipment (automobiles, trains, ships, etc.); traffic control systems; anti-disaster systems; anticrime systems; safety equipment; and medical equipment not specifically designed for life support.
  - "Specific": Aircraft; aerospace equipment; submersible repeaters; nuclear reactor control systems; medical equipment or systems for life support (e.g. artificial life support devices or systems), surgical implantations, or healthcare intervention (e.g. excision, etc.), and any other applications or purposes that pose a direct threat to human life.
- 8. You should use the Renesas Electronics products described in this document within the range specified by Renesas Electronics, especially with respect to the maximum rating, operating supply voltage range, movement power voltage range, heat radiation characteristics, installation and other product characteristics. Renesas Electronics shall have no liability for malfunctions or damages arising out of the use of Renesas Electronics products beyond such specified ranges.
- 9. Although Renesas Electronics endeavors to improve the quality and reliability of its products, semiconductor products have specific characteristics such as the occurrence of failure at a certain rate and malfunctions under certain use conditions. Further, Renesas Electronics products are not subject to radiation resistance design. Please be sure to implement safety measures to guard them against the possibility of physical injury, and injury or damage caused by fire in the event of the failure of a Renesas Electronics product, such as safety design for hardware and software including but not limited to redundancy, fire control and malfunction prevention, appropriate treatment for aging degradation or any other appropriate measures. Because the evaluation of microcomputer software alone is very difficult, please evaluate the safety of the final products or system manufactured by you.
- 10. Please contact a Renesas Electronics sales office for details as to environmental matters such as the environmental compatibility of each Renesas Electronics product. Please use Renesas Electronics products in compliance with all applicable laws and regulations that regulate the inclusion or use of controlled substances, including without limitation, the EU ROHS Directive. Renesas Electronics assumes no liability for damages or losses occurring as a result of your noncompliance with applicable laws and regulations.
- 11. This document may not be reproduced or duplicated, in any form, in whole or in part, without prior written consent of Renesas Electronics.
- Please contact a Renesas Electronics sales office if you have any questions regarding the information contained in this document or Renesas Electronics products, or if you have any other inquiries.
- (Note 1) "Renesas Electronics" as used in this document means Renesas Electronics Corporation and also includes its majorityowned subsidiaries.
- (Note 2) "Renesas Electronics product(s)" means any product developed or manufactured by or for Renesas Electronics.

# Regarding the change of names mentioned in the document, such as Hitachi Electric and Hitachi XX, to Renesas Technology Corp.

The semiconductor operations of Mitsubishi Electric and Hitachi were transferred to Renesas Technology Corporation on April 1st 2003. These operations include microcomputer, logic, analog and discrete devices, and memory chips other than DRAMs (flash memory, SRAMs etc.) Accordingly, although Hitachi, Hitachi, Ltd., Hitachi Semiconductors, and other Hitachi brand names are mentioned in the document, these names have in fact all been changed to Renesas Technology Corp. Thank you for your understanding. Except for our corporate trademark, logo and corporate statement, no changes whatsoever have been made to the contents of the document, and these changes do not constitute any alteration to the contents of the document itself.

Renesas Technology Home Page: http://www.renesas.com

Renesas Technology Corp. Customer Support Dept. April 1, 2003

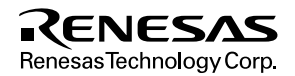

#### Cautions

Keep safety first in your circuit designs!

 Renesas Technology Corporation puts the maximum effort into making semiconductor products better and more reliable, but there is always the possibility that trouble may occur with them. Trouble with semiconductors may lead to personal injury, fire or property damage. Remember to give due consideration to safety when making your circuit designs, with appropriate

measures such as (i) placement of substitutive, auxiliary circuits, (ii) use of nonflammable material or (iii) prevention against any malfunction or mishap.

Notes regarding these materials

- 1. These materials are intended as a reference to assist our customers in the selection of the Renesas Technology Corporation product best suited to the customer's application; they do not convey any license under any intellectual property rights, or any other rights, belonging to Renesas Technology Corporation or a third party.
- 2. Renesas Technology Corporation assumes no responsibility for any damage, or infringement of any third-party's rights, originating in the use of any product data, diagrams, charts, programs, algorithms, or circuit application examples contained in these materials.
- 3. All information contained in these materials, including product data, diagrams, charts, programs and algorithms represents information on products at the time of publication of these materials, and are subject to change by Renesas Technology Corporation without notice due to product improvements or other reasons. It is therefore recommended that customers contact Renesas Technology Corporation or an authorized Renesas Technology Corporation product distributor for the latest product information before purchasing a product listed herein.

The information described here may contain technical inaccuracies or typographical errors. Renesas Technology Corporation assumes no responsibility for any damage, liability, or other loss rising from these inaccuracies or errors.

Please also pay attention to information published by Renesas Technology Corporation by various means, including the Renesas Technology Corporation Semiconductor home page (http://www.renesas.com).

- 4. When using any or all of the information contained in these materials, including product data, diagrams, charts, programs, and algorithms, please be sure to evaluate all information as a total system before making a final decision on the applicability of the information and products. Renesas Technology Corporation assumes no responsibility for any damage, liability or other loss resulting from the information contained herein.
- 5. Renesas Technology Corporation semiconductors are not designed or manufactured for use in a device or system that is used under circumstances in which human life is potentially at stake. Please contact Renesas Technology Corporation or an authorized Renesas Technology Corporation product distributor when considering the use of a product contained herein for any specific purposes, such as apparatus or systems for transportation, vehicular, medical, aerospace, nuclear, or undersea repeater use.
- 6. The prior written approval of Renesas Technology Corporation is necessary to reprint or reproduce in whole or in part these materials.
- 7. If these products or technologies are subject to the Japanese export control restrictions, they must be exported under a license from the Japanese government and cannot be imported into a country other than the approved destination.

Any diversion or reexport contrary to the export control laws and regulations of Japan and/or the country of destination is prohibited.

8. Please contact Renesas Technology Corporation for further details on these materials or the products contained therein.

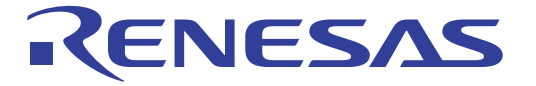

# SH7706 CPU Board HS7706STC01H

User's Manual

Renesas Electronics

Rev.1.0 2001.10

## Cautions

- 1. Hitachi neither warrants nor grants licenses of any rights of Hitachi's or any third party's patent, copyright, trademark, or other intellectual property rights for information contained in this document. Hitachi bears no responsibility for problems that may arise with third party's rights, including intellectual property rights, in connection with use of the information contained in this document.
- 2. Products and product specifications may be subject to change without notice. Confirm that you have received the latest product standards or specifications before final design, purchase or use.
- 3. Hitachi makes every attempt to ensure that its products are of high quality and reliability. However, contact Hitachi's sales office before using the product in an application that demands especially high quality and reliability or where its failure or malfunction may directly threaten human life or cause risk of bodily injury, such as aerospace, aeronautics, nuclear power, combustion control, transportation, traffic, safety equipment or medical equipment for life support.
- 4. Design your application so that the product is used within the ranges guaranteed by Hitachi particularly for maximum rating, operating supply voltage range, heat radiation characteristics, installation conditions and other characteristics. Hitachi bears no responsibility for failure or damage when used beyond the guaranteed ranges. Even within the guaranteed ranges, consider normally foreseeable failure rates or failure modes in semiconductor devices and employ systemic measures such as fail-safes, so that the equipment incorporating Hitachi product does not cause bodily injury, fire or other consequential damage due to operation of the Hitachi product.
- 5. This product is not designed to be radiation resistant.
- 6. No one is permitted to reproduce or duplicate, in any form, the whole or part of this document without written approval from Hitachi.
- 7. Contact Hitachi's sales office for any questions regarding this document or Hitachi semiconductor products.

## **IMPORTANT INFORMATION**

## **READ FIRST**

### • READ this user's manual before using this CPU board.

### • KEEP the user's manual handy for future reference.

### Do not attempt to use the CPU board until you fully understand its mechanism.

### CPU Board:

Throughout this document, the term "CPU board" shall be defined as the following products produced only by Hitachi, Ltd. excluding all subsidiary products.

- CPU board
- Serial cable
- AC power adapter
- AC power cable

The user system or a host computer is not included in this definition.

## Purpose of the CPU Board:

This CPU board is a software and hardware development tool for systems employing the Hitachi microcomputer SH7706. Simple debugging functions such as debugging, performance evaluation, and development of the user system including the SH7706 are enabled by connecting the CPU board to a host computer. In addition, expansion boards can be installed in the slots; therefore, memory and I/O can be expanded. However, this CPU board must not be installed in user products to be used as part of the user products; it is limited to debugging and evaluation of user systems. This CPU board must only be used for the above purpose.

## Limited Applications:

This CPU board is not authorized for use in MEDICAL, atomic energy, aeronautical or space technology applications without consent of the appropriate officer of a Hitachi sales company. Such use includes, but is not limited to, use in life support systems. Buyers of this CPU board must notify the relevant Hitachi sales offices before planning to use the product in such applications.

## **Improvement Policy:**

Hitachi, Ltd. (including its subsidiaries, hereafter collectively referred to as Hitachi) pursues a policy of continuing improvement in design, performance, and safety of the CPU board. Hitachi reserves the right to change, wholly or partially, the specifications, design, user's manual, and other documentation at any time without notice.

## Target User of the CPU Board:

This CPU board should only be used by those who have carefully read and thoroughly understood the information and restrictions contained in the user's manual. Do not attempt to use the CPU board until you fully understand its mechanism.

It is highly recommended that first-time users be instructed by users that are well versed in the operation of the CPU board.

## LIMITED WARRANTY

Hitachi warrants its CPU boards to be manufactured in accordance with published specifications and free from defects in material and/or workmanship. Hitachi, at its option, will repair or replace any CPU boards returned intact to the factory, transportation charges prepaid, which Hitachi, upon inspection, determine to be defective in material and/or workmanship. The foregoing shall constitute the sole remedy for any breach of Hitachi's warranty. See the Hitachi warranty booklet for details on the warranty period. This warranty extends only to you, the original Purchaser. It is not transferable to anyone who subsequently purchases the CPU board from you. Hitachi is not liable for any claim made by a third party or made by you for a third party.

## DISCLAIMER

HITACHI MAKES NO WARRANTIES, EITHER EXPRESS OR IMPLIED, ORAL OR WRITTEN, EXCEPT AS PROVIDED HEREIN, INCLUDING WITHOUT LIMITATION THEREOF. WARRANTIES AS TO MARKETABILITY. MERCHANTABILITY, FITNESS FOR ANY PARTICULAR PURPOSE OR USE. OR AGAINST INFRINGEMENT OF ANY PATENT. IN NO EVENT SHALL HITACHI BE LIABLE FOR ANY DIRECT, INCIDENTAL OR CONSEQUENTIAL DAMAGES OF ANY NATURE, OR LOSSES OR EXPENSES RESULTING FROM ANY DEFECTIVE CPU BOARD, THE USE OF ANY CPU BOARD, OR ITS DOCUMENTATION, EVEN IF ADVISED OF THE POSSIBILITY OF SUCH DAMAGES. EXCEPT AS EXPRESSLY STATED OTHERWISE IN THIS WARRANTY, THIS CPU BOARD IS SOLD "AS IS ", AND YOU MUST ASSUME ALL RISK FOR THE USE AND RESULTS OBTAINED FROM THE CPU BOARD.

#### State Law:

Some states do not allow the exclusion or limitation of implied warranties or liability for incidental or consequential damages, so the above limitation or exclusion may not apply to you. This warranty gives you specific legal rights, and you may have other rights which may vary from state to state.

#### The Warranty is Void in the Following Cases:

Hitachi shall have no liability or legal responsibility for any problems caused by misuse, abuse, misapplication, neglect, improper handling, installation, repair or modifications of the CPU board without Hitachi's prior written consent or any problems caused by the user system.

### All Rights Reserved:

This user's manual and CPU board are copyrighted and all rights are reserved by Hitachi. No part of this user's manual, all or part, may be reproduced or duplicated in any form, in hard-copy or machine-readable form, by any means available without Hitachi's prior written consent.

### Other Important Things to Keep in Mind:

- 1. Circuitry and other examples described herein are meant merely to indicate the characteristics and performance of Hitachi's semiconductor products. Hitachi assumes no responsibility for any intellectual property claims or other problems that may result from applications based on the examples described herein.
- 2. No license is granted by implication or otherwise under any patents or other rights of any third party or Hitachi.

#### Figures:

Some figures in this user's manual may show items different from your actual system.

#### Limited Anticipation of Danger:

Hitachi cannot anticipate every possible circumstance that might involve a potential hazard. The warnings in this user's manual and on the CPU board are therefore not all inclusive. Therefore, you must use the CPU board safely at your own risk.

## **SAFETY PAGE**

## **READ FIRST**

- READ this user's manual before using this CPU board.
- KEEP the user's manual handy for future reference.

Do not attempt to use the CPU board until you fully understand its mechanism.

## **DEFINITION OF SIGNAL WORDS**

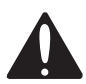

This is the safety alert symbol. It is used to alert you to potential personal injury hazards. Obey all safety messages that follow this symbol to avoid possible injury or death.

**DANGER** indicates an imminently hazardous situation which, if not avoided, will result in death or serious injury.

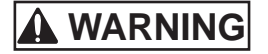

**WARNING** indicates a potentially hazardous situation which, if not avoided, could result in death or serious injury.

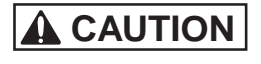

**CAUTION** indicates a potentially hazardous situation which, if not avoided, may result in minor or moderate injury.

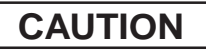

**CAUTION** used without the safety alert symbol indicates a potentially hazardous situation which, if not avoided, may result in property damage.

NOTE emphasizes essential information.

## 

Observe the precautions listed below. Failure to do so will result in a FIRE HAZARD and will damage the user system and the CPU board or will result in PERSONAL INJURY. The USER PROGRAM will be LOST.

- 1. Always satisfy the power supply conditions which are described in the manual. Ensure that there are no short circuits between VCC and GND. Do not apply voltage that is outside the guaranteed range.
- 2. Always switch OFF the CPU board and the user system before connecting or disconnecting any CABLES, CONNECTORS, or JUMPERS.
- 3. When turning on the CPU board or the user system, take care that conductive material does not touch the CPU board or the user system.
- 4. Check that the pin numbers on the connectors of the CPU board and those on the user system are correctly aligned before connecting the CPU board and the user system.

## Preface

Thank you for purchasing the CPU board for Hitachi's SH7706 microcomputer.

The CPU board is an efficient development tool for software and hardware of systems based on Hitachi's SH7706 microcomputer.

This manual describes the SH7706 CPU board (model number HS7706STC01H). Hereafter, this product will be referred to as "the CPU board."

This manual explains the functions and method of operation of these CPU boards.

Section 1, Overview, describes the hardware system configuration and explains environment settings to enable board use.

Section 2, Preparation before Use, explains procedures for using the CPU boards, HDI installation, various connections, and the power supply specifications.

Section 3, Tutorial, introduces the major HDI features while demonstrating methods for loading and debugging a C language program.

Section 4, Descriptions of Windows, describes each of the windows used in the HDI.

Section 5, CPU Board Specifications, explains the specifications of the CPU boards, the memory map, interfaces with external equipment, and CPU board initialization.

Section 6, Notes and Troubleshooting, explains important information regarding use and gives suggestions for troubleshooting.

Section 7, Creation of User Interrupt Handlers, explains how to create an original interrupt handler routine.

Please read this manual completely in order to gain a thorough understanding of this product's functions and performance.

The text appearing in the various windows of the HDI may differ from those appearing in this manual depending on the language of the OS being used. The figures appearing in this manual are for the English version of  $Microsoft^{\circ}$  Windows<sup> $\circ$ </sup> 98.

Related Manuals

- SH7706 Hardware Manual
- SH3, SH3E, SH3-DSP Programming Manual
- SH Series Cross Assembler User's Manual
- H Series Linkage Editor User's Manual
- H Series Librarian User's Manual

- SuperH RISC Engine C/C++ Compiler User's Manual
- SH Series Simulator/Debugger User's Manual
- Hitachi Debugging Interface User's Manual (available in the CD-ROM supplied with this CPU board)
- Hitachi Embedded Workshop User's Manual

When connecting an E10A emulator to the CPU board, the following manual should also be read.

• SH7706 E10A Emulator User's Manual

## Note: Microsoft<sup>®</sup> and Windows<sup>®</sup> are registered trademarks of Microsoft Corporation in the United States and/or other countries.

## Contents

| Secti | on 1 Overview                           | 1        |  |  |  |
|-------|-----------------------------------------|----------|--|--|--|
| 1.1   | Features                                | .1       |  |  |  |
| 1.2   | System Configuration                    |          |  |  |  |
| 1.3   | Warnings                                |          |  |  |  |
| 1.4   | Components                              |          |  |  |  |
| 1.5   | CD-R Contents                           | .5       |  |  |  |
| 1.6   | Environmental Conditions                | .6       |  |  |  |
| Secti | ion 2 Preparation before Use            | 7        |  |  |  |
| 2 1   | CPU Board Preparation                   | 7        |  |  |  |
| 2.1   | HDI Installation                        | . /<br>8 |  |  |  |
| 2.2   | HDI Uninstallation                      | 0.0      |  |  |  |
| 2.5   | Connecting Cables                       | .9<br>10 |  |  |  |
| 2.4   | Connecting the User Expansion Board     | 13       |  |  |  |
| 2.5   | Connecting the PCMCIA Card              | 14       |  |  |  |
| 2.0   | Switches                                | 15       |  |  |  |
| 2.7   | Jumpers                                 | 16       |  |  |  |
| 2.9   | Power Supply                            | 19       |  |  |  |
| 2.7   | 2.9.1 Power-Supply Specifications       | 19       |  |  |  |
|       | 2.9.2 Connecting the Power Supply Cable | .20      |  |  |  |
|       |                                         |          |  |  |  |
| Secti | on 3 Tutorial                           | 23       |  |  |  |
| 3.1   | Introduction                            | .23      |  |  |  |
| 3.2   | Running the HDI                         | .24      |  |  |  |
| 3.3   | [HDI] Window                            | .26      |  |  |  |
| 3.4   | Setting up the CPU Board                | .27      |  |  |  |
| 3.5   | Setting the [Monitor Setup] Dialog Box  | .27      |  |  |  |
| 3.6   | Downloading the Tutorial Program        | .29      |  |  |  |
|       | 3.6.1 Downloading the Tutorial Program  | .29      |  |  |  |
|       | 3.6.2 Displaying the Source Program     | .30      |  |  |  |
| 3.7   | Setting the Software Breakpoint         | .32      |  |  |  |
| 3.8   | Setting Registers                       | .33      |  |  |  |
| 3.9   | Executing the Program                   | .35      |  |  |  |
| 3.10  | Reviewing Breakpoints                   |          |  |  |  |
| 3.11  | Viewing Memory                          | . 39     |  |  |  |
| 3.12  | Watching Variables                      | .40      |  |  |  |
| 3.13  | Stepping Through a Program              | .44      |  |  |  |
|       | 3.13.1 Executing [Step In] Command      | .45      |  |  |  |
|       | 3.13.2 Executing [Step Out] Command     | .46      |  |  |  |

|       | 3.13.3 Executing [Step Over] Command                                               | .48   |  |  |
|-------|------------------------------------------------------------------------------------|-------|--|--|
| 3.14  | Displaying Local Variables                                                         |       |  |  |
| 3.15  | Software Break Function                                                            |       |  |  |
| 3.16  | Run Time Count Function                                                            |       |  |  |
| 3.17  | Saving a Session                                                                   |       |  |  |
| 3.18  | What Next?                                                                         | . 61  |  |  |
|       |                                                                                    |       |  |  |
| Secti | on 4 Descriptions of Windows                                                       | .63   |  |  |
| 4.1   | HDI Windows                                                                        | . 63  |  |  |
| 4.2   | Descriptions of Each Window                                                        | .66   |  |  |
|       | 4.2.1 [Monitor Setup] Dialog Box                                                   | . 66  |  |  |
|       | 4.2.2• [Breakpoints] Window                                                        | . 68  |  |  |
|       | 4.2.3 [Add/Edit Breakpoint] Dialog Box                                             | .70   |  |  |
|       | 4.2.4 [System Status] Window                                                       | .71   |  |  |
|       | 4.2.5 [Run Time Count Condition] Dialog Box                                        | .73   |  |  |
|       | 4.2.6 [Cache Control] Dialog Box                                                   | .74   |  |  |
|       | 4.2.7 [Simulated I/O Window] Window                                                | .75   |  |  |
|       | 4.2.8 [Command Line] Window                                                        | .76   |  |  |
|       |                                                                                    |       |  |  |
| Secti | on 5 CPU Board Specifications                                                      | .77   |  |  |
| 5.1   | Block Diagram                                                                      | .77   |  |  |
| 5.2   | Specifications                                                                     | .78   |  |  |
| 5.3   | Memory Map                                                                         | . 80  |  |  |
| 5.4   | External Interface                                                                 | . 82  |  |  |
|       | 5.4.1 Serial Interface                                                             | . 82  |  |  |
|       | 5.4.2 User Expansion Board Interface                                               | .84   |  |  |
|       | 5.4.3 PCMCIA Interface                                                             | .97   |  |  |
|       | 5.4.4 E10A Emulator Interface                                                      | .112  |  |  |
| 5.5   | Parts Layout                                                                       | .114  |  |  |
| 5.6   | Initialization                                                                     | .116  |  |  |
|       | 5.6.1 Initializing Resources                                                       | .116  |  |  |
|       | 5.6.2 Procedure for Making Initial Settings of the CPU Bus State Controller (BSC). | . 118 |  |  |
|       | 5.6.3 Initial Settings of CPU Bus State Controller (BSC)                           | . 119 |  |  |
|       |                                                                                    |       |  |  |
| Secti | on 6 Notes and Troubleshooting                                                     | .123  |  |  |
| 6.1   | Notes                                                                              | . 123 |  |  |
| 6.2   | Troubleshooting                                                                    | . 131 |  |  |
|       |                                                                                    |       |  |  |
| Secti | on 7 Creation of User Interrupt Handlers                                           | .133  |  |  |
| 7.1   | Creation of User Interrupt Handlers.                                               | . 133 |  |  |
| 7.2   | User Program Using SCI                                                             | . 134 |  |  |
|       | 7.2.1 Creation of SCI Driver                                                       | . 135 |  |  |
|       | 7.2.2 SCI-Related Register Settings                                                | . 135 |  |  |
| 7.3   | Sample Program                                                                     | .138  |  |  |
|       |                                                                                    |       |  |  |

## Section 1 Overview

## 1.1 Features

The SH7706 CPU board (hereafter, referred to as the CPU board) supports the evaluation of the functions and performance of the Hitachi SH7706 microcomputer, and the development and evaluation of systems that incorporate the SH7706.

The features of this CPU board are as follows:

• Supports user expansion boards

Has an expansion bus connector for I/O of signals conforming to the SH7706 external bus specifications, to which expansion boards developed by the user to increase memory and I/O can be connected and evaluated.

• Supports the maximum operating frequency

Allows evaluation at 133 MHz (internal operating frequency), which is the maximum frequency of the SH7706.

• Interface

For interfacing with IBM PC compatible as the host computer, a serial interface (that conforms to RS-232C) (one channel) is provided. The Hitachi Debugging Interface (HDI) is also provided as host interface software.

• Enables user-program evaluation

Up to 15.5 Mbytes of a user program can be loaded by serial interface into the user memory and be evaluated.

• Support for PCMCIA

PCMCIA interface hardware is provided as standard equipment, so that user programs can be employed in PCMCIA evaluations.

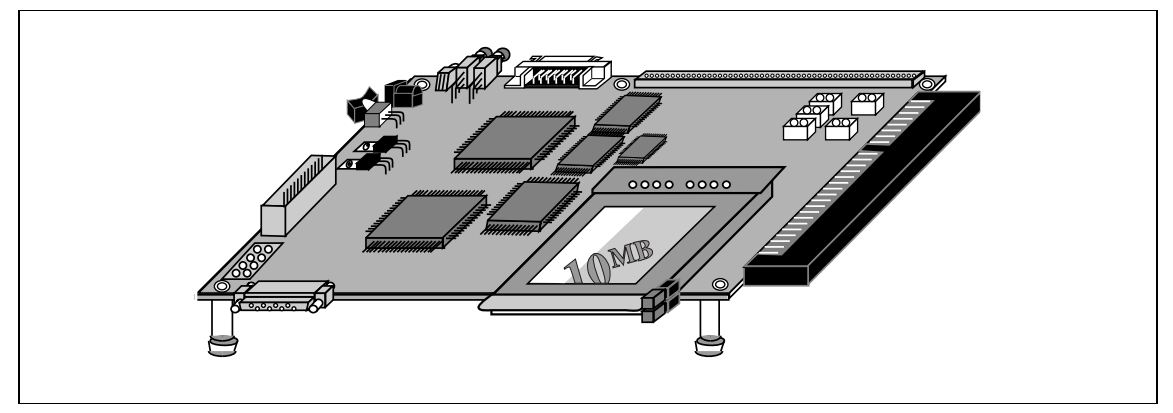

Figure 1.1 CPU Board, External View

Note: IBM PC is a registered trademark of International Business Machines Corporation in the United States.

## **1.2** System Configuration

The system configuration of the CPU board is shown in figure 1.2.

The following items are required to use the CPU board.

- IBM PC compatible machine: One for the monitor command input and output.
- One serial interface cable: Use the provided cable.
- One AC power supply adapter: Use the provided adapter.
- One AC power supply cable: Use the provided power cable.

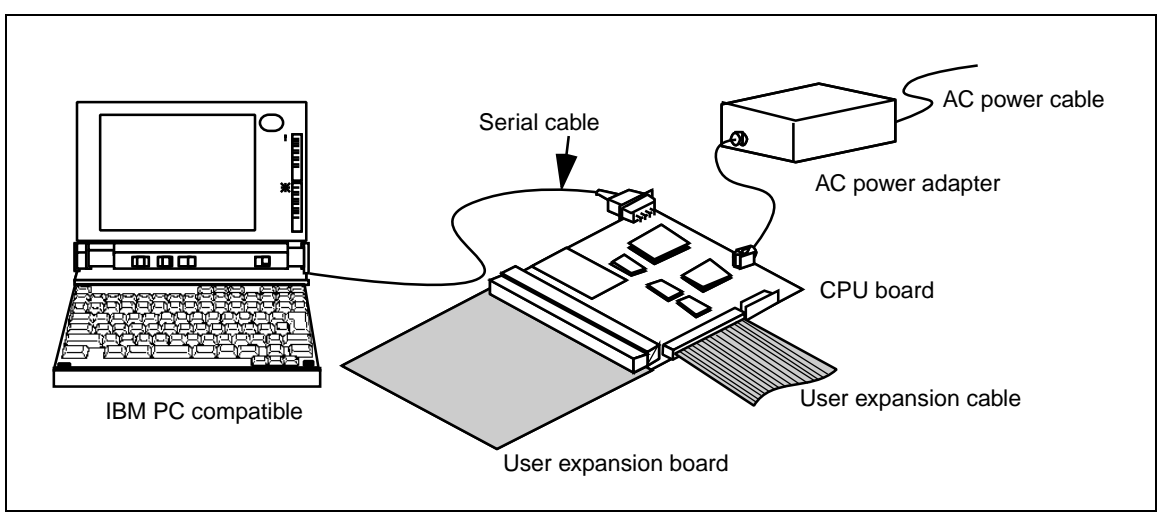

Figure 1.2 CPU Board System Configuration

# CAUTION

## READ the following warnings before using the CPU board. Incorrect operation will damage the user system and the CPU board. The USER PROGRAM will be LOST.

- 1. Check all components against the component list after unpacking the CPU board.
- 2. Never place heavy objects on the CPU board.
- 3. Protect the CPU board from excessive impacts and stresses. For details, refer to section 1.6, Environmental Conditions.
- 4. Do not connect any cable or connector other than specified ones to the CPU board.
- 5. When moving the host computer or user expansion board, take care not to vibrate or damage the CPU board.
- 6. After connecting the cable, check that it is connected correctly. For details, refer to section 2, Preparation before Use.
- 7. Supply power to the connected equipment after connecting all cables. Cables must not be connected or removed while the power is on.

## 1.4 Components

Table 1.1 lists the components of the CPU board. Check all components after unpacking.

#### View Quantity Remarks Item CPU board 1 One printed circuit board AC power 1 supply adapter AC power 1 ſĿ supply cable Serial 1 communication cable Jumper pin 1 CD-R\* 1 One CD-R; Model number 0 HS7706STC01SR Notes on Usage 2 One Japanese version of SH7706 CPU and one English version; Notes on Japanese: Board Usage HS7706STC01HJ-P English: HS7706STC01HE-P

### Table 1.1 CPU Board Component List

Note: Refer to section 1.5, CD-R Contents.

## 1.5 CD-R Contents

The supplied CD-R includes software and user's manuals for the SH7706 CPU board as listed in table 1.2.

| Directory          | File Name         | Contents                                        | Remarks                                                   |
|--------------------|-------------------|-------------------------------------------------|-----------------------------------------------------------|
| \setup             | setup.exe         | HDI installer                                   |                                                           |
| \Manuals\Japanese  | HS7706STC01HJ.pdf | SH7706 CPU Board<br>User's Manual               | PDF document in<br>Japanese<br>Type No.:<br>HS7706STC01HJ |
| \Manuals\Japanese  | HS6400DIIW5SJ.pdf | Hitachi Debugging<br>Interface User's<br>Manual | PDF document in<br>Japanese<br>Type No.:<br>HS6400DIIW5SJ |
| \Manuals\English   | HS7706STC01HE.pdf | SH7706 CPU Board<br>User's Manual               | PDF document in<br>English<br>Type No.:<br>HS7706STC01HE  |
| \Manuals\English   | HS6400DIIW5SE.pdf | Hitachi Debugging<br>Interface User's<br>Manual | PDF document in<br>English<br>Type No.:<br>HS6400DIIW5SE  |
| \Pdf_read\Japanese | Ar500jpn.exe      | Acrobat <sup>®</sup> Reader<br>installer        | Japanese version                                          |
| \Pdf_read\Englsih  | Ar500enu.exe      | Acrobat <sup>®</sup> Reader<br>installer        | English version                                           |

### Table 1.2CD-R Contents

Note: To read a PDF document, use the Acrobat<sup>®</sup> Reader.

# CAUTION

Observe the conditions listed in tables 1.3 and 1.4 when using the CPU board. Failure to do so will damage the user system and the CPU board. The USER PROGRAM will be LOST.

### Table 1.3 Environmental Conditions

| ltem          | Specifications                                                                             |  |  |
|---------------|--------------------------------------------------------------------------------------------|--|--|
| Temperature   | Operating: +10°C to +35°C<br>Storage: -10°C to +50°C                                       |  |  |
| Humidity      | Operating: 35% RH to 80% RH, no condensation<br>Storage: 35% RH to 80% RH, no condensation |  |  |
| Vibration     | Operating:2.45 m/s² max.Storage:4.9 m/s² max.Transportation:14.7 m/s² max.                 |  |  |
| Ambient gases | There must be no corrosive gases present                                                   |  |  |

#### Table 1.4 Operating Environments

| ltem                          | Description                                                                                                    |
|-------------------------------|----------------------------------------------------------------------------------------------------|
| Host computer                 | Built-in Pentium or higher-performance CPU (200 MHz or higher recommended); IBM PC or compatible machine.                                              |
| OS                            | Windows <sup>®</sup> 95, Windows <sup>®</sup> 98, or Windows NT <sup>®</sup>                                                                           |
| Minimum memory<br>capacity    | 32 Mbytes or more (double of the load module size recommended)                                                                                         |
| Hard-disk capacity            | Installation disk capacity: 5 Mbytes or more. (Prepare an area at least double the memory capacity (four-times or more recommended) as the swap area.) |
| CD-ROM drive                  | Required to install the HDI.                                                                                                    |
| Pointing device such as mouse | Connectable to the host computer; compatible with Windows <sup>®</sup> 95, Windows <sup>®</sup> 98, and Windows NT <sup>®</sup> .                      |
| Power supply                  | Input: 100 to 240 VAC, 50/60 Hz, 0.9 A max.                                                                                                    |
| (for AC power supply adapter) | Output: +5.0 VDC, 6.0 A max.                                                                                                    |

## Section 2 Preparation before Use

## 2.1 CPU Board Preparation

## 

READ the reference sections shaded in figure 2.1 before using the CPU board product. Incorrect operation will damage the user system and the CPU board. The USER PROGRAM will be LOST.

Unpack the CPU board and prepare it for use as shown in figure 2.1:

|                                                                                     |                                                                                                    | Reference           |                                      |
|-------------------------------------------------------------------------------------|----------------------------------------------------------------------------------------------------|---------------------|--------------------------------------|
| Unpack the C                                                                        | PU board.                                                                                                    | -                   | ]                                    |
| Check the cor<br>the componer                                                       | nponents against<br>t list.                                                                                                   | Component list      |                                      |
| Turn on the ho                                                                      | st computer.                                                                                                    |                     | Procedure                            |
| Install the HDI.                                                                    |                                                                                                    | Section 2.2         | when the CPU<br>board is used first. |
| Turn off the ho                                                                     | st computer.                                                                                                    |                     |                                      |
| Connect the C<br>computer and<br>and when nec<br>card or user ex<br>sure to set the | PU board to the host<br>AC power supply adapter,<br>essary to a PCMCIA<br>spansion board. Also be<br>jumper on the CPU board. | Sections 2.4 to 2.9 |                                      |
| Turn on the h                                                                       | ost computer.                                                                                                    |                     | Procedure<br>when the CPU            |
| Turn on the C                                                                       | CPU board.                                                                                                    | Section 3           | board is used<br>for second time     |
| Start the HD                                                                        |                                                                                                    | _                   | or later.                            |
|                                                                                     |                                                                                                    |                     |                                      |

Figure 2.1 CPU Board Preparation Flow Chart

## 2.2 HDI Installation

An example of installing the HDI on an IBM PC compatible machine is described in this section.

Start [setup.EXE] in the \SETUP directory of the CD-R. If any other application is running, close it before starting the HDI installer.

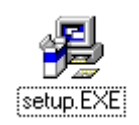

## Figure 2.2 [setup.EXE] Icon

This runs the HDI installer. A dialog box will first prompt you to select a language for the installation process. Select a language then continue according to the instructions displayed by the installer.

Note: Under Windows NT<sup>@</sup>4.0, install the HDI in the administrator mode.

**HDI Installation Directory:** The default directory for installing the HDI depends on whether the Hitachi Embedded Workshop (HEW) has been installed in the host computer, as shown in table 2.1

 Table 2.1
 Default Installation Directory

| HEW Program                                            | Default Installation Directory |
|--------------------------------------------------------|--------------------------------|
| HEW has not been installed                             | C:\HDI5_CB\7706                |
| HEW has been installed<br>(in this example, in C:\HEW) | C:\HEW\HDI5\CB\7706            |

**Backup File:** If another version of HDI has already been installed, a message "The HDI.INI file has already existed. Can it be overwritten?" will be displayed. Clicking [Yes] will make a backup of the existing file in the Backup directory of the installation directory.

When installation is complete, [HDI for SH7706 CPU board] can be selected from the start menu.

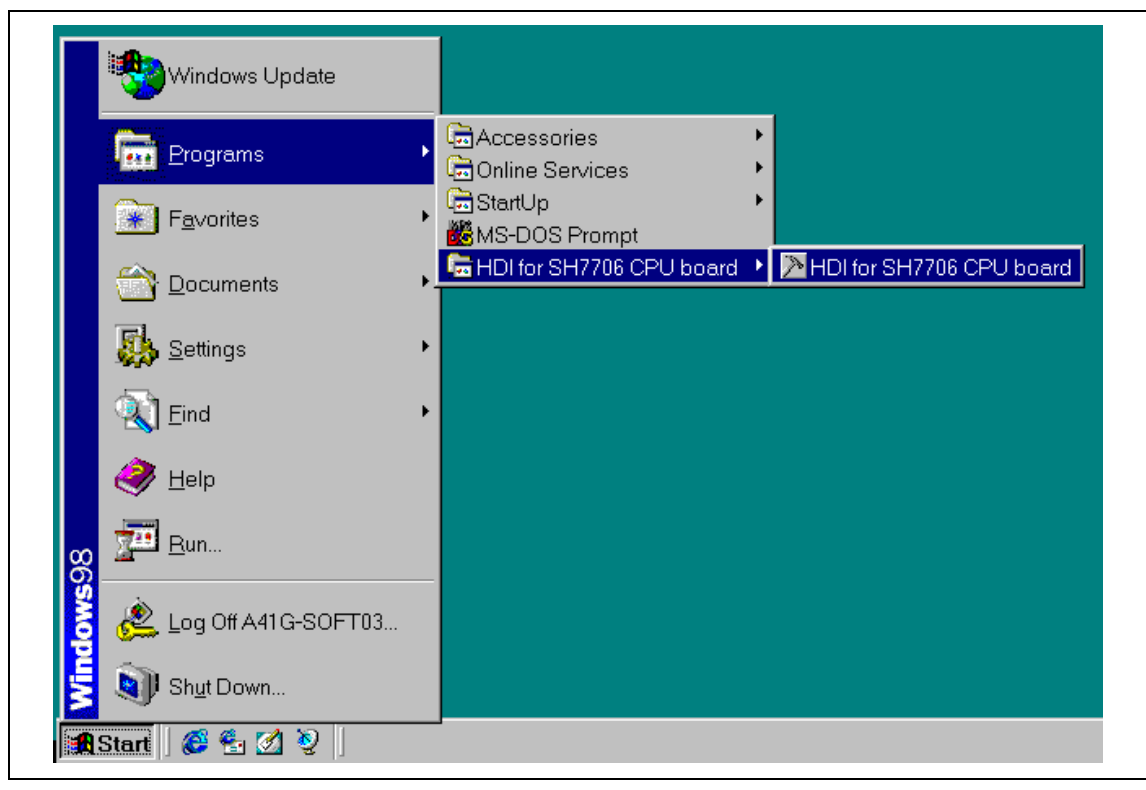

Figure 2.3 Start Menu

## 2.3 HDI Uninstallation

Uninstall the HDI for the SH7706 CPU board as follows:

- 1. Select [Settings] from the Start menu, then select [Control Panel].
- 2. Select [Add/Remove Programs].
- 3. Select [HDI for SH7706 CPU board] from the application list, then click [Add/Remove].
- 4. A confirmation message will be displayed, and the uninstallation procedure will start.

## 2.4 Connecting Cables

This section shows how to connect interface cables to the CPU board.

## 

Always switch OFF the CPU board and the user system before connecting or disconnecting any CABLES, CONNECTORS, or JUMPERS. Failure to do so will result in a FIRE HAZARD and will damage the user system and the CPU board or will result in PERSONAL INJURY. The USER PROGRAM will be LOST.

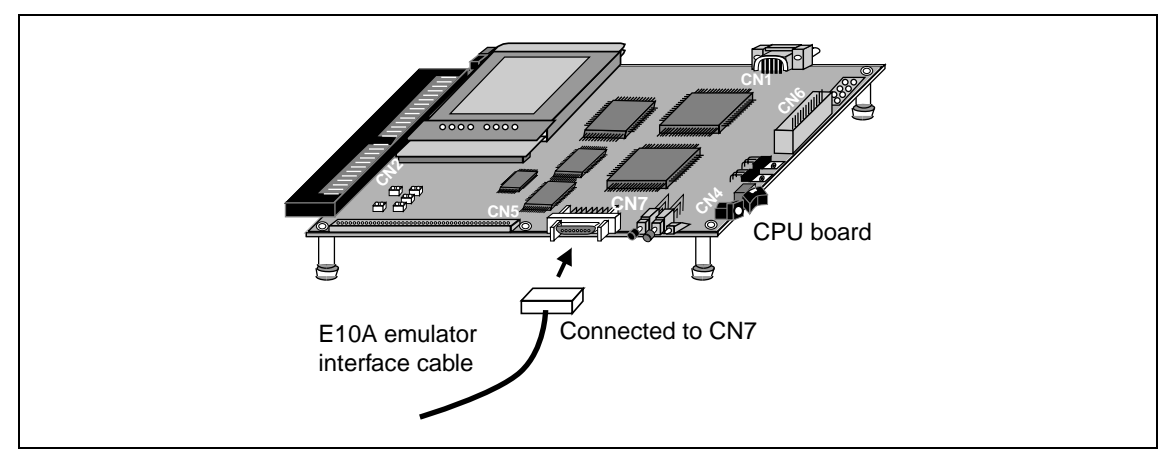

Figure 2.4 E10A Emulator Interface Cable Connection

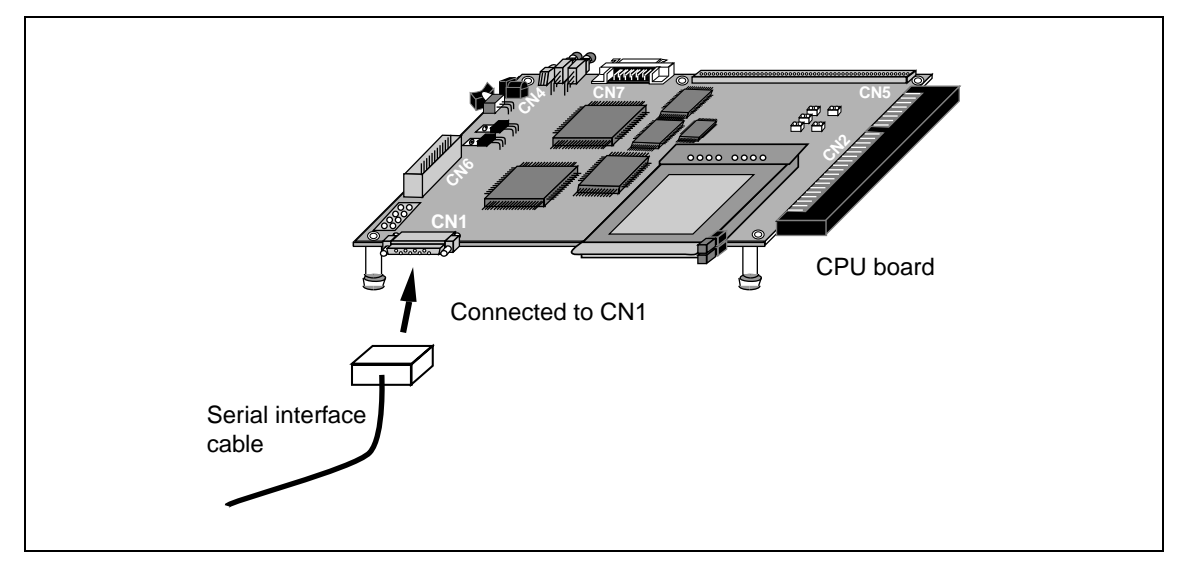

Figure 2.5 Serial Interface Cable Connection

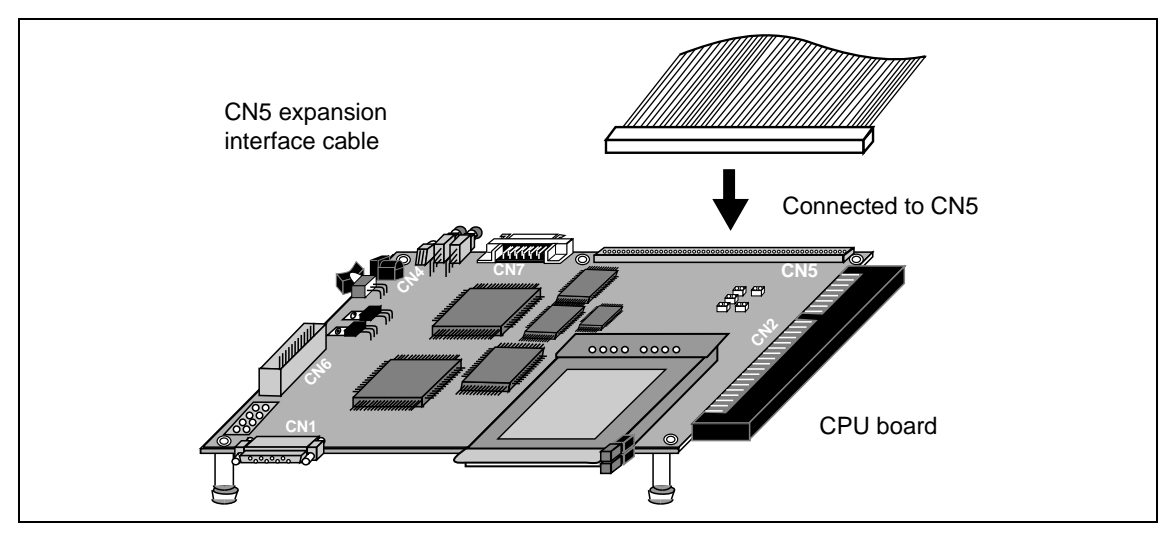

Figure 2.6 CN5 Expansion Interface Cable Connection

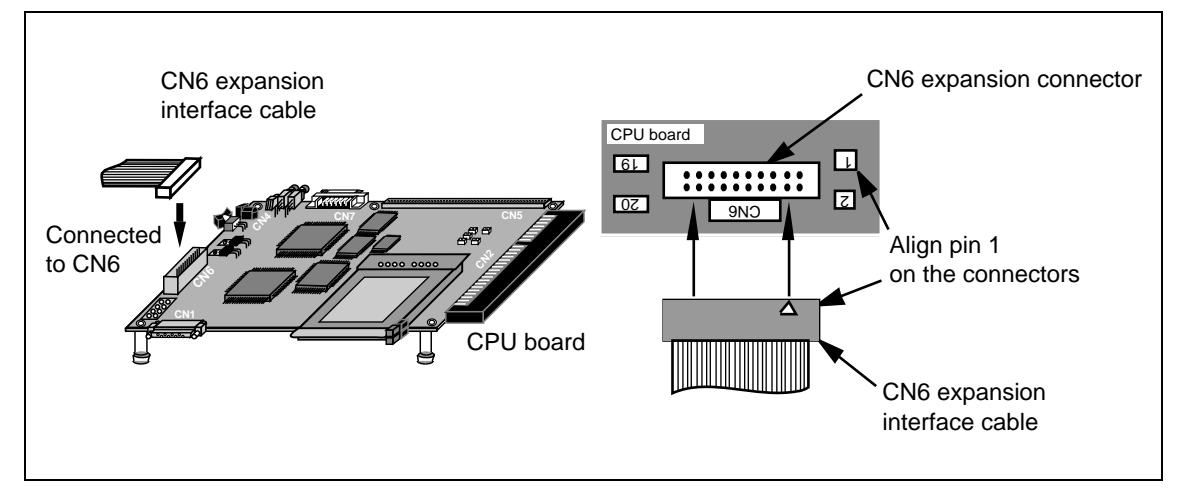

Figure 2.7 CN6 Expansion Interface Cable Connection

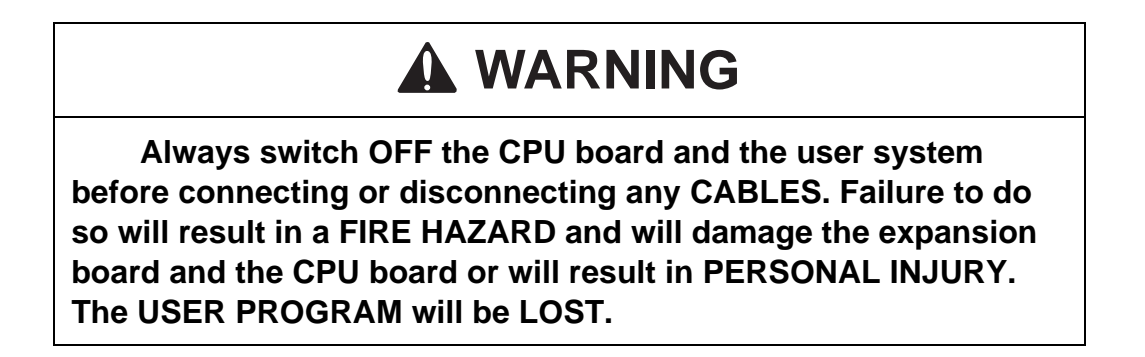

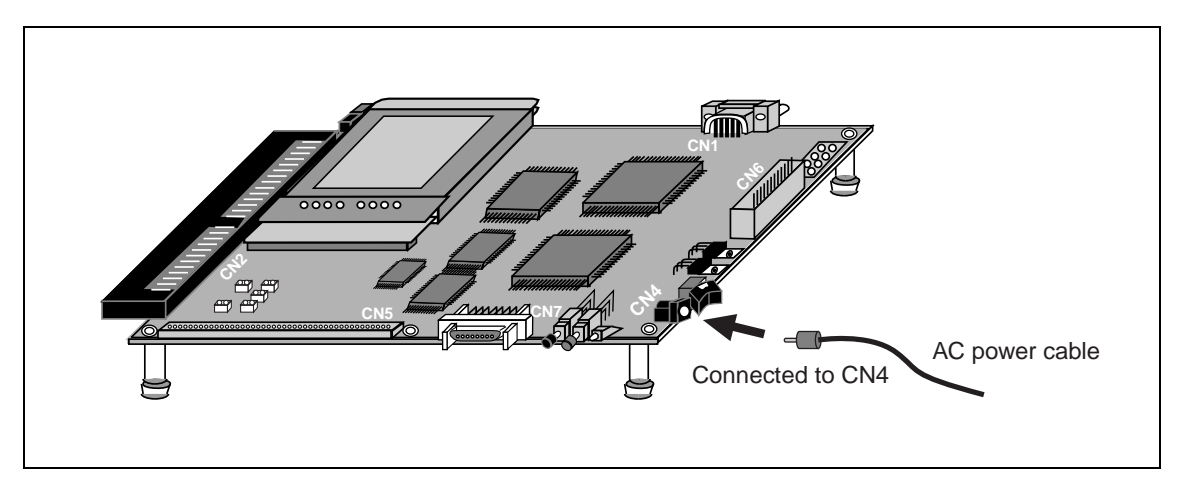

Figure 2.8 AC Power Supply Cable Connection

## 2.5 Connecting the User Expansion Board

Figure 2.9 shows how to connect the user expansion board.

## 

Always switch OFF the CPU board and the user system before connecting or disconnecting any CABLES, CONNECTORS, or JUMPERS. Failure to do so will result in a FIRE HAZARD and will damage the user system and the CPU board or will result in PERSONAL INJURY. The USER PROGRAM will be LOST.

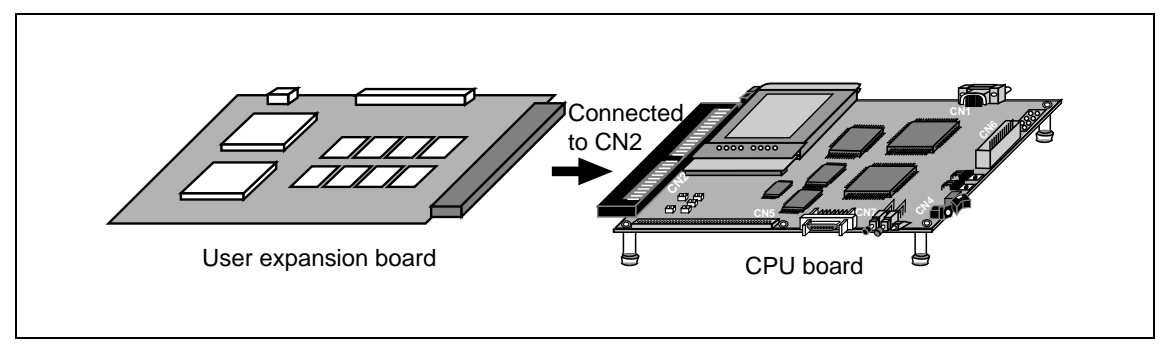

Figure 2.9 User Expansion Board Connection

## 2.6 Connecting the PCMCIA Card

Figure 2.10 shows how to connect the PCMCIA card.

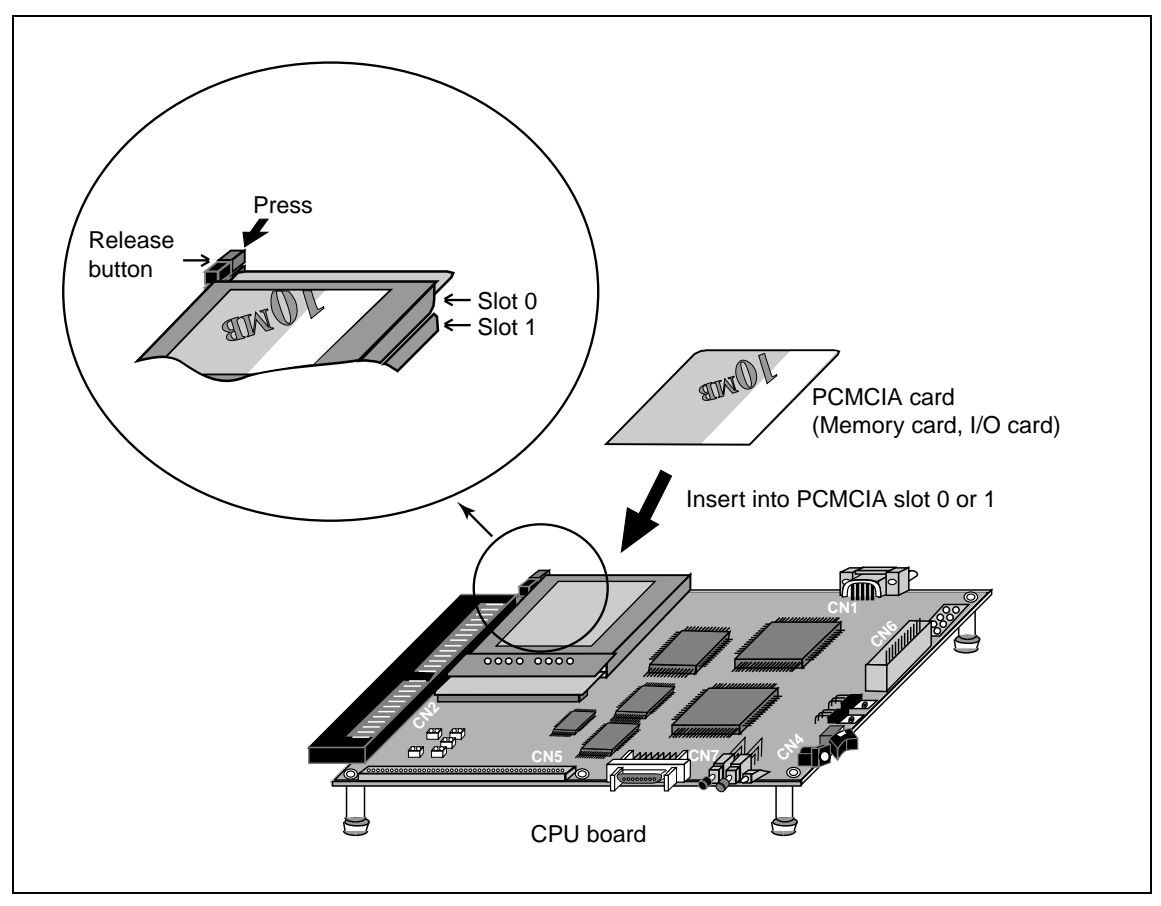

Figure 2.10 PCMCIA Card Connection

To use a PCMCIA card (memory card, I/O card), insert the PCMCIA card into slot 0 or slot 1. To remove the PCMCIA card, press the release button in the direction of the arrow.

## 2.7 Switches

Table 2.2 lists the switches used in the CPU board and figure 2.11 shows where the three switches are located (on the CPU board).

| Switch                 | Symbol | Туре                   | Function                                                                                                    |
|------------------------|--------|------------------------|----------------------------------------------------------------------------------------------------|
| Manual reset<br>switch | SW1    | Push button<br>(Red)   | Forcibly initializes the system. Use this switch when<br>the system does not operate correctly, for example,<br>when the user program goes out of control. |
| Abort switch           | SW2    | Push button<br>(Black) | Forcibly terminates command execution. Aborts user<br>program execution and returns the system to<br>firmware command input wait state.                    |
| Power supply switch    | SW3    | Rocker switch          | Turns on and off the 5 V power supplied to the CPU board.                                                                                                  |

| Table 2.2  | Switch  | Specifications |
|------------|---------|----------------|
| 1 upic 2.2 | 0 micen | Specifications |

Note If the power supply is turned on while pressing the manual reset switch, the CPU board and HDI will not be started. Please do not operate the manual reset switch while turning on the power.

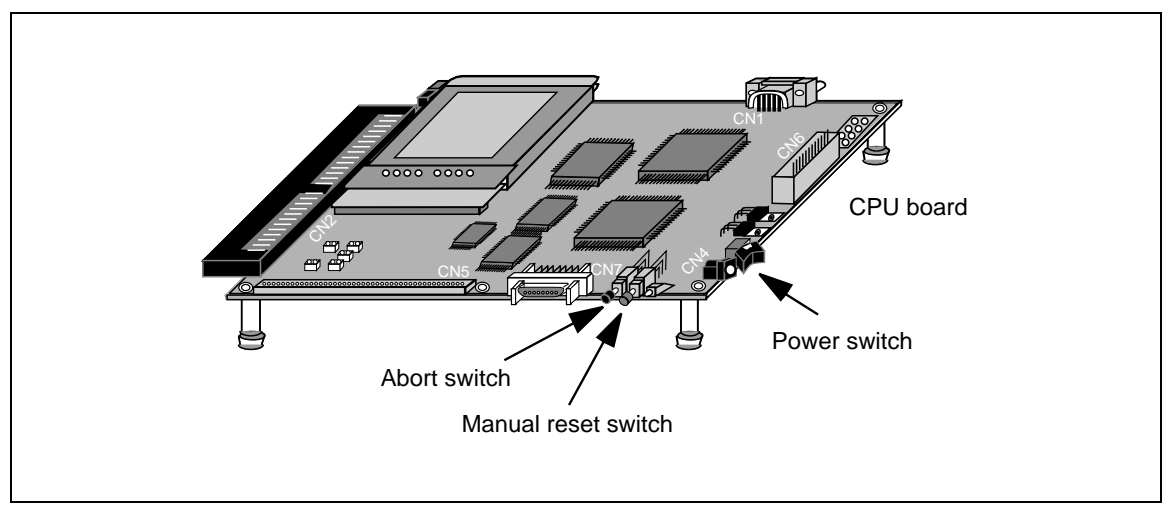

Figure 2.11 Switch Location

## 

Always switch OFF the CPU board and the user system before connecting or disconnecting any CABLES, CONNECTORS, or JUMPERS. Failure to do so will result in a FIRE HAZARD and will damage the user system and the CPU board or will result in PERSONAL INJURY. The USER PROGRAM will be LOST.

Table 2.3 lists the jumpers on the CPU board and figure 2.12 shows how to insert a jumper pin.

## Table 2.3Jumper Settings

| Symbol Function |                                           | Setting  | Description                                       |
|-----------------|-------------------------------------------|----------|---------------------------------------------------|
| 11              | Colocto ondion                            | ON       | Big endian (default at shipment)                  |
| JI              | Selects enulan                            | OFF      | Little endian                                     |
| J2              | For test                                  | OFF      | Be sure to open this jumper.*                     |
| J3              | Selects timer clock                       | 1 – 2 ON | TCLK (CN2-158pin)                                 |
|                 |                                           | 2 – 3 ON | On-board clock (1.8432 MHz) (default at shipment) |
| J4              | Not mounted                               |          |                                                   |
| J5              | Not mounted                               |          |                                                   |
| J6              | Not mounted                               |          |                                                   |
| 17              | Selects host computer interface baud rate | ON       | 115200bit/s (default at shipment)                 |
| JT              |                                           | OFF      | 57600bit/s                                        |
| J8              | Not mounted                               |          |                                                   |
| 10              | Enchlos E10A omulator                     | ON       | For use of the emulator                           |
| 19              | Enables ETUA emulator                     | OFF      | Emulator not used (default at shipment)           |
| J10             | Not mounted                               |          |                                                   |
| J11             | Not mounted                               |          |                                                   |

Notes: If jumper J2 is closed, the monitor program will be corrupted. Be sure to open J2.

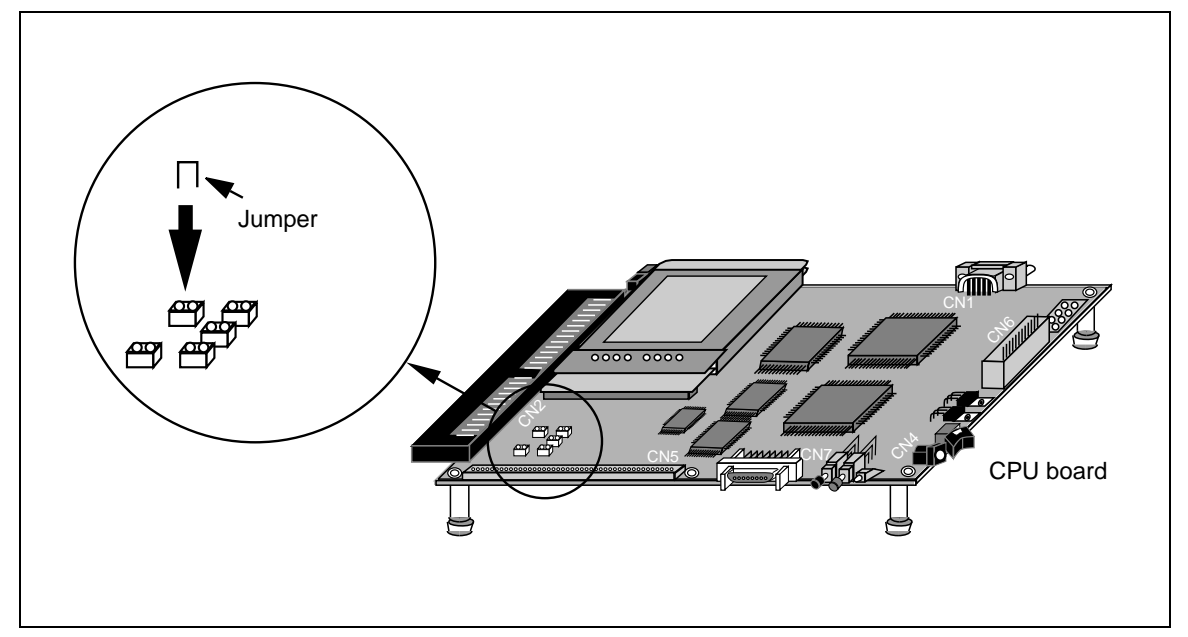

Figure 2.12 Jumper Insertion
### 2.9 **Power Supply**

#### 2.9.1 **Power-Supply Specifications**

Figure 2.13 shows the power-supply specifications.

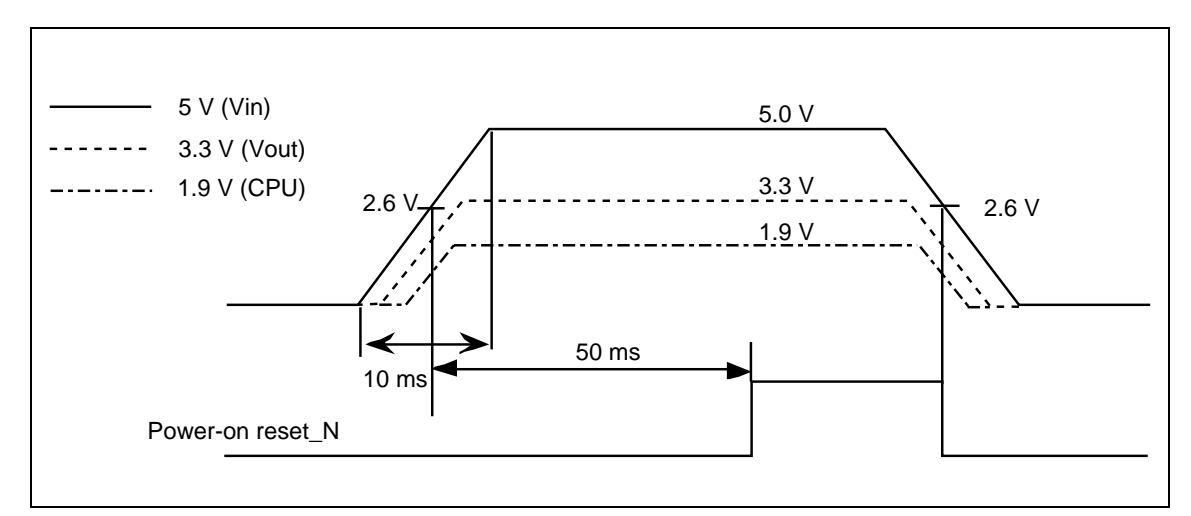

Figure 2.13 Power-Supply Specifications

Power should always be supplied to the CPU board using the provided AC power supply adapter and AC power supply cable. The method of connection is shown in figure 2.14.

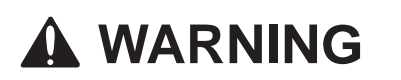

Observe the precautions listed below. Failure to do so will result in a FIRE HAZARD and will damage the user system and the CPU board or will result in PERSONAL INJURY. The USER PROGRAM will be LOST.

1. Always use the provided AC power supply adapter.

2. Always switch OFF the CPU board and the user system before connecting or disconnecting any CABLES, CONNECTORS, or JUMPERS.

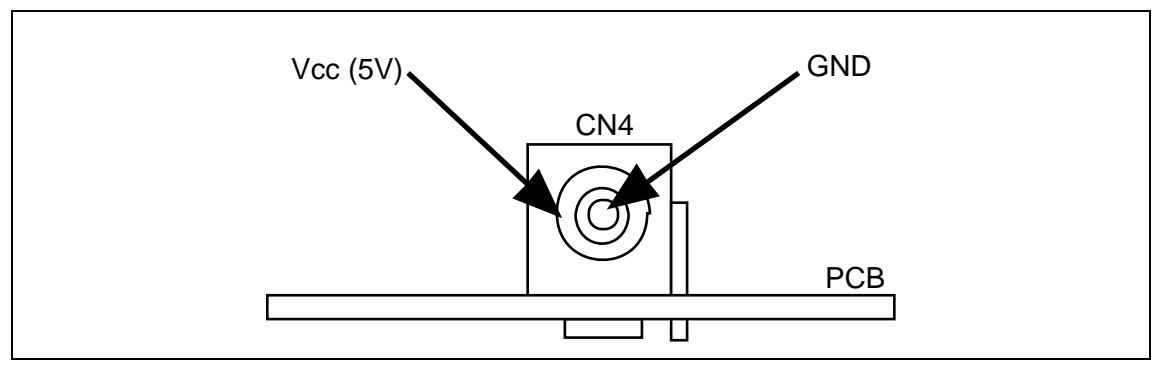

Figure 2.14 Front View of Power Supply Connector

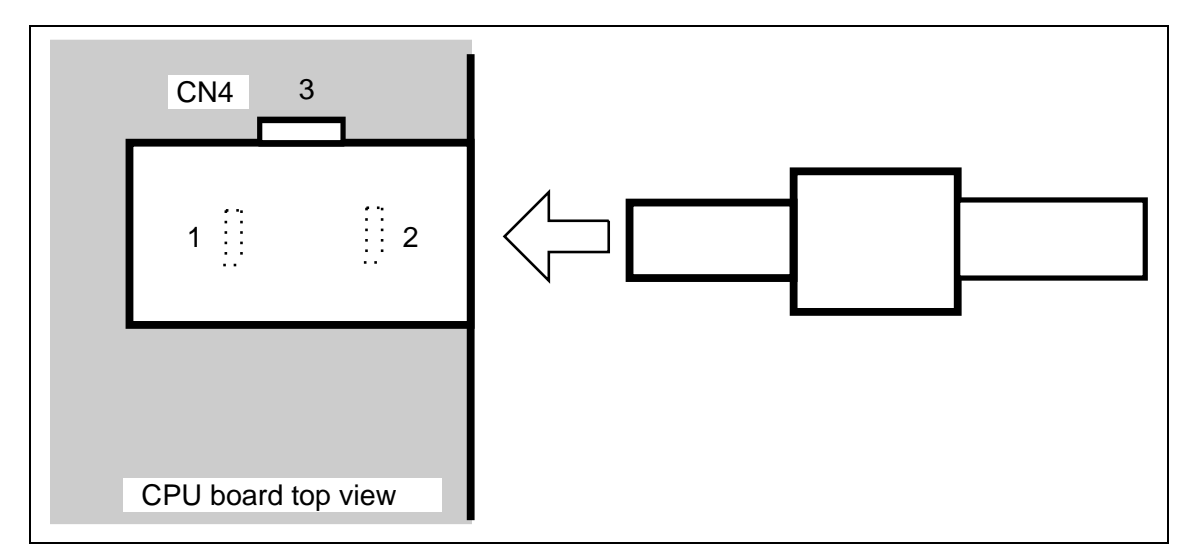

Figure 2.15 AC Power Supply Cable Connection

# Section 3 Tutorial

### 3.1 Introduction

The following describes the main functions of the HDI by using a tutorial program.

The tutorial program is based on the C program that sorts ten random data items in ascending or descending order.

The tutorial program is included in the sort.c file. The compiled load module is provided in the SYSROF format and is included in the sort.abs file.

The tutorial program is automatically installed when the HDI is installed.

Table 3.1 lists the tutorial program configuration.

#### Table 3.1Tutorial Program Configuration

| Item                        | Contents                              |
|-----------------------------|---------------------------------------|
| Tutorial file (load module) | (install directory)\tutorial\sort.abs |
| Tutorial file (source file) | (install directory)\tutorial\sort.c   |

For the operating environment, use the RAM area starting from address H'AC000000. The MMU function is not used.

- Notes: 1. sort.abs operates in big endian. sort.abs must be recompiled to operate in little endian.
  - 2. The work space for this tutorial program was created using Version 1.1a (Release 3) of Hitachi Embedded Workshop (HEW).

Hitachi SH C/C++ compiler version 5.1B Hitachi SH IM OptLinker version 1.1B

### 3.2 Running the HDI

To run the HDI, select the [HDI for SH7706 CPU board] from the [Start] menu.

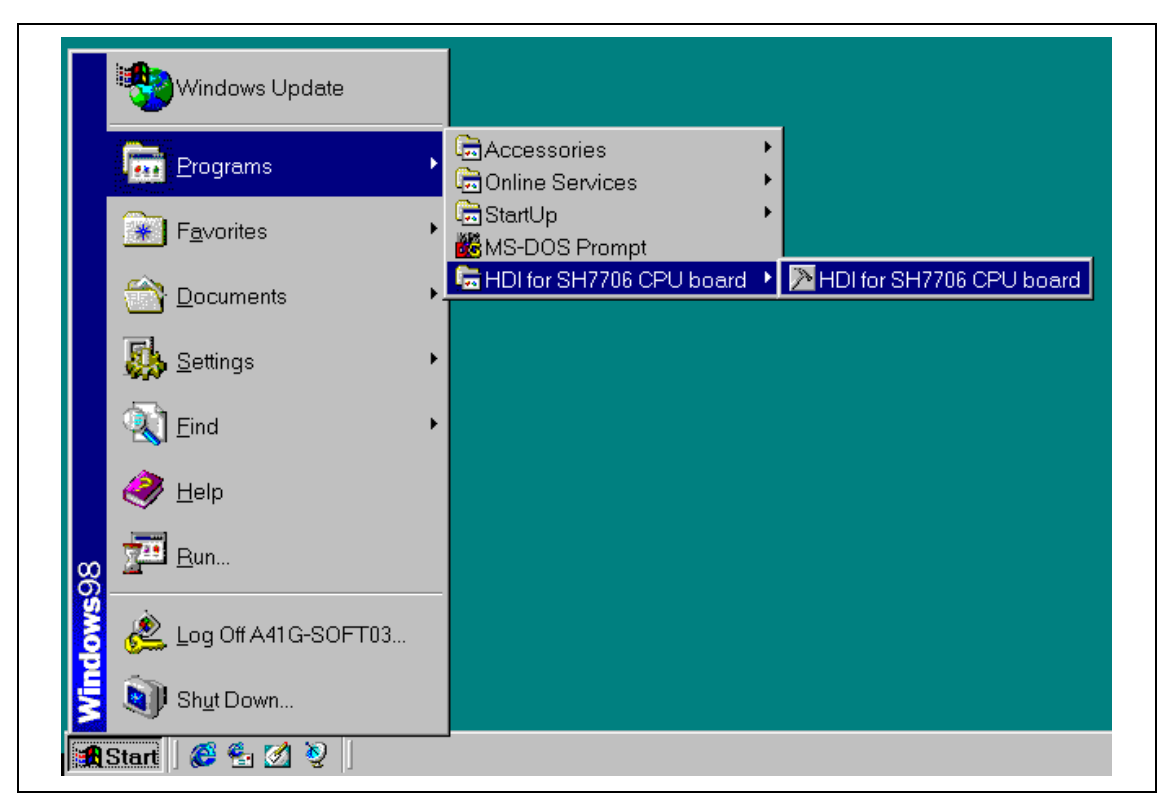

Figure 3.1 [Start] Menu

The [HDI] window will open, then the [Select Session] dialog box will appear. Check that the setting shown in figure 3.2 is complete, and click the [OK] button.

| Select Session                                  | ×                   |  |
|-------------------------------------------------|---------------------|--|
| Create a <u>new session on</u> SH7706 CPU board | OK<br>E <u>x</u> it |  |
| C <u>P</u> revious session file:                | Browse              |  |

Figure 3.2 [Select Session] Dialog Box

The message box shown in figure 3.3 will appear. Check that the CPU board power is turned on, and click the [OK] button.

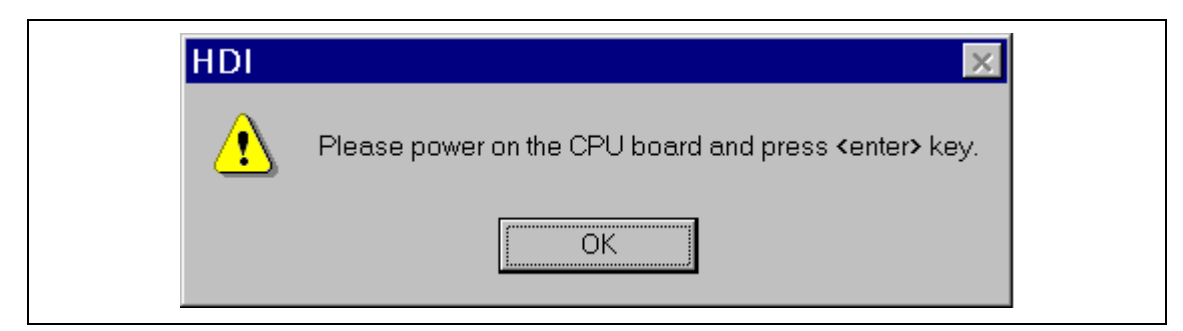

Figure 3.3 Power Supply Confirmation Message Box

When Link up appears on the status bar, HDI startup is completed.

If Link up does not appear, check the items listed in table 3.2.

#### Table 3.2 Check Items When HDI Cannot Be Initiated

| Check Item                                                                                     | Reference in this Manual |
|------------------------------------------------------------------------------------------------|--------------------------|
| Check that the power monitoring LED (LED1) on the CPU board is turned on                       | Section 5.5              |
| Check that the host computer and the CPU board are correctly connected through a serial cable. | Sections 2.4 and 5.4.1   |
| Check that the port and baud rate are set correctly in the [Monitor Setup] dialog box.         | Sections 3.5 and 4.2.1   |
| Check that the jumper pins are correctly inserted into the jumpers on the CPU board.           | Section 2.8              |

|    | ]≯ Ь              | litachi De                          | ebugging Interface –               | sort - SH7706 CF            | PU board                                |                      | X          |
|----|-------------------|-------------------------------------|------------------------------------|-----------------------------|-----------------------------------------|----------------------|------------|
| 1  | - <u>   E</u> il€ | e <u>E</u> dit <u>)</u>             | ⊻iew <u>R</u> un <u>M</u> emory    | <u>S</u> etup <u>W</u> indo | w <u>H</u> elp                          |                      |            |
| _  | Q                 | 1 🖬                                 | 🗳 🛼 🛛 X 🖬 G                        | a 🖦 🐉 📗 Et                  | ·                                       | ት {ንት (+ን 💷 📗 💡      | 5          |
| 2— | 0                 | CHD MOU<br>NOP                      | 10 🖉 🐺 E [                         | R1 (inti;                   | 7 📼 🔊 🗍 🎿 🌆 1                           | 0 8 2 🖉 A 1          | · <b>4</b> |
|    | <b>1</b>          | <mark>iai, Sort</mark><br>Line<br>8 | .c<br> Address  BP   <br> ac000000 | Label  So<br>_main ∨o       | urce<br>id main(∨oid)                   |                      |            |
| 3— | <b>1</b> 11       | 9<br>10                             |                                    | }                           | ]ong a[10];                             |                      |            |
| Ŭ  | ý & 3             | 11<br>12<br>13                      |                                    |                             | int i, min, m                           | iax;                 |            |
|    | er<br>Er          | 14<br>15<br>16                      | ac000004<br>ac00000c<br>ac000014   |                             | for( i=0; i<1<br>j = rand(<br>if(i < 0) | 0; i++ ){<br>);<br>/ |            |
|    | ≞,<br><u>6</u> 2  | 17<br>18                            | ac000018                           |                             | j = -<br>}                              | j;                   |            |
|    | 11                | 19<br>20                            | ac00001c                           |                             | a[ı] = j;<br>}                          |                      |            |
|    |                   | 21<br>22<br>23                      | ac000038<br>ac000040<br>ac000044   |                             | sort(a);<br>min = a[0];<br>max = a[9]:  |                      |            |
|    |                   | 24<br>25                            | ac000048<br>ac00004c               |                             | min = 0;<br>max = 0;                    |                      |            |
| ~  |                   |                                     |                                    |                             |                                         | 4                    |            |
| 4— | +For H            | lelp, pre                           | ss F1                              |                             |                                         | NUM                  |            |

Figure 3.4 [HDI] Window

The key functions of the HDI are described in section 4, Descriptions of Windows. Numbers in figure 3.4 indicate the following:

- 1. Menu bar: Gives the user access to the HDI commands for using the HDI debugger.
- 2. Toolbar: Provides convenient buttons as shortcuts for the most frequently used menu commands.
- 3. Program window: Displays the source program being debugged.
- 4. Status bar: Displays the status of the CPU board, and progress information about downloading.
- 5. [Help] button: Activates on-line help about any features of the HDI user interface.

### 3.4 Setting up the CPU Board

The following conditions can be set up on the CPU board before downloading the program:

- Connection method
- I/O definition file
- Options on program load

The following describes how to set up the CPU board for the tutorial programs.

### 3.5 Setting the [Monitor Setup] Dialog Box

• Select [Configure Platform...] from the [Setup] menu to set configuration. The [Monitor Setup] dialog box is displayed.

| ł | /lonitor Setup           |                          | ×            |  |
|---|--------------------------|--------------------------|--------------|--|
|   | – Target Monitor Comn    | ns Settings              | OK 1         |  |
|   | Comms Port:              | СОМ1: 💌                  | Cancel       |  |
|   | Baud Rate:               | 115200                   | <u>H</u> elp |  |
|   | 1/0 definition file:     | SH7706                   | Browse       |  |
|   | Download with ve         | erify                    |              |  |
|   | Delete breakpoin         | ts when program is reloa | ided         |  |
|   | □ <u>R</u> eset CPU when | ) program has been dow   | nloaded      |  |

Figure 3.5 [Monitor Setup] Dialog Box

Set options as follows:

| Option                                            | Default   | Value                                                                                                    |
|---------------------------------------------------|-----------|----------------------------------------------------------------------------------------------------|
| Comms Port:                                       | COM1:     | Select from among COM1, COM2, COM3, or COM4 as the host computer serial port.                                                                                                    |
| Baud Rate:                                        | 115200    | Sets the serial baud rate. Select either 57600 bit/s or 115200 bit/s, to match the setting of jumper J7. Connection is not possible at any other setting.                                                                 |
| I/O definition file                               | SH7706    | Sets the I/O register definition file. The SH7706 definition file<br>is set as default On selecting a file, the [I/O Registers]<br>window (accessed from the [View] menu) can be used to<br>display register information. |
| Download with verify                              | _         | The CPU board does not support this function (this box cannot be selected).                                                                                                    |
| Delete breakpoints<br>when program is<br>reloaded | Unchecked | When this box is checked, all breakpoints are deleted when a program is reloaded.                                                                                                    |
| Reset CPU when<br>program has been<br>downloaded  | Unchecked | When this box is checked, registers are initialized* when a program is loaded. No reset signal is input to the CPU board.                                                                                                 |

#### Table 3.3 Setting the [Monitor Setup] Dialog Box

Note: Only the program counter and status register and VBR are initialized (PC = H'AC000000 and SR = H'600000E0 The value of VBR depends on the endian).

- Click the [OK] button.
- Notes: 1. The I/O register definition file can be selected in this dialog box. Be sure to select a file within the HDI installation directory. Otherwise, the I/O register window will not operate correctly.
  - 2. The name of the I/O register definition file can consist of up to nine characters. This number does not include the file name's extension.

### 3.6 Downloading the Tutorial Program

### 3.6.1 Downloading the Tutorial Program

Download the object program to be debugged.

• Select [Load Program...] from the [File] menu. The [Load Program] dialog box is displayed. Enter the offset and file name in the [Offset] edit box and [File name] list box as shown in figure 3.6 and click the [Open] button.

| <u>O</u> ffset: <u>O</u> pen          H'0          ✓ Verify         Eile name: <u>C:\HDI5_CB\7706\tutorial\sort.abs</u> C:\HDI5_CB\7706\tutorial\sort.abs <u>Browse</u> Load only debugging information          Load stack information file( <u>S</u> NI file) | Load Program                         |        | ×                      |
|----------------------------------------------------------------------------------------------------|--------------------------------------|--------|------------------------|
| C:\HDI5_CB\7706\tutorial\sort.abs                                                                                                    | Offset:<br>H'O<br><u>F</u> ile name: | Verify | <u>O</u> pen<br>Cancel |
|                                                                                                    | C:\HDI5_CB\7706\tutorial\sort.abs    | •      | Browse                 |

Figure 3.6 [Load Program] Dialog Box

When the file has been loaded, the following message box displays information about the memory areas that have been filled with the program code.

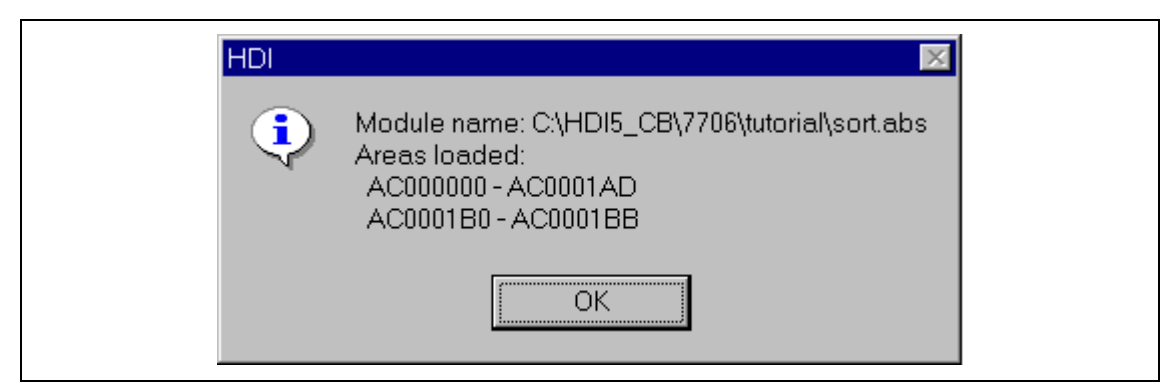

Figure 3.7 [HDI] Message Box

• Click the [OK] button to continue.

#### 3.6.2 Displaying the Source Program

The HDI allows the user to debug a program at the source level.

- Select [Source...] from the [View] menu. The [Open] dialog box is displayed.
- Select the C source file that corresponds to the object file the user has loaded.

| Open               |          |   |       |          | ? ×                  |
|--------------------|----------|---|-------|----------|----------------------|
| Look jn: 🔤         | tutorial | • | - 🖻 💆 | <b>e</b> | 8-8-<br>0-0-<br>8-8- |
| Sort.c             |          |   |       |          |                      |
|                    |          |   |       |          |                      |
|                    |          |   |       |          |                      |
|                    |          |   |       |          |                      |
| File nemer         | Cata     |   |       |          | 0                    |
| rile <u>n</u> ame: | Joort.c  |   |       |          | <u>U</u> pen         |
|                    |          |   |       |          |                      |

Figure 3.8 [Open] Dialog Box

• Select [sort.c] and click the [Open] button. The [Program] window is displayed.

| inti; SO                                     | rt.c                    |                | _ 🗆 ×                                                                                                    |
|----------------------------------------------|-------------------------|----------------|----------------------------------------------------------------------------------------------------|
| Line<br>8<br>9<br>10<br>11<br>12<br>13<br>14 | Address  BP<br>ac000000 | Labe]<br>_main | <pre>Source void main(void) {    long a[10];    long j;    int i, min, max;    for(_i=0; i&lt;10; i++ ){</pre> |
| 16<br>17<br>18                               | ac0000014<br>ac000018   |                | ] = rand();<br>if(j < 0){<br>j = -j;<br>}                                                                      |
| 19<br>20<br>21                               | ac00001C                |                | a[i] = ];<br>}<br>sort(a);                                                                                     |

Figure 3.9 [Program] Window (Displaying the Source Program)

• If necessary, select the [Font] option from the [Customize] submenu on the [Setup] menu to select a clear font and size.

Initially the [Program] window shows the start of the main program, but the user can use the scroll bar to scroll through the program to see the other statements.

### 3.7 Setting the Software Breakpoint

A breakpoint is one of the easy debugging functions.

The [Program] window provides a very simple way of setting a software breakpoint in a program. For example, to set a breakpoint at the sort function call:

• Select by double-clicking the [BP] column on the line containing the sort function call.

| inti; SO                                           | rt.c                                                                                                    |                |                                                                                                    |
|----------------------------------------------------|----------------------------------------------------------------------------------------------------|----------------|----------------------------------------------------------------------------------------------------|
| Line<br>8                                          | Address BP<br>ac000000                                                                                   | Label<br>_main | Source  void main(void)                                                                                                    |
| 10<br>11<br>12                                     |                                                                                                    |                | i<br>long a[10];<br>long j;<br>int i, min, max;                                                                                    |
| 13<br>14<br>15<br>16<br>17<br>18                   | ac000004<br>ac00000c<br>ac000014<br>ac000018                                                             |                | for( i=0; i<10; i++ ){<br>j = rand();<br>if(j < 0){<br>j = -j;<br>}                                                                |
| 19<br>20                                           | ac00001c                                                                                                 | Decel          | a[i] = j;                                                                                                    |
| 21<br>22<br>23<br>24<br>25<br>26<br>27<br>28<br>29 | ac000038<br>ac000040<br>ac000044<br>ac000048<br>ac00004c<br>ac000050<br>ac000058<br>ac00005c<br>ac00005c | ыгеак          | <pre>sort(a);<br/>min = a[0];<br/>max = a[9];<br/>min = 0;<br/>max = 0;<br/>change(a);<br/>min = a[9];<br/>max = a[0];<br/>}</pre> |

Figure 3.10 [Program] Window (Setting a Software Breakpoint)

The  $\bullet$  Break will be displayed on the line containing the sort function to show that a software breakpoint is set.

Note: The software breakpoint cannot be set in the ROM area or the delay slots in the program.

### 3.8 Setting Registers

Set values of the program counter and the stack pointer before executing the program.

• Select [Registers] from the [View] menu. The [Registers] window is displayed.

| Registers |          |      | 0 - 🗆 × |
|-----------|----------|------|---------|
| Register  | Value    |      | <b></b> |
| RÕ        | 0000000  |      |         |
| R1        | 00000000 |      |         |
| R2        | 0000000  |      |         |
| R3        | 0000000  |      |         |
| R4        | 0000000  |      |         |
| R5        | 0000000  |      |         |
| R6        | 0000000  |      |         |
| R7        | 0000000  |      |         |
| R8        | 0000000  |      |         |
| R9        | 0000000  |      |         |
| R10       | 0000000  |      |         |
| R11       | 0000000  |      |         |
| R12       | 0000000  |      |         |
| R13       | 0000000  |      |         |
| R14       | 0000000  |      |         |
| R15       | ACF80000 |      |         |
| PC        | AC000000 |      |         |
| + SR      | MR       | 111( | ) 📃     |
| GBR       | 00000000 |      | -       |

Figure 3.11 [Registers] Window

• To change the value of the program counter, double-click the value area in the [Registers] window with the mouse. The following dialog box is then displayed, and the value can be changed.

| Register - PC                                                    | ×            |
|------------------------------------------------------------------|--------------|
| <u>V</u> alue:<br>AC000000 <br><u>S</u> et As:<br>Whole Register | OK<br>Cancel |

#### Figure 3.12 [Register] Dialog Box (PC)

- Enter H'AC000000 in the [Value] edit box, and click the [OK] button.
- To change the value of the stack pointer, move the mouse pointer to the value area of [R15] in the [Registers] window and enter a new value directly, or double-click the value area with the mouse to open the following dialog box.

| Register - R15                                  | ×            |
|-------------------------------------------------|--------------|
| Value:<br>ACF80000<br>Set As:<br>Whole Register | OK<br>Cancel |

Figure 3.13 [Register] Dialog Box (SP)

• Enter H'ACF80000 in the [Value] edit box, and click the [OK] button.

### **3.9** Executing the Program

Execute the program as described in the following:

• To execute the program, select [Go] from the [Run] menu, or click the [Go] button on the toolbar.

## €↓

#### Figure 3.14 [Go] Button

The program will be executed up to the breakpoint that has been inserted, and a statement will be highlighted in the [Program] window to show the position that the program has halted. [Break = Breakpoint] will appear on the status bar.

| inti; Sor                                    | rt.c                                                                                         |                |                                                                                                    |
|----------------------------------------------|----------------------------------------------------------------------------------------------|----------------|----------------------------------------------------------------------------------------------------|
| Line<br>8                                    | Address  BP<br>ac000000                                                                      | Labe]<br>_main | Source<br>void main(void)                                                                                             |
| 10<br>11<br>12<br>13                         |                                                                                              |                | i<br>long a[10];<br>long j;<br>int i, min, max;                                                                       |
| 14<br>15<br>16<br>17                         | ac000004<br>ac00000c<br>ac000014<br>ac000018                                                 |                | for( i=0; i<10; i++ ){<br>j = rand();<br>if(j < 0){<br>j = -j;                                                        |
| 18<br>19<br>20                               | ac00001c                                                                                     |                | a[i] = j;                                                                                                    |
| 21                                           | ac000038 鱼                                                                                   | Break          | sort(a);                                                                                                    |
| 22<br>23<br>24<br>25<br>26<br>27<br>28<br>29 | ac000040<br>ac000044<br>ac000048<br>ac00004c<br>ac000050<br>ac000058<br>ac00005c<br>ac00005c |                | <pre>min = a[0];<br/>max = a[9];<br/>min = 0;<br/>max = 0;<br/>change(a);<br/>min = a[9];<br/>max = a[0];<br/>}</pre> |

#### Figure 3.15 [Program] Window (Break Status)

The user can see the cause of the break that occurred last time in the [System Status] window.

• Select [Status] from the [View] menu.

The [System Status] window will appear. Open the [Platform] page and check the status of Break Cause.

| 🗰 System Status                                                                                                    |                                                                                                    |
|----------------------------------------------------------------------------------------------------|----------------------------------------------------------------------------------------------------|
| Item<br>Connected to<br>CPU<br>Mode<br>Cache Status<br>MMU Status<br>I/O definition<br>Clock<br>Target DLL Version<br>Monitor Version<br>Run Status<br>Break Cause<br>Run Time Count<br>Comm port baudrate | Status<br>SH7706 Monitor<br>SH7706 Big Endian<br>Privileged Mode<br>OFF<br>OFF<br>SH7706<br>CPU: 133 MHz, External Bus: 66.7 MHz<br>X.X.XXX (mmm dd yyyy)<br>X.X<br>Break<br>Break<br>Break<br>Break<br>Break<br>Dh Omin Os Oms 0.0us<br>115200 bit/s |
| Session A Platform / Memo                                                                                                    | ory / Events /                                                                                                    |

Figure 3.16 [System Status] Window

The [System Status] window displays the following items in each page.

Page Item Description Indicates whether the CPU board is connected or not. [Session] Target System Session Name Displays the session file name. Program Name Displays the load module file name. [Platform] Connected to Displays the name of the connected CPU board monitor program. CPU Displays the target CPU and endian setting. Mode Displays the CPU processor mode (privileged mode or user mode). Cache Status Shows whether the cache is enabled or disabled. MMU Status Shows whether the MMU is enabled or disabled. I/O definition Displays the selected I/O register definition file. Clock Displays the clock frequency (CPU operating frequency and external bus frequency) being used. Target DLL Version Indicates the version of the target DLL for connection to the CPU board. Monitor Version Displays the monitor program version. Run Status Displays the user program execution status: Run: Being executed Break: Stopped Break Cause Displays the cause of the program stopping at break. Run Time Count Shows the time from the start of the user program to the break. When the run time count function is disabled. "Oh Omin Os Oms 0.0us" is displayed. Comm port baudrate Indicates the data baud rate for the serial interface. [Memory] Target Device Configuration Not supported by this CPU board. System Memory Resources Not supported by this CPU board. Loaded Memory Areas Shows the area where the load module is loaded. [Events] Resources Shows the number of breakpoints set.

 Table 3.4
 Contents of the [System Status] Window

### 3.10 Reviewing Breakpoints

The user can see all the breakpoints set in the program in the [Breakpoints] window.

• Select [Breakpoints] from the [View] menu.

| 🛃 Breakp | ooints                 |        |          |                       | <b>◇</b> _ □ × |
|----------|------------------------|--------|----------|-----------------------|----------------|
| Enable f | File/Line<br>Sort_c/21 | Symbol | Address  | Type<br>PC_breakpoint |                |
|          | 501 (,21               |        | AC000030 |                       |                |
|          |                        |        |          |                       |                |
|          |                        |        |          |                       |                |
|          |                        |        |          |                       |                |
|          |                        |        |          |                       |                |
|          |                        |        |          |                       |                |
|          |                        |        |          |                       |                |
|          |                        |        |          |                       |                |
|          |                        |        |          |                       |                |
|          |                        |        |          |                       |                |

Figure 3.17 [Breakpoints] Window

Right-clicking in the [Breakpoints] window will open a pop-up menu, through which breakpoints can be set, changed, deleted, enabled, or disabled.

### 3.11 Viewing Memory

The user can view the contents of a memory block in the [Memory] window. For example, to view the memory contents corresponding to the main in word size:

• Select [Memory ...] from the [View] menu, enter main in the [Address] edit box, and set Word in the [Format] combo box.

| Open Memory Window                    | ×            |
|---------------------------------------|--------------|
| Address:<br>main<br>Format:<br>Word ▼ | OK<br>Cancel |

Figure 3.18 [Open Memory Window] Dialog Box

• Click the [OK] button. The [Memory] window showing the specified area of memory is displayed.

| 🛷 Word M | lemory | main   | <b>◇</b> _ □ × |
|----------|--------|--------|----------------|
| Address  | Data   | Value  | <b>A</b>       |
| AC000000 | 4F22   | 20258  |                |
| AC000002 | 7FC8   | 32712  |                |
| AC000004 | E300   | -7424  |                |
| AC000006 | 1F32   | 7986   |                |
| AC000008 | A012   | -24558 |                |
| AC00000A | 0009   | 9      |                |
| AC00000C | D119   | -12007 |                |
| AC00000E | 410B   | 16651  |                |
| AC000010 | 0009   | 9      |                |
| AC000012 | 1F03   | 7939   |                |
| AC000014 | 4011   | 16401  |                |
| AC000016 | 8901   | -30463 |                |
| AC000018 | 600B   | 24587  | <b>_</b>       |

| Figure 3.19 | [Word Memory] | Window |
|-------------|---------------|--------|
|-------------|---------------|--------|

### 3.12 Watching Variables

As the user steps through a program, it is possible to watch that the values of variables used in the user program are changed. For example, set a watch on the long-type array a declared at the beginning of the program, by using the following procedure:

- Click the left of displayed array a in the [Program] window to position the cursor.
- Click the [Program] window with the right mouse button and select [Instant Watch...] from a popup menu.

The following dialog box will be displayed.

| Instant Watch                                 |
|-----------------------------------------------|
| +a = { 0xacf7ffd4 }     Close       Add Watch |

Figure 3.20 [Instant Watch] Dialog Box

• Click [Add Watch] button to add a variable to the [Watch Window] window.

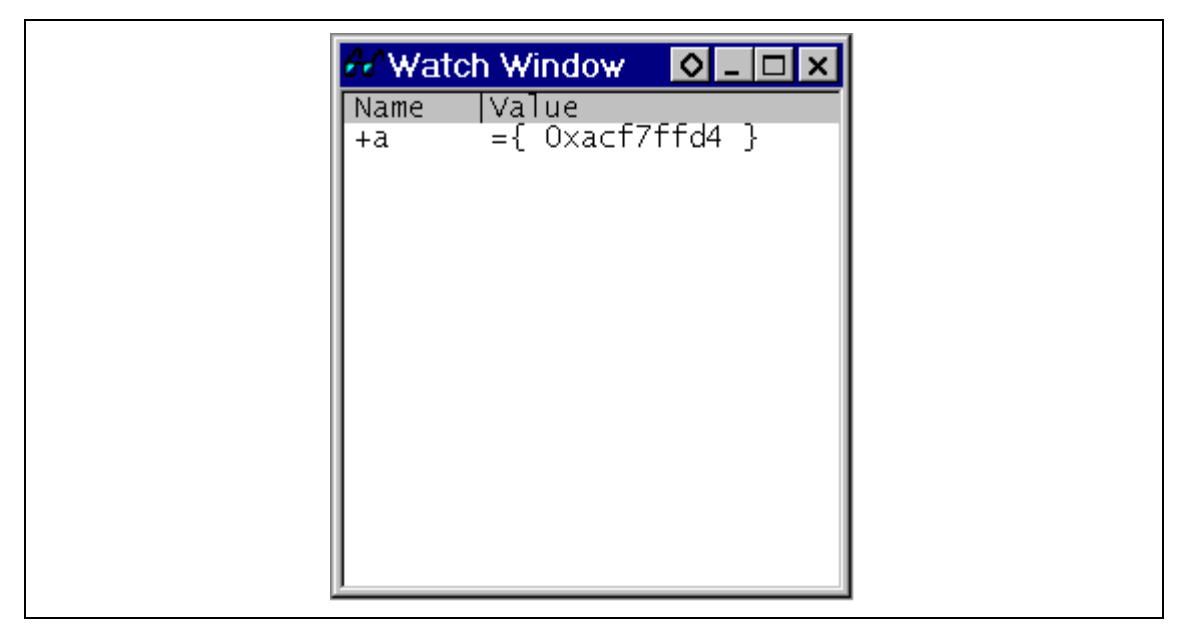

Figure 3.21 [Watch Window] Window (Displaying the Array)

The user can also add a variable to the [Watch Window] window by specifying its name.

• Click the [Watch Window] window with the right mouse button and select [Add Watch...] from the pop-up menu.

The following dialog box will be displayed.

| Add Watch                             | ×      |
|---------------------------------------|--------|
| C Address<br>C Variable or expression | Cancel |
| max                                   |        |

Figure 3.22 [Add Watch] Dialog Box

• Input variable max and click the [OK] button.

The [Watch Window] window will now also show the long-type variable max.

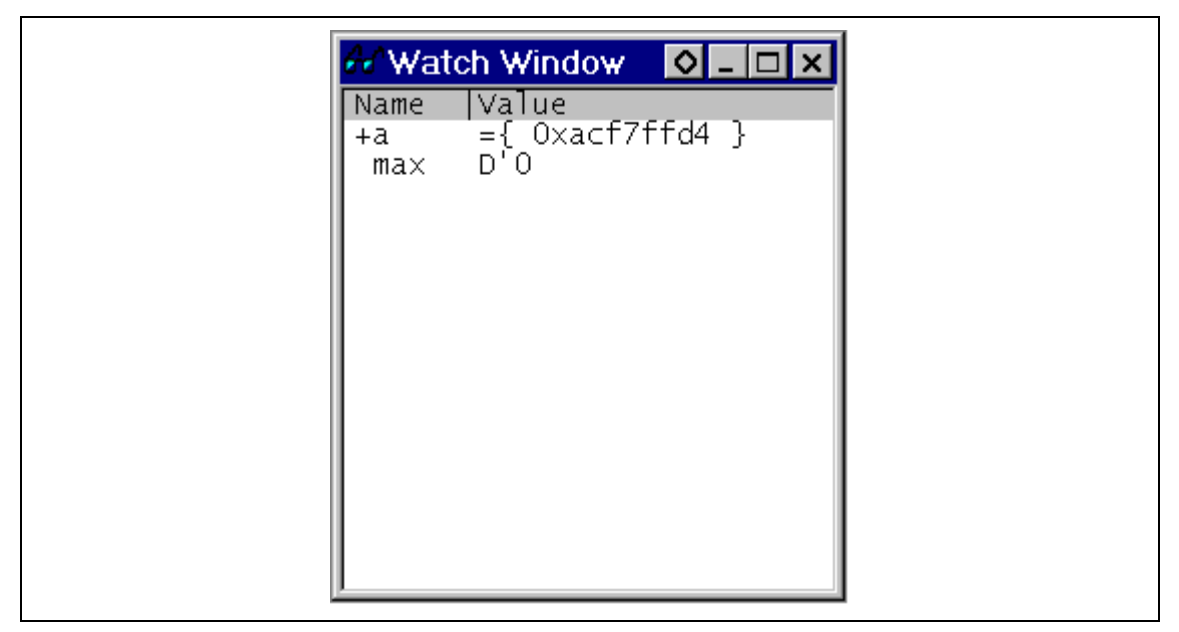

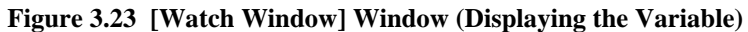

The user can double-click the + symbol to the left of array a to watch window the all elements in array a.

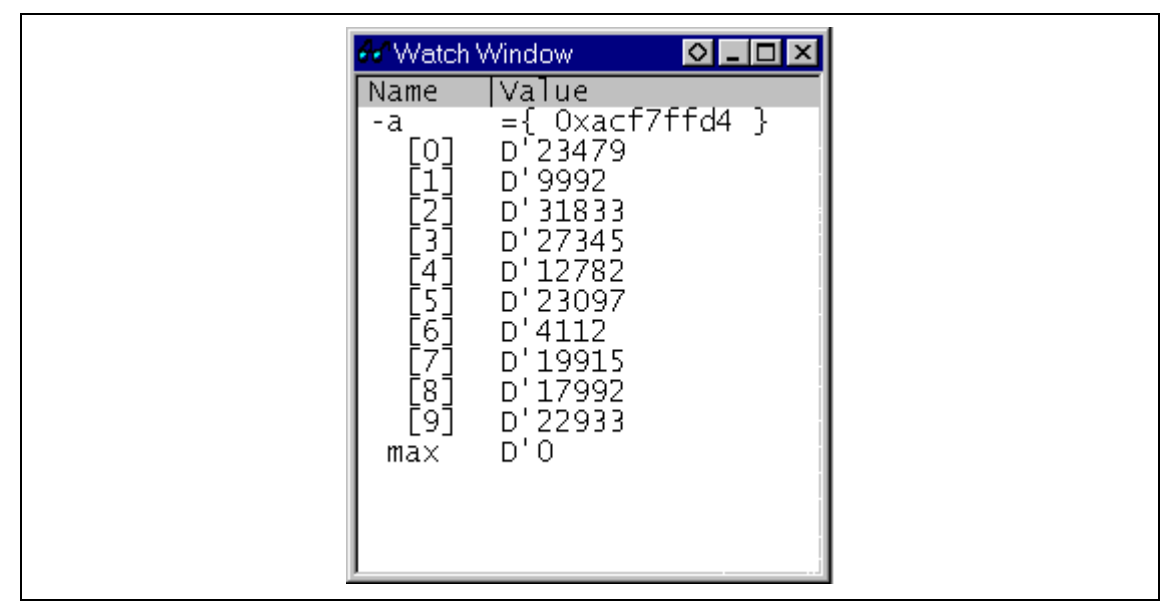

Figure 3.24 [Watch Window] Window (Displaying Array Elements)

## 3.13 Stepping Through a Program

The HDI provides a range of step menu commands that allow efficient program debugging.

| Menu      |                                                                                                    |
|-----------|----------------------------------------------------------------------------------------------------|
| Command   | Description                                                                                                    |
| Step In   | Executes each statement, including statements within functions.                                                      |
| Step Over | Executes a function call in a single step.                                                                           |
| Step Out  | Steps out of a function, and stops at the statement following the statement in the program that called the function. |
| Step      | Steps the specified times repeatedly at a specified rate.                                                            |

Use the [Go] described in section 3.9, Executing the Program, to confirm that the program is executed up to the sort function statement at address H'AC000038.

| inti; S | ort.c     |         |       |                                                    | <  |
|---------|-----------|---------|-------|----------------------------------------------------|----|
| Line    | e Address | BP      | Label | Source                                             | -1 |
| 20      |           |         |       | }                                                  |    |
|         | ac000038  | 🔴 Вгеак |       | sort(a);                                           |    |
| 122     | ac000040  |         |       | m(n) = a[0];                                       |    |
| 23      | ac000044  |         |       | min = a[5],                                        |    |
| 25      | ac00004c  |         |       | max = 0:                                           |    |
| 26      | ac000050  |         |       | change (a);                                        | -1 |
| 27      | ac000058  |         |       | min $=$ a[9];                                      |    |
| 28      | ac00005c  |         |       | $\max = a[0];$                                     |    |
| 29      | ac000060  |         |       | }                                                  |    |
| 30      | ac00006c  |         | _sort | void sort(long *a)                                 |    |
| 32      |           |         |       | {<br>]                                             |    |
| 34      |           |         |       | int i. i. k. gap:                                  |    |
| 35      |           |         |       |                                                    |    |
| 36      | ac000070  |         |       | gap = 5;                                           |    |
| 37      | ac000074  |         |       | while(gap > 0){                                    |    |
| 38      | ac000078  |         |       | for( K=U; K <gap; k++){<="" th=""><th></th></gap;> |    |
| 40      | ac000080  |         |       | for(i=i-gap: ix-k: i=i-gap){                       |    |
| 41      | ac000098  |         |       | if(a[j]>a[j+gap]){                                 | -  |

Figure 3.25 [Program] Window (Step Execution)

#### 3.13.1 Executing [Step In] Command

The [Step In] steps into the called function and stops at the first statement of the called function.

• To step through the sort function, select [Step In] from the [Run] menu, or click the [Step In] button in the toolbar.

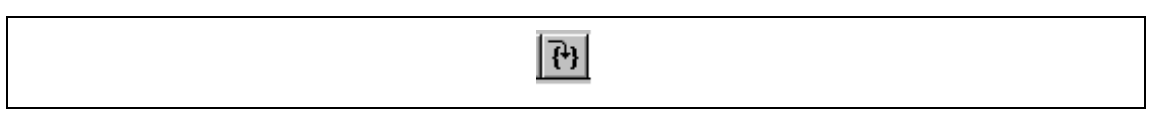

Figure 3.26 [Step In] Button

| inti; S                                                                | ort.c                                                                                                    |                |                                                                                                    |
|------------------------------------------------------------------------|----------------------------------------------------------------------------------------------------|----------------|----------------------------------------------------------------------------------------------------|
| Line<br>20<br>21<br>22<br>23<br>24<br>25<br>26<br>27<br>28<br>29<br>30 | ac000038 ●<br>ac000040<br>ac000044<br>ac000044<br>ac000048<br>ac00004c<br>ac000050<br>ac000058<br>ac00005c<br>ac00005c | Labe]<br>Break | <pre>Source } sort(a); min = a[0]; max = a[9]; min = 0; max = 0; change(a); min = a[9]; max = a[0]; }</pre>                                                                                                    |
| 31                                                                     | ac00006c                                                                                                    | _sort          | void sort(long *a)                                                                                                    |
| 32<br>33<br>34<br>35<br>36<br>37<br>38<br>39<br>40<br>41               | ac000070<br>ac000074<br>ac000078<br>ac000080<br>ac00008c<br>ac00008c                                                   |                | <pre> {     long t;     int i, j, k, gap;     gap = 5;     while( gap &gt; 0 ){         for( k=0; k<gap; ){="" for(="" for(j="i-gap;" i="i+gap" i<10;="" j="" k++){="">=k; j=j-gap){                             if(a[j]&gt;a[j+gap]){</gap;></pre> |

Figure 3.27 [Program] Window (Step In)

• The highlighted line moves to the first statement of the sort function in the [Program] window.

#### 3.13.2 Executing [Step Out] Command

The [Step Out] steps out of the called function and stops at the next statement of the calling statement in the main function.

• To step out of the sort function, select [Step Out] from the [Run] menu, or click the [Step Out] button in the toolbar.

| <u>{}</u> |  |
|-----------|--|

Figure 3.28 [Step Out] Button

| achi D<br>Edit<br>Edit<br>am m<br>Sor<br>Line<br>8<br>9<br>10<br>11<br>12<br>13<br>14<br>15<br>16<br>17<br>18<br>19<br>20<br>21<br>22<br>23<br>24<br>25<br>26<br>27<br>28<br>29<br>↓<br>1                                                                                                    |  |
|----------------------------------------------------------------------------------------------------|--|
| ≥ebugging Interlace - sort-S         ⊻iew Run Memory Setup         Image: Setup         Image: Setup <td></td> |  |
| H7706 CPU board<br>Window Help                                                                                                    |  |
| P (P (→) ∞ 10 8 2 Ø A 10 x; 0; i++ ){ ;; ;;                                                                                                    |  |
| <pre></pre>                                                                                                    |  |

Figure 3.29 [Program] Window (Step Out)

- The values of array a is sorted in ascending order.
- To execute two steps, use [Step In] twice.

• The value of max displayed in the [Watch Window] window is changed to the maximum data value.

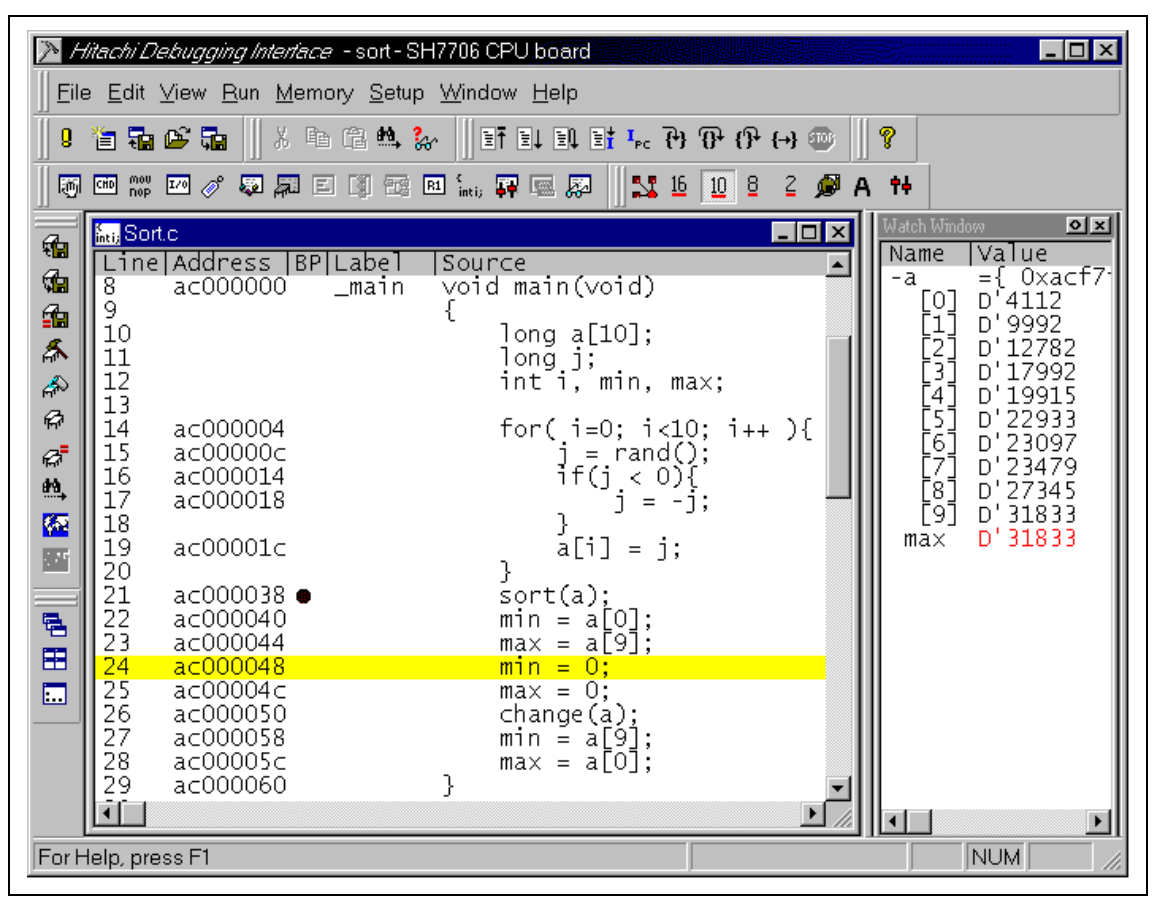

Figure 3.30 [Program] Window (Step In -> Step In)

#### 3.13.3 Executing [Step Over] Command

The [Step Over] executes a function call as a single step and stops at the next statement of the main program.

- Using [Step In], execute two steps to reach the change function statement.
- To step through all statements in the change function at a single step, select [Step Over] from the [Run] menu, or click the [Step Over] button in the toolbar.

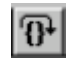

Figure 3.31 [Step Over] Button

| <u>≯</u> H                | litachi D                                                                                                   | ebugging Interface –                         | sort-SH7706   | CPU board                                          |              | _ 🗆 🗙                                     |  |
|---------------------------|----------------------------------------------------------------------------------------------------|----------------------------------------------|---------------|----------------------------------------------------|--------------|-------------------------------------------|--|
| ∐ <u>F</u> ite            | <u>F</u> ile <u>E</u> dit <u>V</u> iew <u>R</u> un <u>M</u> emory <u>S</u> etup <u>W</u> indow <u>H</u> elp |                                              |               |                                                    |              |                                           |  |
| <b>₿</b>                  | 1 🖬                                                                                                    | 🗳 🖬 🛛 X 🖬 G                                  | 2 🛤 🗞 📗       | ⊒Ť∃↓∃↓∃ <mark>¦ Ⅰ</mark> ₁ ₊ <sub>⊂</sub> ᠯ} {)    | ት {ት {ቀ} 💿 📗 | 8                                         |  |
|                           | CHD MOU<br>DOP                                                                                              | 💴 🧳 🐺 💭 🖾                                    | R1 (<br>inti; | 🐺 📼 🔉 🗍 🔩 16 📋                                     | 0 8 2 🔎 A    | †4                                        |  |
|                           | <mark>Mai,</mark> Son                                                                                       | t.c<br>IAddress IBPILa                       | abel  Sou     | rce                                                |              | Watch Window <b>OX</b><br>Name Value      |  |
| Sta<br>≦ta                | 89                                                                                                    | 'ac000000' _n                                | nain voi<br>{ | d main(void)                                       |              | -a ={ Uxact/1<br>[0] D'4112<br>[1] D'9992 |  |
| <b>*</b>                  | 10<br>11<br>12                                                                                              |                                              |               | long a[10];<br>long j;<br>int i, min, max          | ;            | [2] D'12782<br>[3] D'17992<br>[4] D'19915 |  |
| ф<br>G                    | 13<br>14<br>15                                                                                              | ac000004<br>ac00000c                         |               | for( i=0; i<10;<br>j = rand();                     | i++ ){       | [5] D'22933<br>[6] D'23097<br>[7] D'23479 |  |
| <u>ea</u> ,<br><u>662</u> | 16<br>17<br>18                                                                                              | ac000014<br>ac000018                         |               | if(j < 0){<br>j = -j;<br>}                         |              | [8] D'27345<br>[9] D'31833                |  |
|                           | 19<br>20<br>21                                                                                              | ac00001c                                     |               | a[1] = ];<br>}<br>sort(a):                         |              |                                           |  |
|                           | 22<br>23<br>24<br>25                                                                                        | ac000040<br>ac000044<br>ac000048<br>ac00004c |               | min = a[0];<br>max = a[9];<br>min = 0;<br>max = 0: |              |                                           |  |
|                           | 26<br>27<br>28                                                                                              | ac000050<br>ac000058<br>ac00005c             |               | change(a);<br>min = a[9];<br>max = a[0];           |              |                                           |  |
|                           | 29<br>•                                                                                                    | ac000060                                     | }             |                                                    |              | <b>Ⅰ</b>                                  |  |
| For H                     | lelp, pre                                                                                                   | ess F1                                       |               |                                                    |              |                                           |  |

Figure 3.32 [Program] Window (Before Step Over Execution)

| <u>}</u> H                           | litachi D                                                                                           | <i>Tebugging Interface</i> - so                                        | rt - SH7706 CF        | PU board                                                                     |            |                                                                        |  |
|--------------------------------------|----------------------------------------------------------------------------------------------------|------------------------------------------------------------------------|-----------------------|------------------------------------------------------------------------------|------------|------------------------------------------------------------------------|--|
| ∐ <u>E</u> il∈                       | <u>F</u> ile <u>E</u> dit ⊻iew <u>R</u> un <u>M</u> emory <u>S</u> etup <u>W</u> indow <u>H</u> elp |                                                                        |                       |                                                                              |            |                                                                        |  |
| <b>0</b>                             | 12 🖬                                                                                                | 🗳 🖬 🗍 X 🖻 C2 9                                                         | 14. ‰ 📗 ET            | ≣↓ ≣↓ ≣ <mark>†</mark> I <sub>PC</sub> ₹+} ⑦+                                | በት (+) 🚳 📗 | 8                                                                      |  |
|                                      | CHD MOU<br>NOP                                                                                      | 🚥 🥜 🐺 💭 E 🧃                                                            | 📆 🖪 (                 | 7 📼 🔊 📗 👥 16 🔟                                                               | 8 2 🖉 A    | <del>14</del>                                                          |  |
| <b>*</b>                             | <mark>inti,</mark> Son<br>Line                                                                      | rt.c<br>e Address= BP Lab                                              | el  Sourc             | ce                                                                           |            | Watch Window 💁                                                         |  |
| 989<br>1919<br>1914                  | 8<br>9<br>10<br>11                                                                                  | ac000000ma                                                             | in void<br>{<br>]     | main(void)<br>ong a[10];<br>ong j;                                           |            | -a ={ 0xacr7<br>[0] D'31833<br>[1] D'27345<br>[2] D'23479              |  |
| & & <b>&amp;</b><br>& & <b>&amp;</b> | 12<br>13<br>14<br>15<br>16                                                                          | ac000004<br>ac00000c<br>ac000014                                       | f                     | int i, min, max;<br><sup>=</sup> or( i=0; i<10; i                            | ++ ){      | [4] D'22933<br>[5] D'19915<br>[6] D'17992<br>[7] D'12782<br>[8] D'9992 |  |
|                                      | 17<br>18<br>19<br>20                                                                                | ac000018<br>ac00001c                                                   | )                     | ] = -];<br>}<br>a[i] = j;                                                    |            | [9] D'4112<br>max D'0                                                  |  |
|                                      | 21<br>22<br>23<br>24<br>25<br>26                                                                    | ac000038 ●<br>ac000040<br>ac000044<br>ac000048<br>ac00004c<br>ac000050 | s<br>n<br>n<br>n<br>c | sort(a);<br>nin = a[0];<br>nax = a[9];<br>nin = 0;<br>nax = 0;<br>change(a); |            |                                                                        |  |
|                                      | 27<br>28<br>29                                                                                      | ac000058<br>ac00005c<br>ac000060                                       | n<br>n<br>}           | nin = a[9];<br>nax = a[0];                                                   | •<br>•     | <b>T</b>                                                               |  |
| For H                                | lelp, pre                                                                                           | ess F1                                                                 |                       |                                                                              |            |                                                                        |  |

Figure 3.33 [Program] Window (Step Over)

When the last statement of the change function is executed, the data of variable a, which is displayed in the [Watch Window] window, is sorted in descending order.

### 3.14 Displaying Local Variables

The user can display local variables in a function using the [Locals] window. For example, we will examine the local variables in the main function, which declares five local variables: a, j, i, min, and max.

• Select [Locals] from the [View] menu. The [Locals] window is displayed.

If no local variable exists, none is displayed on the [Locals] window.

• Select [Step In] from the [Run] menu to execute another step.

The local variables and the corresponding values are displayed in the [Locals] window.

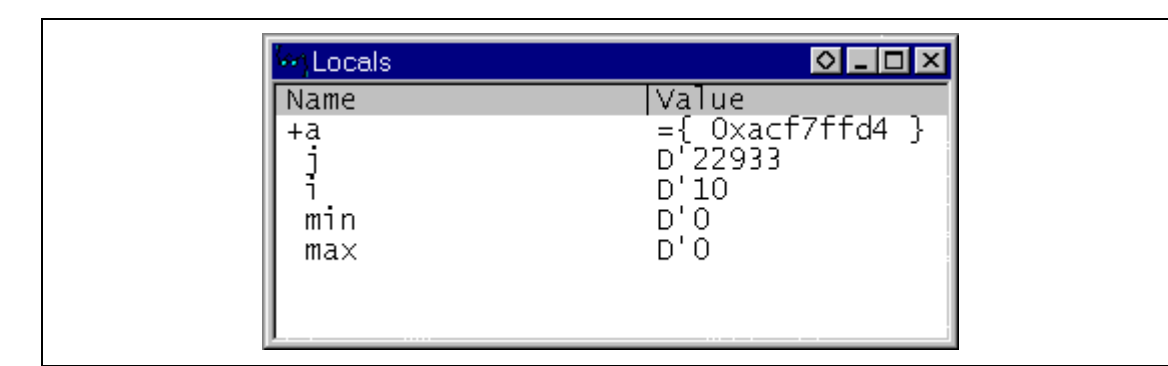

Figure 3.34 [Locals] Window

- Double-click the + symbol in front of array a in the [Locals] window to display the elements of array a.
- When the elements of the array a are referenced before and after executing the sort function in the program, the random data should be sorted in descending order. This confirms that the program is operating normally.

### 3.15 Software Break Function

The CPU board has software break function. With the HDI, a software breakpoint can be set using the [Breakpoints] window. The CPU board can set up to 255 software breakpoints.

Setting a software breakpoint is described below.

- Select [Breakpoints] from the [View] menu. The [Breakpoints] window is displayed.
- Right-click in the [Breakpoints] window to open a pop-up menu, and select the [Delete All] button to cancel all the breakpoints that have been set. A dialog box will prompt you to confirm the deletion of breakpoints. Click [Yes] to delete the breakpoints.

| ſ | 🛃 Breakpoints     |        |         |      | 0 - 🗆 × |
|---|-------------------|--------|---------|------|---------|
|   | Enable  File/Line | Symbol | Address | Туре |         |
|   |                   |        |         |      |         |
|   |                   |        |         |      |         |
|   |                   |        |         |      |         |
|   |                   |        |         |      |         |
| I |                   |        |         |      |         |
|   |                   |        |         |      |         |
|   |                   |        |         |      |         |
|   |                   |        |         |      | ł       |

Figure 3.35 [Breakpoints] Window (Before setting software break)

Right-click in the [Breakpoints] window to open a pop-up menu, and select [Add].

The [Add/Edit Breakpoint] dialog box is displayed. Either an address or a symbol can be entered.

• Enter change and check the [Enable] checkbox.

| Add/Edit Breakpoint                                      | ×            |
|----------------------------------------------------------|--------------|
| <u>B</u> reakpoint address<br>change<br>☑ <u>E</u> nable | OK<br>Cancel |

Figure 3.36 [Add/Edit Breakpoint] Dialog Box

• Click the [OK] button.

The software breakpoint that has been set is displayed in the [Breakpoints] window.

| 🛃 Breakpoints    |                                | <b>◇</b> _ □ × |
|------------------|--------------------------------|----------------|
| Enable File/Line | Symbol Address Type            |                |
| 301 C. C7 J J    | _change Acooutza PC breakpoint |                |
|                  |                                |                |
|                  |                                |                |
|                  |                                |                |
|                  |                                |                |
|                  |                                |                |
|                  |                                |                |
|                  |                                | Þ              |

Figure 3.37 [Breakpoints] Window (Software Breakpoint Setting)

To stop the tutorial program at the breakpoint, the following procedure must be executed:

- Close the [Breakpoints] window.
- Set the program counter and stack pointer values that have been set in section 3.8, Setting Registers, (PC = H'AC000000, R15 = H'ACF80000) in the [Registers] window. Click the [Go] button.

The program runs, and stops at the set breakpoint.

| inti; Sol      | rt.c                    |               |                              |
|----------------|-------------------------|---------------|------------------------------|
| Line<br>51     | Address  BP<br>ac000112 | Label         | Source gap = gap/2;          |
| 53<br>54       | ac000124                |               | }                            |
| 55             | ac00012a 🛛              | Break _change | void change(long *a)         |
| 57<br>58<br>59 |                         |               | i<br>long tmp[10];<br>int i; |
| 60<br>61<br>62 | ac00012e<br>ac000136    |               | for(i=0; i<10; i++){         |
| 63<br>64       | ac000158<br>ac000160    |               | for(i=0; i<10; i++){         |
| 66             | ac000186                |               | }                            |
|                |                         |               |                              |

Figure 3.38 [Program] Window at Execution Stop (Software Break)

Select [Status] from the [View] menu. The [System Status] window displays the following contents. The window confirms that execution was stopped at a breakpoint.

| 🗰 System Status                                                                                                    |                                                                                                    |  |  |  |
|----------------------------------------------------------------------------------------------------|----------------------------------------------------------------------------------------------------|--|--|--|
| Item<br>Connected to<br>CPU<br>Mode<br>Cache Status<br>MMU Status<br>I/O definition<br>Clock<br>Target DLL Version<br>Monitor Version<br>Run Status<br>Break Cause<br>Run Time Count<br>Comm port baudrate | Status<br>SH7706 Monitor<br>SH7706 Big Endian<br>Privileged Mode<br>OFF<br>OFF<br>SH7706<br>CPU: 133 MHz, External Bus: 66.7 MHz<br>X.X.XXX (mmm dd yyyy)<br>X.X<br>Break<br>Break<br>Break<br>Breakpoint<br>Oh Omin Os Oms 0.0us<br>115200 bit/s |  |  |  |
| Session Platform / Memory / Events /                                                                                                    |                                                                                                    |  |  |  |

Figure 3.39 Displayed Contents of the [System Status] Window (Software Break)
## 3.16 Run Time Count Function

By enabling the run time count function and executing the user program, the user program run time can be measured. In the following example, the run time of the sort function is measured.

- Select [Delete All] from the pop-up menu in the [Breakpoints] window, and double-click the [BP] column on the 21st and 22nd lines in the [Program] window to set breakpoints.
- Set the program counter and stack pointer values that have been set in section 3.8, Setting Registers, (PC = H'AC000000, R15 = H'ACF80000) in the [Registers] window. Click the [Go] button.

The program runs and stops at the breakpoint.

| inti; SOI                                          | rt.c                                                                                                    |                |                                                                                                    |
|----------------------------------------------------|----------------------------------------------------------------------------------------------------|----------------|----------------------------------------------------------------------------------------------------|
| Line<br>8                                          | Address  BP<br>ac000000                                                                                      | Label<br>_main | Source •                                                                                                    |
| 10<br>11<br>12                                     |                                                                                                    |                | long a[10];<br>long j;<br>int i, min, max;                                                                                         |
| 14<br>15<br>16<br>17                               | ac000004<br>ac00000c<br>ac000014<br>ac000018                                                                 |                | for( i=0; i<10; i++ ){<br>j = rand();<br>if(j < 0){<br>j = -j;                                                                     |
| 19<br>20                                           | ac00001c                                                                                                    |                | a[i] = j;<br>}                                                                                                    |
| 21<br>22<br>23<br>24<br>25<br>26<br>27<br>28<br>29 | a⊂000038 ●<br>a⊂000040 ●<br>a⊂000044<br>a⊂000048<br>a⊂00004c<br>a⊂000050<br>a⊂000058<br>a⊂00005c<br>a⊂00005c | Break<br>Break | <pre>sort(a);<br/>min = a[0];<br/>max = a[9];<br/>min = 0;<br/>max = 0;<br/>change(a);<br/>min = a[9];<br/>max = a[0];<br/>}</pre> |
|                                                    |                                                                                                    |                |                                                                                                    |

Figure 3.40 [Program] Window (Break before Run Time Count)

• Select [Status] from the [View] menu. The [System Status] window will appear.

| 👯 System Status                                                                                                    |                                                                                                    |
|----------------------------------------------------------------------------------------------------|----------------------------------------------------------------------------------------------------|
| Item<br>Connected to<br>CPU<br>Mode<br>Cache Status<br>MMU Status<br>I/O definition<br>Clock<br>Target DLL Version<br>Monitor Version<br>Run Status<br>Break Cause<br>Run Time Count<br>Comm port baudrate | Status<br>SH7706 Monitor<br>SH7706 Big Endian<br>Privileged Mode<br>OFF<br>OFF<br>SH7706<br>CPU: 133 MHz, External Bus: 66.7 MHz<br>X.X.XXX (mmm dd yyyy)<br>X.X<br>Break<br>Break<br>Breakpoint<br>Oh Omin Os Oms 0.0us<br>115200 bit/s |
| Session ) Platform / Memo                                                                                                    | pry / Events /                                                                                                    |

Figure 3.41 [System Status] Window (Run Time Count Disabled)

The time taken from the start of the program to the break is shown as the Run Time Count on the [Platform] sheet in the [System Status] window. In this example, the run time count function has not been enabled, "Oh Omin Os Oms 0.0us" is displayed.

- Select [Run Time...] from the [View] menu. The [Run Time Count Condition] dialog box will appear.
- Check the [Enable] check button, select a measurement unit from [Measurement Mode], and click the [OK] button. In this example, 0.12 us (Max 9 min) is selected.

| Ru | in Time Count Condition 🛛 🛛 🗙 |
|----|-------------------------------|
| In | nternal clock: 33.3 MHz       |
|    | ✓ Enable                      |
|    | Measurement Mode              |
|    | 0.12us (Max 9min)             |
|    | 🔘 0.48us (Max 35min)          |
|    | O 1.92us (Max 2h18min)        |
|    | O 7.68us (Max 9h)             |
|    | OK Cancel                     |

Figure 3.42 [Run Time Count Condition] Dialog Box

The items listed in table 3.6 can be set in the [Run Time Count Condition] dialog box. The run time can be checked in the [System Status] window.

| Item             | Description                                                                             |
|------------------|-----------------------------------------------------------------------------------------|
| Enable           | Check this box to enable the run time count function. The default setting is "disable". |
| Measurement Mode | Select a measurement unit here.                                                         |

#### Table 3.6 Items Set in [Run Time Count Condition] Dialog Box

The selectable measurement units are shown in table 3.7.

#### Table 3.7 Selectable Measurement Units

| Measurement Unit | Maximum Measurable Time              |
|------------------|--------------------------------------|
| 0.12 us          | Approximately 9 minutes              |
| 0.48 us          | Approximately 35 minutes             |
| 1.92 us          | Approximately 2 hours and 18 minutes |
| 7.68 us          | Approximately 9 hours                |

• Click the [OK] button to enable the run time count function.

• Click the [Go] button. Execution will stop at the line following the sort function, and the run time will be displayed in a message box.

| Mitachi Debugging Interface - sort - SH7706 CPU board - [Sort.c]                                                                   | - 🗆 ×        |
|----------------------------------------------------------------------------------------------------|--------------|
| <mark>≣ti,</mark> <u>F</u> ile <u>E</u> dit <u>V</u> iew <u>R</u> un <u>M</u> emory <u>S</u> etup <u>W</u> indow <u>H</u> elp      | <u>_ 8 ×</u> |
| ┃ 9 省勤必請    3 時信輪 🌺    15 日日日 :, 7) 7) (7) (4) (10)    ?                                                                           |              |
| 15 🚥 🐺 🗹 🖉 🛱 E 🗐 12 E 🗐 12 E 🗐 14 🖬 🖬 🖓 🖷 💭    👥 15 10 8 2 🖉 A 14                                                                  |              |
| Line Address  BP Label  Source<br>8 ac000000 _main void main(void)                                                                 | <u>•</u>     |
| 9     10       10     long a[10];       11     long j;       12     int i, min, max;                                               |              |
| 13     Run Time Count     i++ ){       15     ac00000c     0h 0min 0s 0ms 245.9us       16     ac000014     0h 0min 0s 0ms 245.9us |              |
| №         18           19         ac00001c                                                                                         |              |
| $1 = 21 = ac000038 \bullet = sort(a);$                                                                                             |              |
| $ \begin{array}{c ccccccccccccccccccccccccccccccccccc$                                                                             |              |
| 31 ac00006c _sort void sort(long *a)                                                                                               | ┛            |
| Break = Breakpoint                                                                                                    |              |

Figure 3.43 [Program] Window (Stopped at a Breakpoint after Run Time Count)

The time from the sort function call to the return to the caller can be checked at Run Time Count on the [Platform] sheet in the [System Status] window.

| 🗰 System Status                                                                                                    |                                                                                                    |
|----------------------------------------------------------------------------------------------------|----------------------------------------------------------------------------------------------------|
| Item<br>Connected to<br>CPU<br>Mode<br>Cache Status<br>MMU Status<br>I/O definition<br>Clock<br>Target DLL Version<br>Monitor Version<br>Run Status<br>Break Cause<br>Run Time Count<br>Comm port baudrate | Status<br>SH7706 Monitor<br>SH7706 Big Endian<br>Privileged Mode<br>OFF<br>OFF<br>SH7706<br>CPU: 133 MHz, External Bus: 66.7 MHz<br>X.Y.XXX (mmm dd yyyy)<br>X.X<br>Break<br>Break<br>Break<br>Breakpoint<br>Oh Omin Os Oms 245.9us<br>115200 bit/s |
| Session A Platform / Memo                                                                                                    | pry / Events /                                                                                                    |

Figure 3.44 [System Status] Window (Run Time Count Result)

- Notes: 1. The run time will vary depending on the execution environment.
  - 2. The run time can be measured by executing with [Go] but cannot be measured by [Step In], [Step Out], or [Step Over].

## 3.17 Saving a Session

If a program has been downloaded, the corresponding source file is displayed, and numerous windows are opened, it can take some time to restore this setup the next time the program is downloaded. The HDI is able to save the current settings for retrieval the next time the program is loaded, in order to reduce setup time.

In order to save a session which has already been named, or to save the session with the same name as the current object file, select [Save Session] from the [File] menu.

To save the current settings as a session with a new name, select the [Save Session As...] command from the [File] menu. A dialog box is displayed; enter the new name for the session. Three files are saved: the HDI session file (\*.hds), the target session file (\*.hdt), and the watch session file (\*.hdw).

The target session file stores the following information:

- Software breakpoint information
- I/O definition file information
- Run time count function information
- Note: No symbol or memory information is saved in the session files. If changes are to be used again in future, they must be saved separately. For details, refer to the Hitachi Debugging Interface User's Manual.

## 3.18 What Next?

In this tutorial, we have introduced as examples program debugging using the CPU board and the HDI.

Further details on the use of the HDI can be found in the Hitachi Debugging Interface User's Manual available in the supplied CD-R.

# Section 4 Descriptions of Windows

## 4.1 HDI Windows

HDI window menu bars and the corresponding pull-down menus are listed in table 4.1. A O mark and/or the relevant section number is shown in the table when menu description is included in the Hitachi Debugging Interface User's Manual or in this manual.

Menu items shown in gray on the screen are not available.

|           |                 | Hitachi Debugging<br>Interface |             |
|-----------|-----------------|--------------------------------|-------------|
| Menu Bar  | Pull-Down Menu  | User's Manual                  | This Manual |
| File Menu | New Session     | 0                              | _           |
|           | Load Session    | 0                              | _           |
|           | Save Session    | 0                              | _           |
|           | Save Session As | 0                              | 3.17        |
|           | Load Program    | 0                              | 3.6.1       |
|           | Initialize      | 0                              | —           |
|           | Exit            | 0                              | _           |
| Edit Menu | Cut             | 0                              | _           |
|           | Сору            | 0                              | _           |
|           | Paste           | 0                              | _           |
|           | Find            | 0                              | _           |
|           | Evaluate        | 0                              | —           |

 Table 4.1
 HDI Window Menus and Related Manual Entries

|           |                                    | Hitachi Debugging<br>Interface |                   |
|-----------|------------------------------------|--------------------------------|-------------------|
| Menu Bar  | Pull-Down Menu                     | User's Manual                  | This Manual       |
| View Menu | Breakpoints                        | 0                              | 3.10, 3.15, 4.2.2 |
|           | Command Line <sup>*4</sup>         | 0                              | _                 |
|           | Disassembly                        | 0                              | _                 |
|           | I/O Area                           | 0                              | _                 |
|           | Labels                             | 0                              | —                 |
|           | Locals                             | 0                              | 3.14              |
|           | Memory                             | 0                              | 3.11              |
|           | Performance Analysis <sup>*1</sup> | 0                              | —                 |
|           | Profile-List <sup>*1</sup>         | 0                              | —                 |
|           | Profile-Tree <sup>*1</sup>         | 0                              | —                 |
|           | Registers                          | 0                              | 3.8               |
|           | Source                             | 0                              | 3.6.2             |
|           | Status                             | 0                              | 3.9, 4.2.4        |
|           | Trace <sup>*1</sup>                | 0                              | —                 |
|           | Watch                              | 0                              | —                 |
|           | Cache Control                      | —                              | 4.2.6             |
|           | Run Time                           | —                              | 3.16, 4.2.5       |
|           | Simulated I/O Window               | —                              | 4.2.7             |
| Run Menu  | Reset CPU *5                       | 0                              | —                 |
|           | Go                                 | 0                              | 3.9               |
|           | Reset Go <sup>*3</sup>             | 0                              | _                 |
|           | Go To Cursor                       | 0                              | _                 |
|           | Set PC To Cursor                   | 0                              | _                 |
|           | Run                                | 0                              | _                 |
|           | Step In                            | 0                              | 3.13.1            |
|           | Step Over                          | 0                              | 3.13.3            |
|           | Step Out                           | 0                              | 3.13.2            |
|           | Step                               | 0                              | _                 |
|           | Halt                               | 0                              | _                 |

## Table 4.1 HDI Window Menus and Related Manual Entries (cont)

|             |                     | Hitachi Debugging<br>Interface | <b>_</b>    |
|-------------|---------------------|--------------------------------|-------------|
| Menu Bar    | Pull-Down Menu      | User's Manual                  | This Manual |
| Memory Menu | Refresh             | 0                              | —           |
|             | Load                | 0                              | _           |
|             | Save                | 0                              | —           |
|             | Verify              | 0                              | _           |
|             | Test                | 0                              | _           |
|             | Fill                | 0                              | _           |
|             | Сору                | 0                              | _           |
|             | Compare             | 0                              | —           |
|             | Configure Map*2     | 0                              | _           |
|             | Configure Overlay*1 | 0                              | _           |
| Setup Menu  | Status bar          | 0                              | _           |
|             | Options             | 0                              | _           |
|             | Radix               | 0                              | _           |
|             | Customize           | 0                              | _           |
|             | Configure Platform  | 0                              | 3.5, 4.2.1  |
| Window Menu | Cascade             | 0                              | _           |
|             | Tile                | 0                              | _           |
|             | Arrange Icons       | 0                              | _           |
|             | Close All           | 0                              | _           |
| Help Menu   | Index               | 0                              | _           |
|             | Using Help          | 0                              | _           |
|             | Search for Help on  | 0                              | _           |
|             | About HDI           | 0                              | _           |

## Table 4.1 HDI Window Menus and Related Manual Entries (cont)

Notes: 1. Function not supported.

2. Only CPU board ROM and RAM information display is supported.

3. User program is executed after setting PC to H'AC000000.

4. Function for test use. Correct operation cannot be guaranteed.

5. PC ,SR ,and VBR are initialized. The reset signal is not sent to the CPU.

## 4.2 Descriptions of Each Window

This section describes each window.

#### 4.2.1 [Monitor Setup] Dialog Box

#### **Function:**

Specifies the setup conditions for the CPU board. This dialog can be displayed by selecting [Configure Platform...] from the [Setup] menu.

#### Window:

| Monitor Setup                               | ×            |
|---------------------------------------------|--------------|
| Target Monitor Comms Settings               | OK I         |
| Comms Port: COM1:                           | Cancel       |
| Baud Rate: 115200                           | <u>H</u> elp |
| 1/0 definition file: SH7706                 | Browse       |
| Download with verify                        |              |
| Delete breakpoints when program is reloa    | aded         |
| <u>R</u> eset CPU when program has been dow | nloaded      |

Figure 4.1 [Monitor Setup] Dialog Box

- Notes: 1. The I/O register definition file can be selected in this dialog box. Be sure to select a file within the HDI installation directory. Otherwise, the I/O register window will not operate correctly.
  - 2. The name of the I/O register definition file can consist of up to nine characters. This number does not include the file name's extension.

#### **Description:**

The settings of the [Monitor Setup] dialog box are indicated below.

| Option                                      | Setting                                                                                                    |
|---------------------------------------------|----------------------------------------------------------------------------------------------------|
| Comms Port:                                 | COM1, COM2, COM3, or COM4 can be selected as the host computer serial port.                                                                                                    |
| Baud Rate:                                  | Sets the serial baud rate. Select either 57600 bit/s or 115200 bit/s, to match the setting of jumper J7. Connection is not possible at any other setting.                                                                             |
| I/O definition file:                        | Sets the I/O register definition file. Click the [Browse] button to select the SH7706 definition file. When selecting a file, the [I/O Registers] window (accessed from the [View] menu) can be used to display register information. |
| Download with verify                        | The CPU board does not support this function (this box cannot be selected).                                                                                                    |
| Delete breakpoints when program is reloaded | When this box is checked, all breakpoints are deleted when a program is reloaded.                                                                                                    |
| Reset CPU when program has been downloaded  | When this box is checked, registers are initialized* when a program is loaded. No reset signal is input to the CPU board.                                                                                                    |

 Table 4.2
 [Monitor Setup] Dialog Box Page

Note: Only the program counter ,status register and VBR are initialized (PC = H'AC000000 and SR = H'600000E0 The value of VBR depends on the endian.).

Clicking the [OK] button sets the setup conditions. If the [Cancel] button is clicked, this dialog box is closed without setting the conditions.

#### 4.2.2 [Breakpoints] Window

#### Function:

This window lists all break conditions that have been set. This window can be displayed by selecting [Breakpoints] on the [View] menu.

#### Window:

| 🛃 Breakpoint | S              |        |                     |                       | <b>◇</b> _ □ × |
|--------------|----------------|--------|---------------------|-----------------------|----------------|
| Enable File  | /Line<br>.c/21 | Symbol | Address<br>AC000038 | Type<br>PC_breakpoint |                |
| 5010         | ,21            |        | ,                   |                       |                |
|              |                |        |                     |                       |                |
|              |                |        |                     |                       |                |
|              |                |        |                     |                       |                |
|              |                |        |                     |                       |                |
|              |                |        |                     |                       |                |
|              |                |        |                     |                       |                |
|              |                |        |                     |                       |                |
| •            |                |        |                     |                       | •              |

Figure 4.2 [Breakpoints] Window

#### **Description:**

The [Breakpoints] window displays breakpoint setting information. The items listed in table 4.3 are displayed.

| ltem        | Description                                                                                                    |
|-------------|----------------------------------------------------------------------------------------------------|
| [Enable]    | Displays whether the break condition is enabled or disabled. The "•" indicates that the breakpoint is enabled.                    |
| [File/Line] | Displays the file name and line number where the breakpoint is set.                                                               |
| [Symbol]    | Displays the symbol corresponding to the breakpoint address. If no symbol has been defined for the address, a blank is displayed. |
| [Address]   | Displays the address where the breakpoint is set.                                                                                 |
| [Type]      | Displays "PC breakpoint"                                                                                                    |

## Table 4.3 [Breakpoints] Window Display Items

Right-clicking in the [Breakpoints] window will open a pop-up menu, through which breakpoints can be set, changed, deleted, enabled, or disabled. The pop-up menu functions are described in table 4.4.

| Name                    | Description                                                                                                    |
|-------------------------|----------------------------------------------------------------------------------------------------|
| [Add]                   | Sets break conditions. Clicking this button will display the [Add/Edit Breakpoint] dialog box, enabling break conditions to be set.                                                        |
| [Edit]                  | Changes break conditions. Select break conditions to be changed and click this button. The [Add/Edit Breakpoint] dialog box will be displayed, enabling the break condition to be changed. |
| [Disable]<br>([Enable]) | Enables or disables break conditions. Select break conditions to be enabled or disabled and click this button.                                                                             |
| [Delete]                | Clears break conditions. Select break conditions to be cleared and click this button.                                                                                                    |
| [Del All]               | Clears all break conditions.                                                                                                    |
| [Go to Source]          | Jumps to the break address in the [Source] window.                                                                                                    |

 Table 4.4
 [Breakpoints] Window Pop-up Menu Operation

#### 4.2.3 [Add/Edit Breakpoint] Dialog Box

#### **Function:**

Sets a breakpoint. This dialog box is displayed when the [Add] or [Edit] is selected in the pop-up menu in the [Breakpoints] window, which is displayed by selecting the [Breakpoints] item on the [View] menu.

#### Window:

| Add/Edit Breakpoint                                      | ×            |
|----------------------------------------------------------|--------------|
| <u>B</u> reakpoint address<br>change<br>☑ <u>E</u> nable | OK<br>Cancel |

Figure 4.3 [Add/Edit Breakpoint] Dialog Box

#### **Description:**

The [Add/Edit Breakpoint] dialog box is made up of the components listed in the table below.

#### Table 4.5 [Add/Edit Breakpoint] Dialog Box Pages

| Page Name            | Description                                                      |
|----------------------|------------------------------------------------------------------|
| [Breakpoint address] | Enter the address or symbol for which a breakpoint is to be set. |
| [Enable]             | The breakpoint is enabled when this box is checked.              |

After clicking [OK], the breakpoint is set.

### 4.2.4 [System Status] Window

## Function:

This window lists information, such as conditions that have been set to the CPU board and execution results. It is displayed by selecting the [Status] item on the [View] menu.

#### Window:

| 🗰 System Status                                                                                                    |                                                                                                    |
|----------------------------------------------------------------------------------------------------|----------------------------------------------------------------------------------------------------|
| Item<br>Connected to<br>CPU<br>Mode<br>Cache Status<br>MMU Status<br>I/O definition<br>Clock<br>Target DLL Version<br>Monitor Version<br>Run Status<br>Break Cause<br>Bun Time Count | Status<br>SH7706 Monitor<br>SH7706 Big Endian<br>Privileged Mode<br>OFF<br>OFF<br>SH7706<br>CPU: 133 MHz, External Bus: 66.7 MHz<br>X.X.XXX (mmm dd yyyy)<br>X.X<br>Break<br>Break |
| Comm port baudrate                                                                                                    | 0n Omin Os Oms O.Ous<br>115200 bit/s                                                                                                    |
| V Session V Platform V Mem                                                                                                    | ory <u>A Evenits</u> /                                                                                                    |

Figure 4.4 [System Status] Window

## **Description:**

The items listed in the following table are displayed in the [System Status] window.

 Table 4.6
 [System Status] Window Display Items

| Page       | ltem                        | Description                                                                                                    |
|------------|-----------------------------|----------------------------------------------------------------------------------------------------|
| [Session]  | Target System               | Indicates whether the CPU board is connected or not.                                                                                                    |
|            | Session Name                | Displays the session file name.                                                                                                    |
|            | Program Name                | Displays the load module file name.                                                                                                    |
| [Platform] | Connected to                | Displays the name of the connected CPU board monitor program.                                                                                            |
|            | CPU                         | Displays the target CPU and endian setting.                                                                                                    |
|            | Mode                        | Displays the CPU processor mode (privileged mode or user mode).                                                                                          |
|            | Cache Status                | Shows whether the cache is enabled or disabled.                                                                                                    |
|            | MMU Status                  | Shows whether the MMU is enabled or disabled.                                                                                                    |
|            | I/O definition              | Displays the selected I/O register definition file.                                                                                                    |
|            | Clock                       | Displays the clock frequency (CPU operating frequency and external bus frequency) being used.                                                            |
|            | Target DLL Version          | Indicates the version of the target DLL for connection to the CPU board.                                                                                 |
|            | Monitor Version             | Displays the monitor program version.                                                                                                    |
|            | Run Status                  | Displays the user program execution status:<br>Run: Being executed<br>Break: Stopped                                                                     |
|            | Break Cause                 | Displays the cause of the program stopping at break.                                                                                                    |
|            | Run Time Count              | Shows the time from the start of the user program to<br>the break. When the run time count function is<br>disabled, "0h 0min 0s 0ms 0.0us" is displayed. |
|            | Comm port baudrate          | Indicates the data baud rate for the serial interface.                                                                                                   |
| [Memory]   | Target Device Configuration | Not supported by this CPU board.                                                                                                    |
|            | System Memory Resources     | Not supported by this CPU board.                                                                                                    |
|            | Loaded Memory Areas         | Shows the area where the load module is loaded.                                                                                                    |
| [Events]   | Resources                   | Shows the number of breakpoints set.                                                                                                    |

#### 4.2.5 [Run Time Count Condition] Dialog Box

#### Function:

Specifies the condition for measuring the run time. It is displayed by selecting [Run Time...] from the [View] menu.

#### Window:

| Run Time Count Condition | ×                        |  |  |
|--------------------------|--------------------------|--|--|
| Internal clock: 33.3 MHz | Internal clock: 33.3 MHz |  |  |
|                          |                          |  |  |
| Measurement Mode         |                          |  |  |
| O.12us (Max 9min)        |                          |  |  |
| O 0.48us (Max 35min)     | 🔿 0.48us (Max 35min)     |  |  |
| 🗢 1.92us (Max 2h18min)   | 🔿 1.92us (Max 2h18min)   |  |  |
| 🔿 7.68us (Max 9h)        |                          |  |  |
|                          | J                        |  |  |
| OK Cancel                |                          |  |  |
|                          |                          |  |  |

Figure 4.5 [Run Time Count Condition] Window

#### **Description:**

The items listed in table 4.7 can be set in the [Run Time Count Condition] dialog box. The run time can be checked in a message box displayed at break or in the [System Status] window.

#### Table 4.7 Items Set in [Run Time Count Condition] Dialog Box

| Item             | Description                                                                             |
|------------------|-----------------------------------------------------------------------------------------|
| Enable           | Check this box to enable the run time count function. The default setting is "disable". |
| Measurement Mode | Select a measurement unit here.                                                         |

The setting is stored when the [OK] button is pressed.

The selectable measurement units are shown in table 4.8.

| Measurement Unit | Maximum Measurable Time              |
|------------------|--------------------------------------|
| 0.12 us          | Approximately 9 minutes              |
| 0.48 us          | Approximately 35 minutes             |
| 1.92 us          | Approximately 2 hours and 18 minutes |
| 7.68 us          | Approximately 9 hours                |

#### Table 4.8 Selectable Measurement Units

Note: When the maximum measurable time shown in table 4.8 is exceeded, the measured value will be invalid.

#### 4.2.6 [Cache Control] Dialog Box

#### **Function:**

Specifies the cache functions. This dialog is displayed on selecting [Cache Control...] from the [View] menu.

#### Window:

| C | ache Control             | ×                    |  |
|---|--------------------------|----------------------|--|
| 1 | Cache <u>F</u> lush      |                      |  |
|   | P1 Area write mode       |                      |  |
|   | Write <u>T</u> hrough    | ◯ Write <u>B</u> ack |  |
|   | P0,U0,P3 Area write m    | ode                  |  |
|   | O Write T <u>h</u> rough | Write Back           |  |
|   | ОК                       | Cancel               |  |

Figure 4.6 [Cache Control] Dialog Box

#### **Description:**

The items listed in table 4.9 are displayed and set in the [Cache Control] dialog box. The cache control register settings are displayed when the dialog box is opened. When the [OK] button is clicked, the settings are stored.

| ltem                        | Description                                                                              |
|-----------------------------|------------------------------------------------------------------------------------------|
| Cache Flush                 | Check this box and click the [OK] button to flush all entries in the cache.              |
| Enable                      | Check this box to enable the cache.                                                      |
| P1 Area write mode          | Specifies the operating mode (write-through or write-back) for the P1 area.              |
| P0,U0,P3 Area<br>write mode | Specifies the operating mode (write-through or write-back) for the P0, U0, and P3 areas. |

#### Table 4.9 [Cache Control] Dialog Box Items

#### 4.2.7 [Simulated I/O Window] Window

#### **Function:**

This window displays data input to or output from the serial line during user program execution. It is valid only during execution of a user program. Serial data output by the user program is displayed in this window.

• Data input from the keyboard of the host computer is displayed in this window in addition to being sent to the CPU board.

This window is displayed on selecting the [Simulated I/O Window] item from the [View] menu.

Right-clicking the mouse on this window displays the following pop-up menu.

[Copy] Copies the text appearing in highlighted to the Windows® clipboard.

[Paste] Pastes the contents of the Windows® clipboard to the [Simulated I/O Window], and sends the same contents to the CPU board.

[Clear Window] Clears the contents of the [Simulated I/O Window] window.

#### Window:

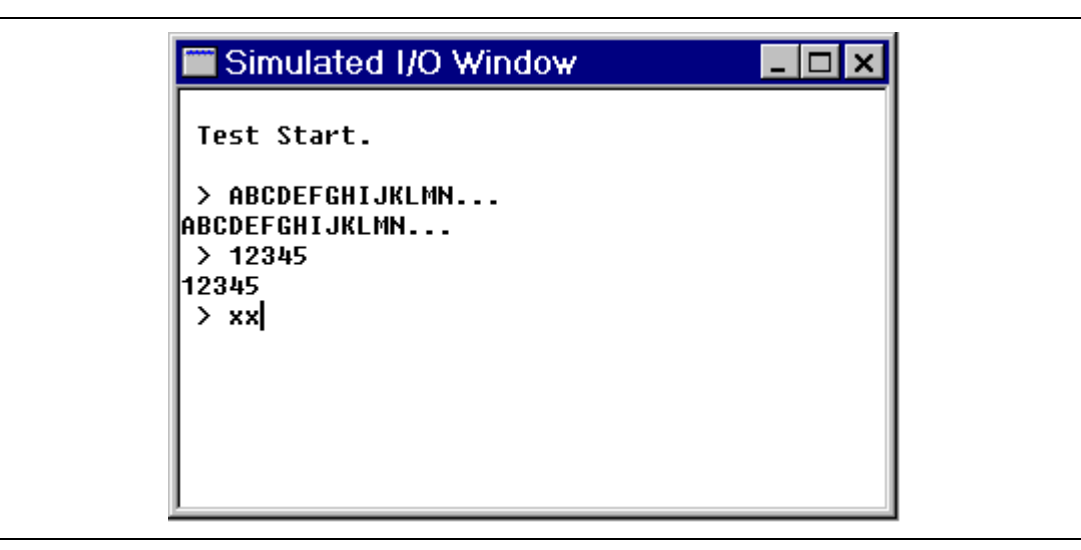

Figure 4.7 [Simulated I/O Window] Window

The above is the window displayed when the sample program supplied with this CPU board is used. For details on the sample program, refer to section 7.3, Sample Program.

Note: When using the [Simulated I/O Window] window, an interrupt handler must be prepared in the user program. For details on the interrupt handler, refer to section 7, Creation of User Interrupt Handler.

#### 4.2.8 [Command Line] Window

The SH7706 CPU board does not guarantee the [Command Line] window operation; do not use the [Command Line] window.

## Section 5 CPU Board Specifications

## 5.1 Block Diagram

A block diagram of the CPU board is shown in figure 5.1.

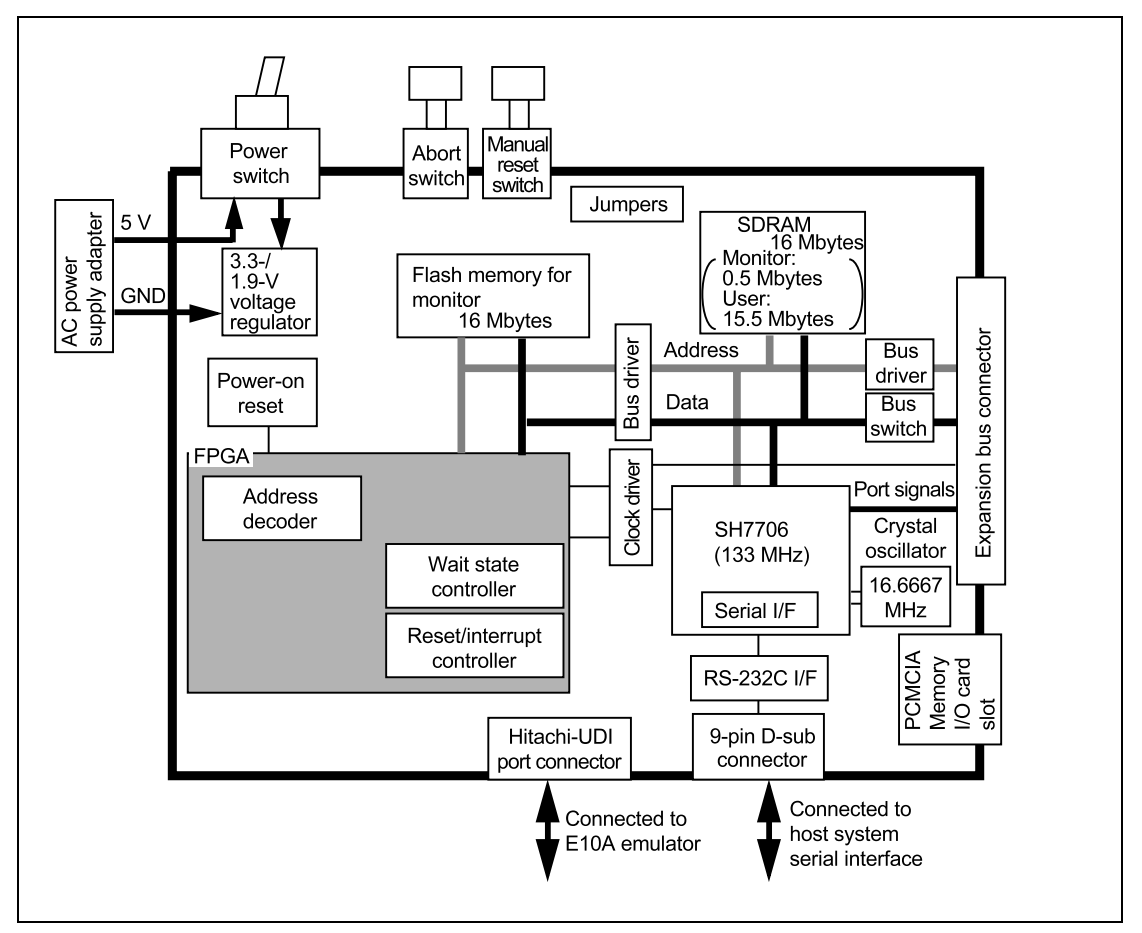

Figure 5.1 Block Diagram of the CPU board

# 5.2 Specifications

Table 5.1 lists the components of the CPU board.

## Table 5.1 Specifications

| Item             |                      | Specifications                                                                                 |                                   |  |  |  |  |
|------------------|----------------------|------------------------------------------------------------------------------------------------|-----------------------------------|--|--|--|--|
| Microcomputer    |                      | SH7706                                                                                         | Type name: HD6417706F133          |  |  |  |  |
|                  |                      |                                                                                                | Package: 176-pin LQFP             |  |  |  |  |
| Operating frequ  | ency                 | CPU internal clock: 133 MHz (fixed)                                                            |                                   |  |  |  |  |
|                  |                      | Bus clock: 66.7 MHz                                                                            |                                   |  |  |  |  |
| Endian           |                      | Little or big endian (switchov                                                                 | er by jumpers)                    |  |  |  |  |
| Memory           | RAM                  | SDRAM                                                                                          | Capacity: 16 Mbytes               |  |  |  |  |
|                  |                      |                                                                                                | Bus width: 32 bits                |  |  |  |  |
|                  |                      |                                                                                                | Type number:                      |  |  |  |  |
|                  |                      |                                                                                                | HM5264165FTT-B60 x 2              |  |  |  |  |
|                  | ROM                  | Flash memory                                                                                   | Capacity: 16 Mbytes               |  |  |  |  |
|                  | (monitor<br>program) |                                                                                                | Bus width: 16 bits                |  |  |  |  |
|                  |                      |                                                                                                | Type number:                      |  |  |  |  |
|                  |                      |                                                                                                | E28F128J3A-150                    |  |  |  |  |
| Serial interface |                      | One channel: Conforms to RS-232C                                                               |                                   |  |  |  |  |
|                  |                      | Transfer rate: 57600 or 1152                                                                   | 200 bit/s (switchover by jumpers) |  |  |  |  |
|                  |                      | Connector: 9-pin D-sub con                                                                     | nector                            |  |  |  |  |
|                  |                      | CPU board connector: DELC-J9PAF-20L9 manufactured by Japan Aviation Electronics Industry, Ltd. |                                   |  |  |  |  |
|                  |                      | Maximum cable length: 3 m                                                                      |                                   |  |  |  |  |

| ltem         |                                                              | Specifications                                                   |  |  |  |  |
|--------------|--------------------------------------------------------------|------------------------------------------------------------------|--|--|--|--|
| Expansion bo | oard interface                                               | Three expansion connectors                                       |  |  |  |  |
|              |                                                              | CN2                                                              |  |  |  |  |
|              |                                                              | CPU board: 8817-180-170L manufactured by KEL CORPORATION         |  |  |  |  |
|              |                                                              | User side: 8807-180-170L* manufactured by KEL CORPORATION        |  |  |  |  |
|              |                                                              | Note: Gold-plated thickness (No mark: Flush, D: 0.25 µm or more) |  |  |  |  |
|              |                                                              | CN5                                                              |  |  |  |  |
|              |                                                              | CPU board: 8931E-100-178S manufactured by KEL CORPORATION        |  |  |  |  |
|              |                                                              | User side: 8925*-100-179 manufactured by KEL CORPORATION         |  |  |  |  |
|              |                                                              | Note: Strain-relief (E: Yes, R: No)                              |  |  |  |  |
|              |                                                              | CN6                                                              |  |  |  |  |
|              |                                                              | CPU board : 7620-6002SC manufactured by 3M Company.              |  |  |  |  |
|              |                                                              | User side: 7920-7500SC manufactured by 3M Company.               |  |  |  |  |
| PCMCIA       |                                                              | Memory card or I/O card x 2 slots                                |  |  |  |  |
| E10A emulate | or interface                                                 | CN7 CPU board type number: 10236-5202JL manufactured by 3M       |  |  |  |  |
|              |                                                              | Company.                                                         |  |  |  |  |
| Switches     |                                                              | SW1: Manual reset switch                                         |  |  |  |  |
|              |                                                              | SW2: Abort switch                                                |  |  |  |  |
|              |                                                              | SW3: Power supply switch                                         |  |  |  |  |
| External     | Board                                                        | Width: 210 mm, Length: 150 mm                                    |  |  |  |  |
| dimensions   | sions Product Width: 227 mm, Length: 167 mm, Height: 46.5 mm |                                                                  |  |  |  |  |

## Table 5.1 Specifications (cont)

## 5.3 Memory Map

Memory map of the CPU board is shown in figure 5.2. Each area of the CPU is allocated as follows:

- Area 0: Monitor program area. Allocated to flash memory, on-board registers, and monitor input/output. Bus width is 16 bits fixed.
- Area 1: CPU reserved area.
- Area 2: Expansion bus area.
- Area 3: 16 Mbytes of SDRAM is allocated. The first 15.5-Mbyte area is assigned to the user area and the remaining 0.5-Mbyte area is assigned to the monitor program work area. Bus width is 32 bits fixed.
- Area 4: Expansion bus area.
- Area 5: Expansion bus area.
- Area 6: PCMCIA area.

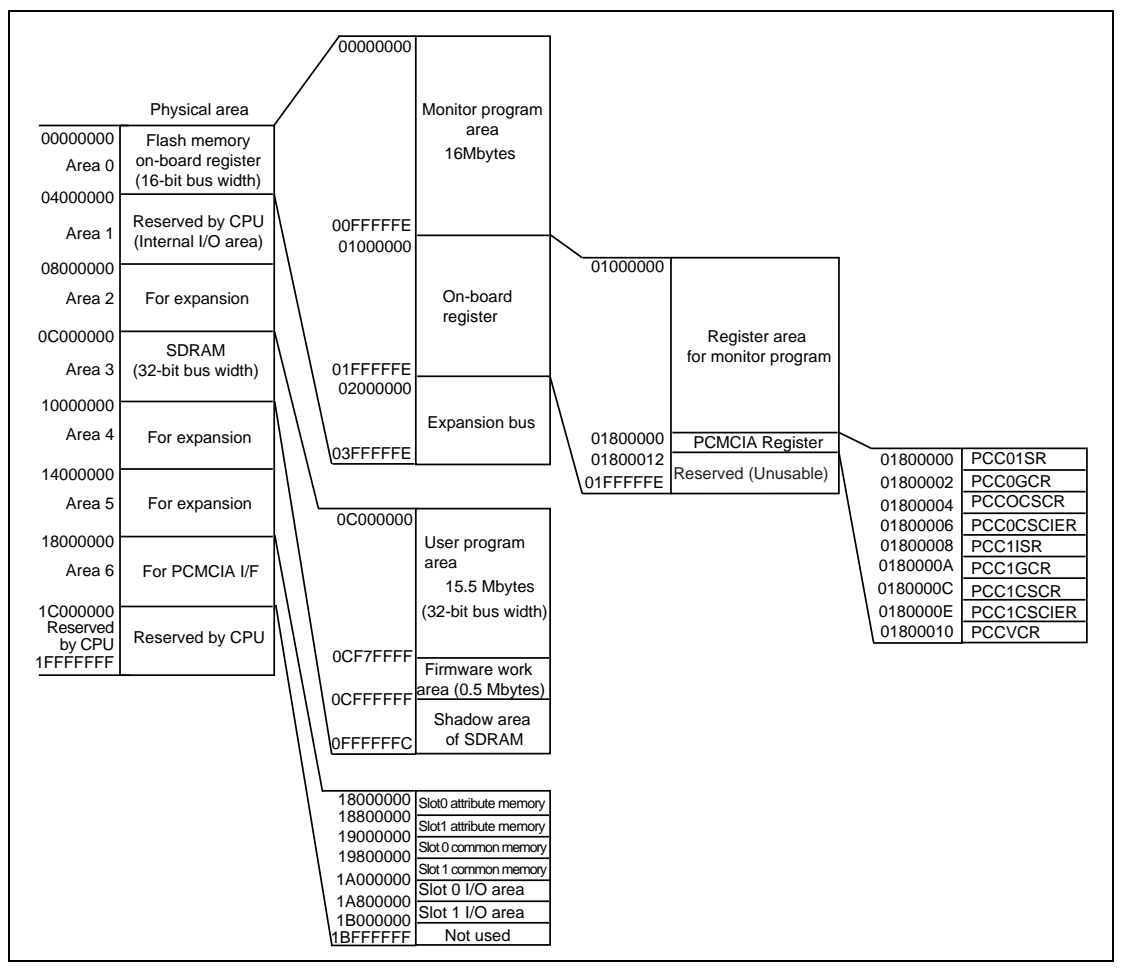

Figure 5.2 CPU Board Memory Map

#### 5.4.1 Serial Interface

# **WARNING**

Always switch OFF the CPU board and the user system before connecting or disconnecting any CABLES or CONNECTORS. Failure to do so will result in a FIRE HAZARD and will damage the user system and the CPU board or will result in PERSONAL INJURY. The USER PROGRAM will be LOST.

The CPU board has a serial interface (1 channel) that conforms to RS-232C and can interface with the host computer. An on-chip serial communication interface (SCI0) in the CPU is used for the interface between the host computer and the CPU board. Therefore, the users cannot use the SCI0. For the connector, a 9-pin D-sub connector is used. A baud rate of 57600 bit/s or 115200 bit/s can be selected. To set the baud rate, refer to section 2.8, Jumpers.

Table 5.2 lists the pin assignment for the serial interface connector. Table 5.3 shows the serial interface specifications. For details on serial interface cable connection, refer to section 2.4, Connecting Cables.

| Pin No. | Signal Name | Description             |
|---------|-------------|-------------------------|
| 1       | Reserved    | No connection           |
| 2       | RXD         | Received serial data    |
| 3       | TXD         | Transmitted serial data |
| 4       | DTR         | Data terminal ready     |
| 5       | SG          | Signal ground           |
| 6       | DSR         | Data set ready          |
| 7       | RTS         | Request to send         |
| 8       | CTS         | Clear to send           |
| 9       | Reserved    | No connection           |

#### Table 5.2 Pin Assignment of the Serial Interface Connector

| Item                   | Specifications                                                                                    |
|------------------------|---------------------------------------------------------------------------------------------------|
| Synchronization method | Asynchronous method                                                                               |
| Transfer rate          | 57600 or 115200 bit/s (can be switched with jumpers)                                              |
| Bit configuration      | Start bit: 1 bit, Stop bit: 1 bit, Parity: none, Data length: 8 bits                              |
| Controller             | On-chip SCI0 (serial communication interface) in the SH7706                                       |
| Driver                 | LT1181ACSW (manufactured by LINEAR TECHNOLOGY CORP.)                                              |
| Connectors             | CPU board connector: DELC-J9PAF-20L9 manufactured by Japan<br>Aviation Electronics Industry, Ltd. |

#### Table 5.3 Serial Interface Specifications

Figure 5.3 shows the wiring connection between the host computer (IBM PC compatible machine) serial interface connector and the CPU board interface connector. Figure 5.4 shows the serial interface connector pin arrangement. A serial cable that matches the specifications shown in figures 5.3 and 5.4 must be used. For details on serial interface cable connection, refer to section 2.4, Connecting Cables.

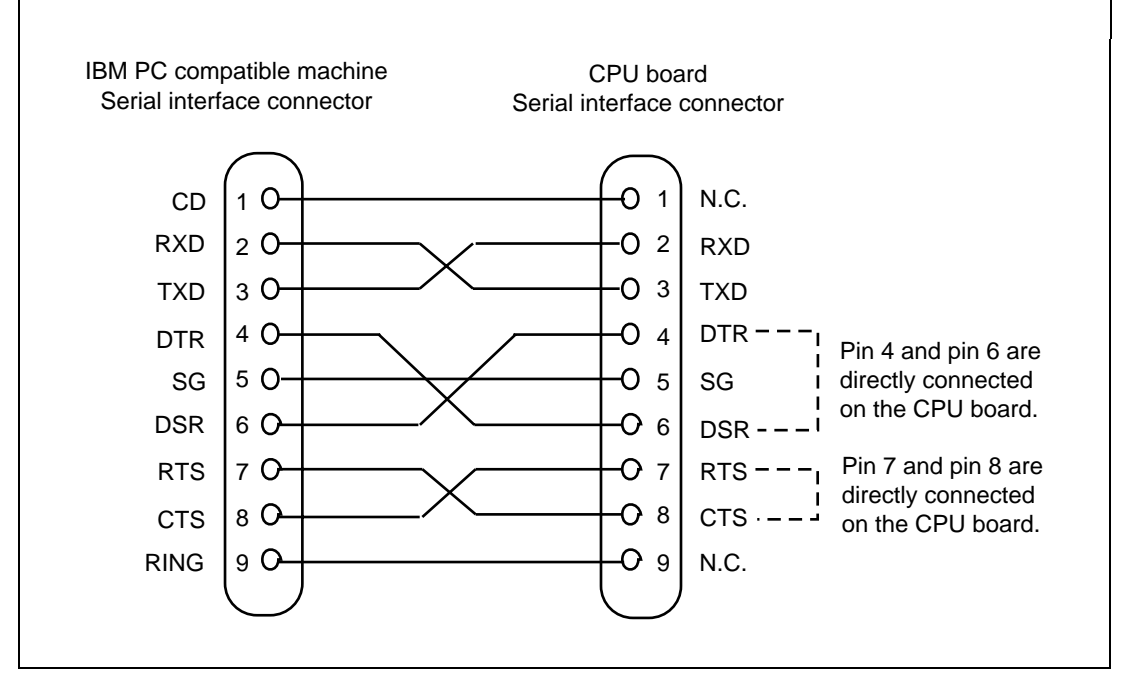

Figure 5.3 Connection to Host Computer

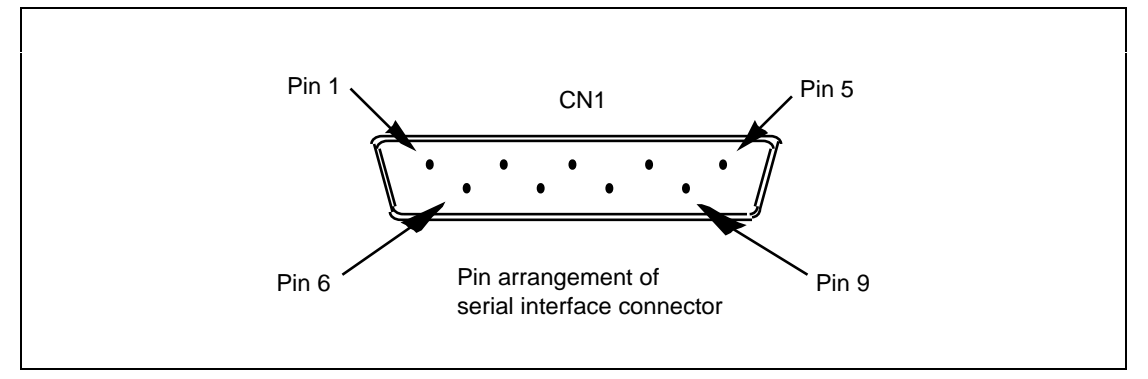

Figure 5.4 Serial Interface Connector Pin Arrangement

#### 5.4.2 User Expansion Board Interface

The CPU board has a connector for the user expansion board interface.

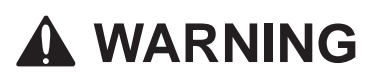

Always switch OFF the CPU board and the user system before connecting or disconnecting any CABLES or CONNECTORS. Failure to do so will result in a FIRE HAZARD and will damage the user system and the CPU board or will result in PERSONAL INJURY. The USER PROGRAM will be LOST.

Figures 5.5 to 5.7 show the pin arrangement of expansion connectors CN2, CN5, and CN6. Tables 5.4 to 5.6 list the pin assignment of the expansion connectors CN2, CN5, and CN6, respectively. Refer to the CPU hardware manual for those pins that have no numbers in the pin function column. The pin signal level is 3.3 V, which is equivalent to that of the SH7706 CPU. For details on expansion board connection, refer to section 2.5, Connecting the User Expansion Board.

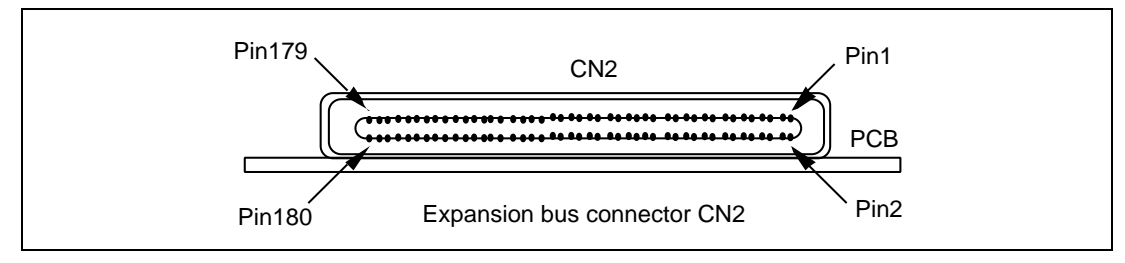

Figure 5.5 Expansion Bus CN2 Pin Arrangement

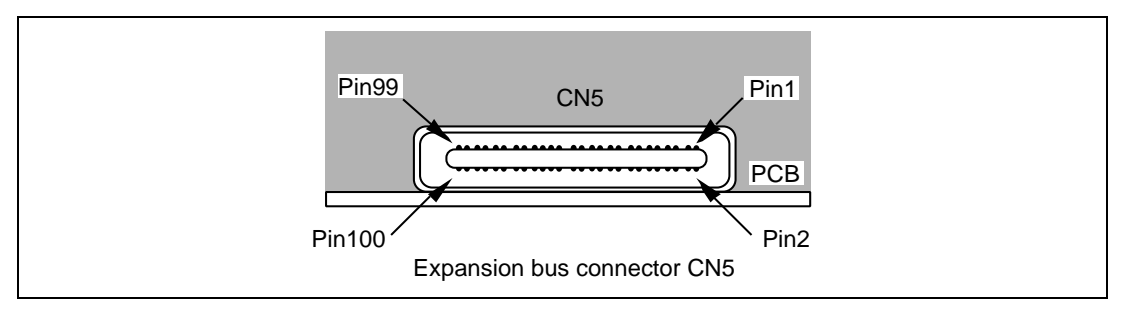

Figure 5.6 Expansion Bus CN5 Pin Arrangement

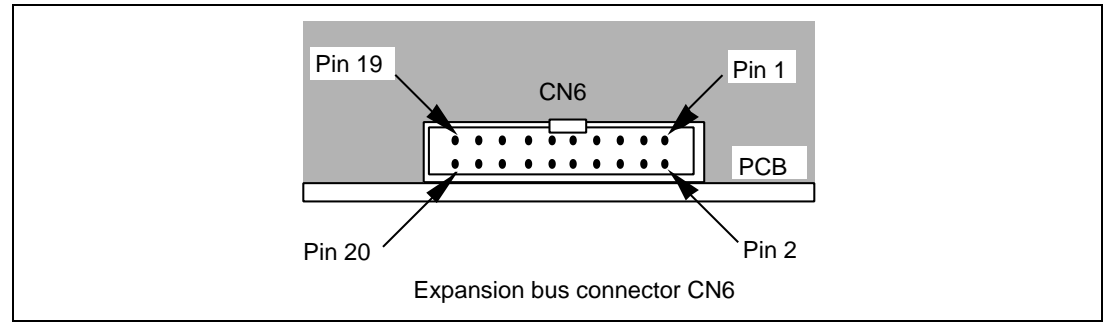

Figure 5.7 Expansion Bus CN6 Pin Arrangement

| Pin<br>No. | Pin<br>Name | Pin<br>Function | Pin<br>No. | Pin<br>Name | Pin<br>Function | Pin<br>No. | Pin<br>Name | Pin<br>Function |
|------------|-------------|-----------------|------------|-------------|-----------------|------------|-------------|-----------------|
| 1          | GND         |                 | 29         | GND         |                 | 57         | GND         |                 |
| 2          | D0          | (1)             | 30         | D14         | (1)             | 58         | D28         | (1)             |
| 3          | CASL        |                 | 31         | GND         |                 | 59         | GND         |                 |
| 4          | D1          | (1)             | 32         | D15         | (1)             | 60         | D29         | (1)             |
| 5          | GND         |                 | 33         | GND         |                 | 61         | GND         |                 |
| 6          | D2          | (1)             | 34         | D16         | (1)             | 62         | D30         | (1)             |
| 7          | CASU        |                 | 35         | GND         |                 | 63         | GND         |                 |
| 8          | D3          | (1)             | 36         | D17         | (1)             | 64         | D31         | (1)             |
| 9          | GND         |                 | 37         | GND         |                 | 65         | GND         |                 |
| 10         | D4          | (1)             | 38         | D18         | (1)             | 66         | A0          | (2)             |
| 11         | Reserve     |                 | 39         | GND         |                 | 67         | GND         |                 |
| 12         | D5          | (1)             | 40         | D19         | (1)             | 68         | A1          | (2)             |
| 13         | GND         |                 | 41         | GND         |                 | 69         | GND         |                 |
| 14         | D6          | (1)             | 42         | D20         | (1)             | 70         | A2          | (2)             |
| 15         | Reserve     |                 | 43         | GND         |                 | 71         | GND         |                 |
| 16         | D7          | (1)             | 44         | D21         | (1)             | 72         | A3          | (2)             |
| 17         | GND         |                 | 45         | GND         |                 | 73         | GND         |                 |
| 18         | D8          | (1)             | 46         | D22         | (1)             | 74         | A4          | (2)             |
| 19         | GND         |                 | 47         | GND         |                 | 75         | GND         |                 |
| 20         | D9          | (1)             | 48         | D23         | (1)             | 76         | A5          | (2)             |
| 21         | GND         |                 | 49         | GND         |                 | 77         | GND         |                 |
| 22         | D10         | (1)             | 50         | D24         | (1)             | 78         | A6          | (2)             |
| 23         | GND         |                 | 51         | GND         |                 | 79         | GND         |                 |
| 24         | D11         | (1)             | 52         | D25         | (1)             | 80         | A7          | (2)             |
| 25         | GND         |                 | 53         | GND         |                 | 81         | GND         |                 |
| 26         | D12         | (1)             | 54         | D26         | (1)             | 82         | A8          | (2)             |
| 27         | GND         |                 | 55         | GND         |                 | 83         | GND         |                 |
| 28         | D13         | (1)             | 56         | D27         | (1)             | 84         | A9          | (2)             |

 Table 5.4
 Pin Assignment of Expansion Connector CN2

Notes: 1. Do not connect the Reserve pins.

2. Some signals are converted and input to the CPU or output to the expansion connector as follows:

- (1) D[31:0]: See figure 5.11.
- (2) A[25:0]: See figure 5.11.

| Pin<br>No. | Pin<br>Name | Pin<br>Function | Pin<br>No. | Pin<br>Name | Pin<br>Function | Pin<br>No. | Pin<br>Name | Pin<br>Function |
|------------|-------------|-----------------|------------|-------------|-----------------|------------|-------------|-----------------|
| 85         | GND         |                 | 107        | Reserve     |                 | 129        | GND         |                 |
| 86         | A10         | (2)             | 108        | A21         | (2)             | 130        | _CS2        |                 |
| 87         | GND         |                 | 109        | Reserve     |                 | 131        | GND         |                 |
| 88         | A11         | (2)             | 110        | A22         | (2)             | 132        | _CS4        |                 |
| 89         | GND         |                 | 111        | _RSTOUT     | (3)             | 133        | GND         |                 |
| 90         | A12         | (2)             | 112        | A23         | (2)             | 134        | _CS5/_CE1A  |                 |
| 91         | GND         |                 | 113        | _RESETP     |                 | 135        | GND         |                 |
| 92         | A13         | (2)             | 114        | A24         | (2)             | 136        | _CS6/_CE1B  |                 |
| 93         | CS0         |                 | 115        | GND         |                 | 137        | GND         |                 |
| 94         | A14         | (2)             | 116        | A25         | (2)             | 138        | Reserve     |                 |
| 95         | GND         |                 | 117        | GND         |                 | 139        | GND         |                 |
| 96         | A15         | (2)             | 118        | _WE0/DQMLL  |                 | 140        | Reserve     |                 |
| 97         | _BS         |                 | 119        | GND         |                 | 141        | GND         |                 |
| 98         | A16         | (2)             | 120        | _WE1/DQMLU  |                 | 142        | RD/_WR      |                 |
| 99         | GND         |                 | 121        | GND         |                 | 143        | GND         |                 |
| 100        | A17         | (2)             | 122        | _WE2/DQMUL  |                 | 144        | _IRQOUT     |                 |
| 101        | RASL        |                 | 123        | GND         |                 | 145        | GND         |                 |
| 102        | A18         | (2)             | 124        | _WE3/DQMUU  |                 | 146        | _BACK       | (4)             |
| 103        | GND         |                 | 125        | GND         |                 | 147        | GND         |                 |
| 104        | A19         | (2)             | 126        | _RD         |                 | 148        | _CS3        |                 |
| 105        | CKE         |                 | 127        | GND         |                 | 149        | GND         |                 |
| 106        | A20         | (2)             | 128        | Reserve     |                 | 150        | STATUS1     |                 |

 Table 5.4
 Pin Assignment of Expansion Connector CN2 (cont)

Notes: 1. Do not connect the Reserve pins.

- 2. Some signals are converted and input to the CPU or output to the expansion connector as follows:
  - (2) A[25:0]: See figure 5.11.
  - (3) RSTOUT: A low-level pulse is output when the CPU is reset (at power on, when the manual reset switch is pressed, or when the reset signal is input from the expansion connector).
  - (4) BACK: See figures 5.8, 5.9, 5.11 and 5.12.

| Pin<br>No. | Pin<br>Name | Pin<br>Function | Pin<br>No. | Pin<br>Name | Pin<br>Function | Pin<br>No. | Pin<br>Name | Pin<br>Function |
|------------|-------------|-----------------|------------|-------------|-----------------|------------|-------------|-----------------|
| 151        | GND         |                 | 161        | GND         |                 | 171        | GND         |                 |
| 152        | STATUS0     |                 | 162        | _WAIT       | (8)             | 172        | Reserve     |                 |
| 153        | GND         |                 | 163        | GND         |                 | 173        | GND         |                 |
| 154        | Reserve     |                 | 164        | Reserve     |                 | 174        | Reserve     |                 |
| 155        | GND         |                 | 165        | GND         |                 | 175        | GND         |                 |
| 156        | _BREQ       | (5)             | 166        | Reserve     |                 | 176        | Reserve     |                 |
| 157        | GND         |                 | 167        | GND         |                 | 177        | CKIO        | (9)             |
| 158        | TCLK        | (6)             | 168        | Reserve     |                 | 178        | GND         |                 |
| 159        | GND         |                 | 169        | GND         |                 | 179        | GND         |                 |
| 160        | _NMI        | (7)             | 170        | Reserve     |                 | 180        | GND         |                 |

 Table 5.4
 Pin Assignment of Expansion Connector CN2 (cont)

Notes: 1. Do not connect the Reserve pins.

Some signals are converted and input to the CPU or output to the expansion connector as follows:

(5) BREQ: See figures 5.8, 5.9, 5.11 and 5.12.

(6) TCLK: Clock input for the timer. Jumper J3 selects either the CPU board clock or clock input from the expansion connector.

(7) NMI: Invalid and not reserved during monitor program execution.

(8) WAIT: The result of ORing the WAIT signals from the CPU board resource area 0 and area 6 (PCMCIA space) on access is input to the CPU.

(9) CKIO: Output only. It is recommended that a terminal resistor is connected to the expansion board. See figure 5.10.

| Pin<br>No. | Pin<br>Name      | Pin<br>Function | Pin<br>No. | Pin<br>Name          | Pin<br>Function | Pin<br>No. | Pin<br>Name       | Pin<br>Function |
|------------|------------------|-----------------|------------|----------------------|-----------------|------------|-------------------|-----------------|
| 1          | Reserve          |                 | 20         | _CE2A/PTD[6]         |                 | 39         | _DREQ1/PTH<br>[6] |                 |
| 2          | GND              |                 | 21         | GND                  |                 | 40         | GND               |                 |
| 3          | Reserve          |                 | 22         | Reserve              |                 | 41         | _DACK0/PTE<br>[0] |                 |
| 4          | GND              |                 | 23         | ADTRG/PTG[5]         |                 | 42         | GND               |                 |
| 5          | _CE2B/PTD[7]     |                 | 24         | GND                  |                 | 43         | _DACK1/PTE<br>[1] |                 |
| 6          | GND              |                 | 25         | Reserve              |                 | 44         | GND               |                 |
| 7          | Reserve          |                 | 26         | _ASEBRKAK<br>/PTF[6] | (2)             | 45         | _CA               |                 |
| 8          | _RESETM          |                 | 27         | TDO/PTF[5]           | (2)             | 46         | GND               |                 |
| 9          | GND              |                 | 28         | AUDSYNC/PTF<br>[4]   | (2)             | 47         | DRAK0/PTE[2]      |                 |
| 10         | IOIS16           |                 | 29         | AUDATA[3]/PTF<br>[3] | (2)             | 48         | GND               |                 |
| 11         | Reserve          |                 | 30         | AUDATA[2]/PTF<br>[2] | (2)             | 49         | DRAK1/PTE[3]      |                 |
| 12         | Reserve          |                 | 31         | AUDATA[1]/PTF<br>[1] | (2)             | 50         | GND               |                 |
| 13         | AUDCK/PTG<br>[4] | (2)             | 32         | AUDATA[0]/PTF<br>[0] | (2)             | 51         | Reserve           |                 |
| 14         | _TRST/PTG[3]     | (2)             | 33         | Reserve              |                 | 52         | GND               |                 |
| 15         | TMS/PTG[2]       | (2)             | 34         | GND                  |                 | 53         | Reserve           |                 |
| 16         | TCK/PTG[1]       | (2)             | 35         | GND                  |                 | 54         | GND               |                 |
| 17         | TDI/PTG[0]       | (2)             | 36         | GND                  |                 | 55         | Reserve           |                 |
| 18         | _RASU/PTD[1]     |                 | 37         | _DREQ0/PTH[5]        |                 | 56         | GND               |                 |
| 19         | GND              |                 | 38         | GND                  |                 | 57         | Reserve           |                 |

#### Table 5.5 Pin Assignment of Expansion Connector CN5

Note: Some signals are converted and input to the CPU or output to the expansion connector as follows:

(2) With the E10A emulator connected, 13,14,15,16,17,26,27,28,29,30,31,32 pins cannot be used.

| Pin<br>No. | Pin<br>Name | Pin<br>Function | Pin<br>No. | Pin<br>Name           | Pin<br>Function | Pin<br>No. | Pin<br>Name          | Pin<br>Function |
|------------|-------------|-----------------|------------|-----------------------|-----------------|------------|----------------------|-----------------|
| 58         | GND         |                 | 73         | Reserve               |                 | 88         | GND                  |                 |
| 59         | Reserve     |                 | 74         | GND                   |                 | 89         | IRQ0/IRL0/PTH<br>[0] | (1)             |
| 60         | GND         |                 | 75         | Reserve               |                 | 90         | GND                  |                 |
| 61         | Reserve     |                 | 76         | GND                   |                 | 91         | IRQ1/IRL1/PTH<br>[1] | (1)             |
| 62         | GND         |                 | 77         | RXD2/SCPT<br>[2]      |                 | 92         | GND                  |                 |
| 63         | Reserve     |                 | 78         | GND                   |                 | 93         | IRQ2/IRL2/PTH<br>[2] | (1)             |
| 64         | GND         |                 | 79         | TXD2/SCPT[2]          |                 | 94         | GND                  |                 |
| 65         | Reserve     |                 | 80         | GND                   |                 | 95         | IRQ3/IRL3/PTH<br>[3] | (1)             |
| 66         | GND         |                 | 81         | SCK2/SCPT[3]          |                 | 96         | GND                  |                 |
| 67         | Reserve     |                 | 82         | GND                   |                 | 97         | _IRL4/IRQ4<br>/PTH4  | (1)             |
| 68         | GND         |                 | 83         | RTS2/SCPT[4]          |                 | 98         | GND                  |                 |
| 69         | Reserve     |                 | 84         | GND                   |                 | 99         | Reserved             |                 |
| 70         | GND         |                 | 85         | CTS2/IRQ5<br>/SCPT[5] |                 | 100        | GND                  |                 |
| 71         | Reserve     |                 | 86         | GND                   |                 |            |                      |                 |
| 72         | GND         |                 | 87         | Reserve               |                 |            |                      |                 |

| Table 5.5 | Pin Assignment of Expansion Connector CN5 (cont) |
|-----------|--------------------------------------------------|
|-----------|--------------------------------------------------|

Notes: 1. Do not connect the Reserve pin.

2. Some signals are converted and input to the CPU or output to the expansion connector as follows:

(1) IRQ[4:0]: Invalid and not reserved during monitor program execution.
| Pin<br>No. | Pin Name            | Pin Function | Pin No. | Pin Name | Pin Function |
|------------|---------------------|--------------|---------|----------|--------------|
| 1          | Reserve             |              | 11      | Reserve  |              |
| 2          | AVSS                |              | 12      | AVSS     |              |
| 3          | AN[0]/ PTJ[0]       |              | 13      | Reserve  |              |
| 4          | AVSS                |              | 14      | AVSS     |              |
| 5          | AN[1]/ PTJ[1]       |              | 15      | Reserve  |              |
| 6          | AVSS                |              | 16      | AVSS     |              |
| 7          | AN[2]/ DA[1]/PTJ[2] |              | 17      | Reserve  |              |
| 8          | AVSS                |              | 18      | AVSS     |              |
| 9          | AN[3]/DA[0]/PTJ[3]  |              | 19      | Reserve  |              |
| 10         | AVSS                |              | 20      | AVSS     |              |

## Table 5.6 Pin Assignment of Expansion Connector CN6

Note: Do not connect the Reserve pins.

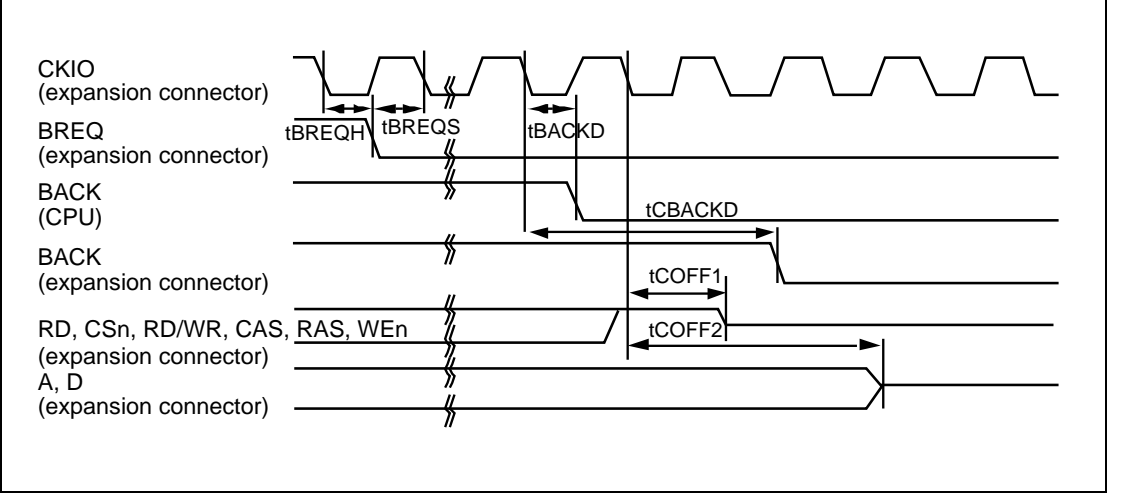

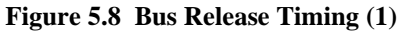

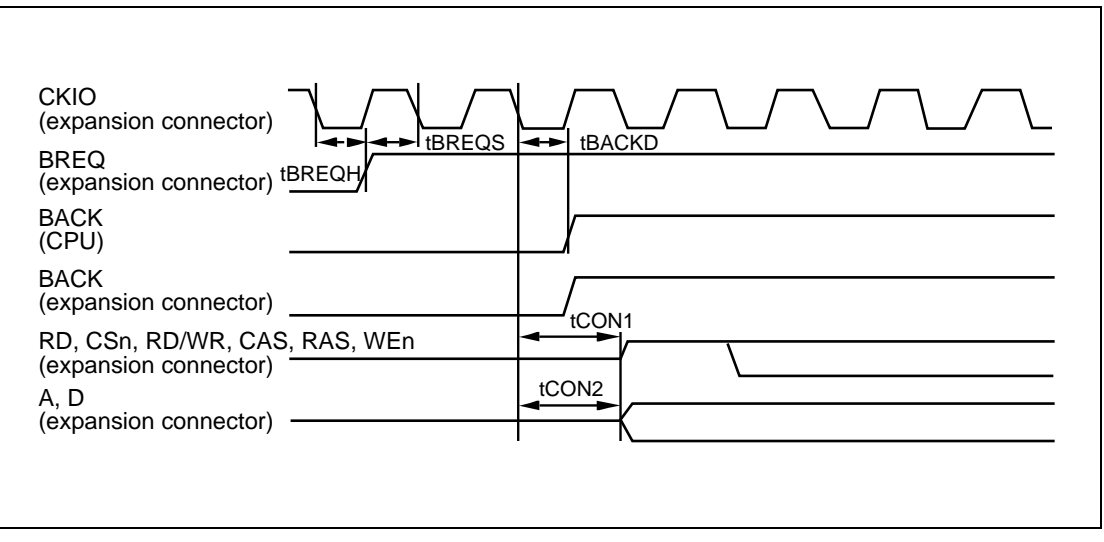

Figure 5.9 Bus Release Timing (2)

#### Table 5.7 AC Specifications

| Parameter                    | Minimum          | Maximum              |
|------------------------------|------------------|----------------------|
| tBREQH                       | =tBREQH          | =tBREQH              |
| tBREQS                       | =tBREQS          | =tBREQS              |
| tBACKD                       | =tBACKD          | =tBACKD              |
| tCBACKD                      | -                | 23.5 ns              |
| tCOFF1                       | —                | 28.5 ns              |
| tCOFF2                       | -                | 42 ns(A)/15.25 ns(D) |
| tCON1                        | -                | 28.5 ns              |
| tCON2                        | -                | 42 ns(A)/15.25 ns(D) |
| Note: =: Equivalent to CPU A | C specifications |                      |

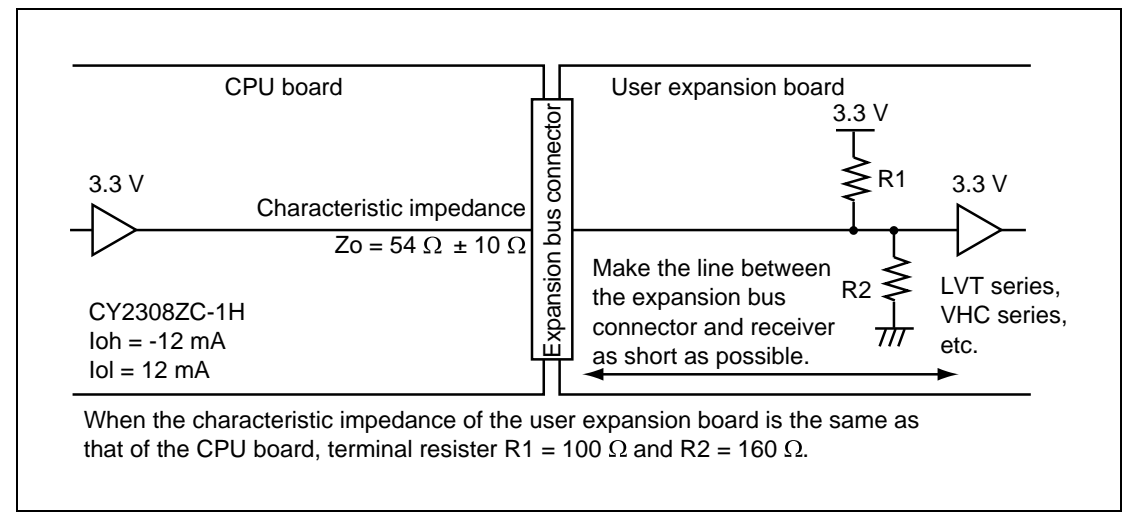

Figure 5.10 Example of CKIO Terminal Resistor Connection

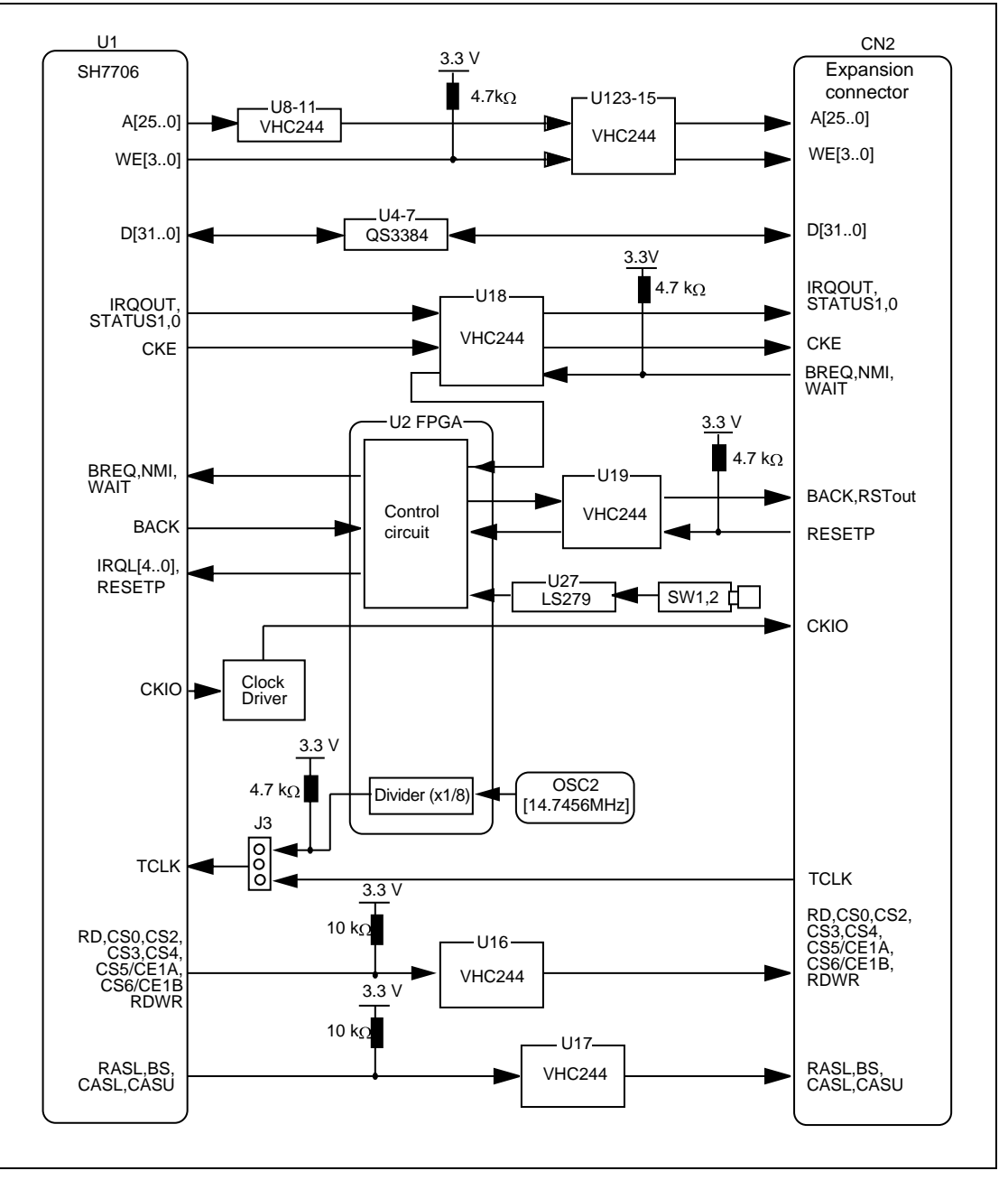

Figure 5.11 Configuration of User Expansion Board Interface Circuit (CN2)

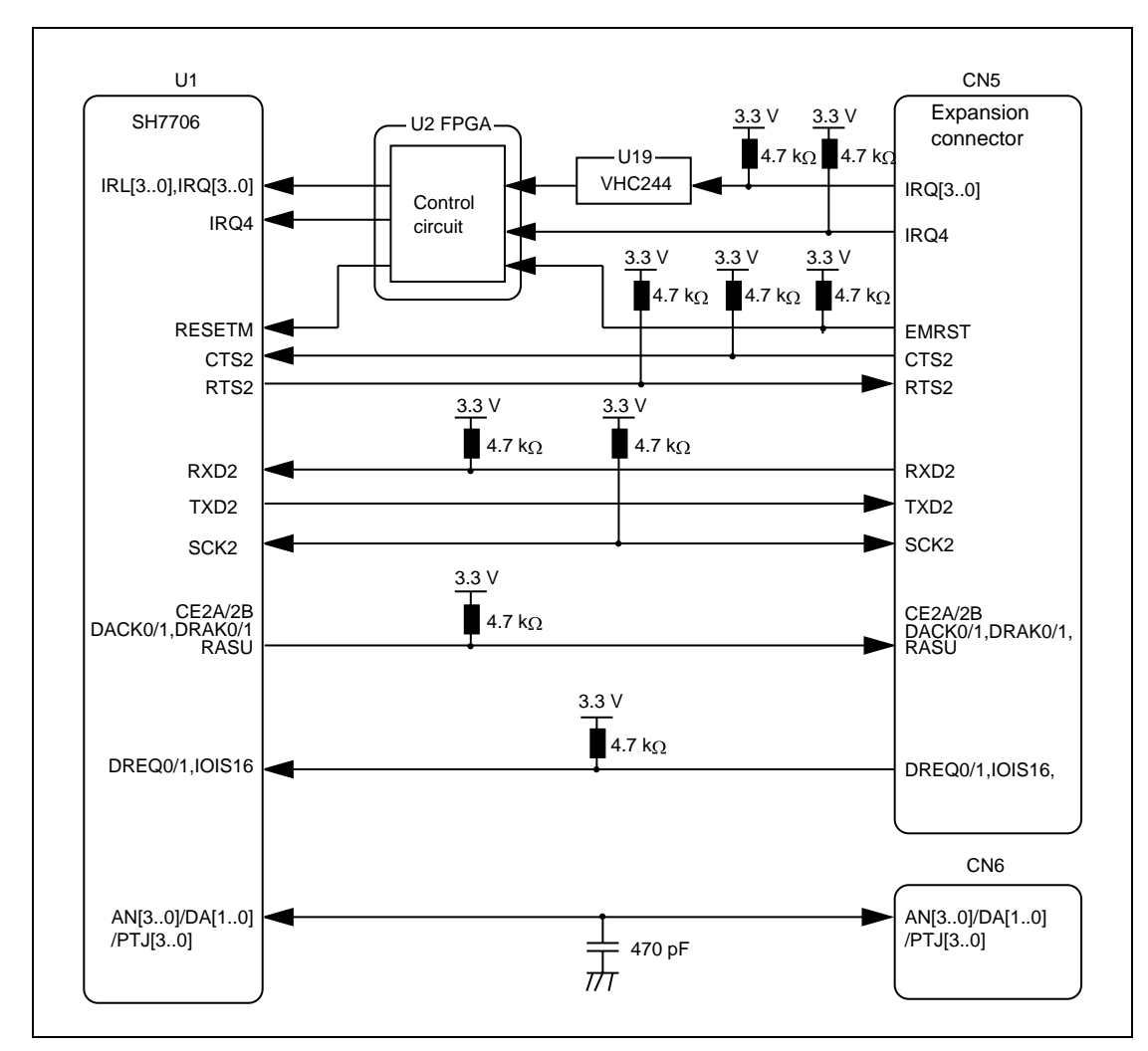

Figure 5.12 Configuration of User Expansion Board Interface Circuits (CN5, CN6)

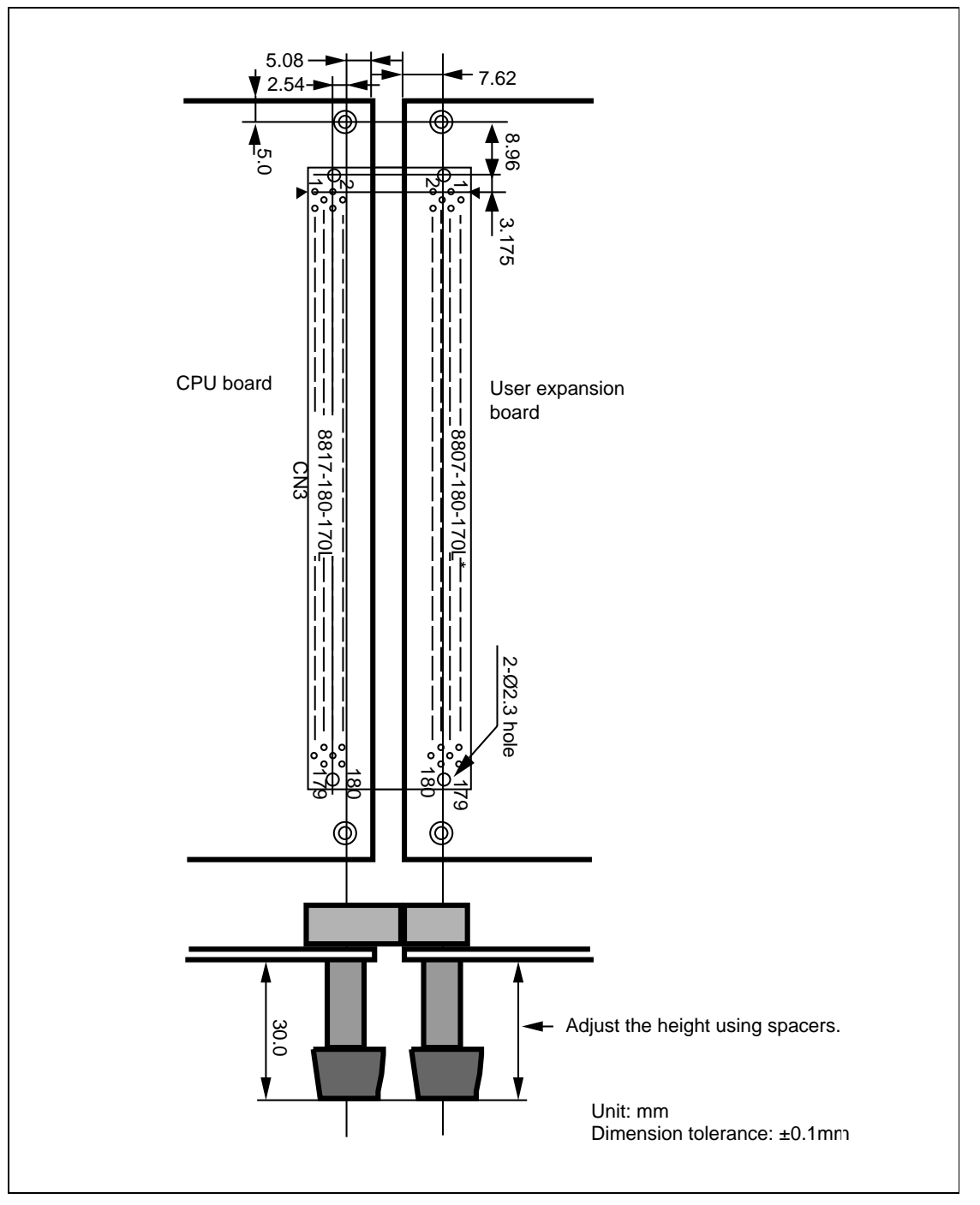

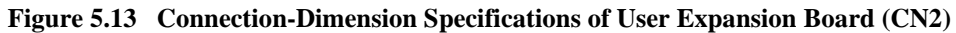

# **WARNING**

# Install the PCMCIA driver in the CPU board before inserting or removing a card while the power is on. Failure to do so will damage the card.

#### **Overview:**

This board is provided with two slots for PCMCIA type 1 and type 2 cards. Both slots can be used with either I/O cards or with memory cards. Card voltages of 3.3 V and 5 V are supported.

This CPU board is not provided with PCMCIA drivers. When using the PCMCIA slots, you must provide your own driver software.

Figure 5.14 shows the pin arrangements for PCMCIA slot 0 and slot 1. Pin assignments for slot 0 and slot 1 are listed in tables 5.8 and 5.9 respectively.

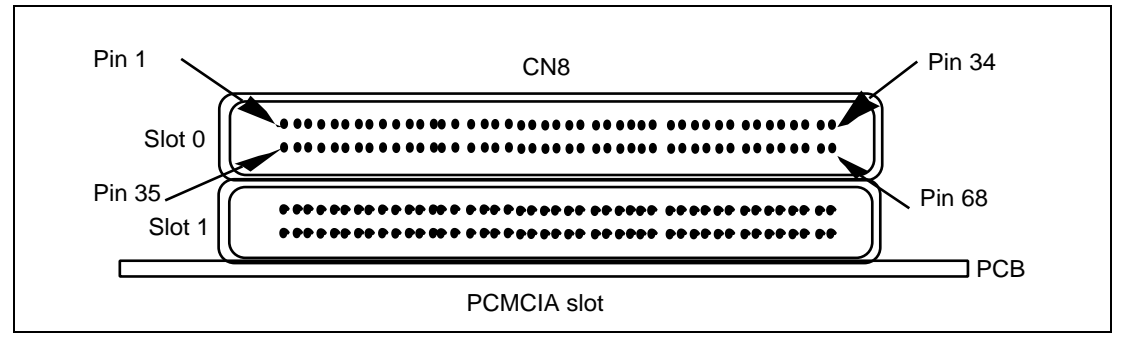

Figure 5.14 PCMCIA Slot 0 and Slot 1 Pin Arrangements

| Pin No. | Signal Name | Pin No. | Signal Name | Pin No. | Signal Name | Pin No. | Signal Name |
|---------|-------------|---------|-------------|---------|-------------|---------|-------------|
| 1       | GND         | 18      | VPPA        | 35      | GND         | 52      | VPPA        |
| 2       | PCC0DA3     | 19      | PCC0AD16    | 36      | P0CD1       | 53      | PCC0AD22    |
| 3       | PCC0DA4     | 20      | PCC0AD15    | 37      | PCC0DA11    | 54      | PCC0AD23    |
| 4       | PCC0DA5     | 21      | PCC0AD12    | 38      | PCC0DA12    | 55      | PCC0AD24    |
| 5       | PCC0DA6     | 22      | PCC0AD7     | 39      | PCC0DA13    | 56      | PCC0AD25    |
| 6       | PCC0DA7     | 23      | PCC0AD6     | 40      | PCC0DA14    | 57      | P0VS2       |
| 7       | P0CE1       | 24      | PCC0AD5     | 41      | PCC0DA15    | 58      | PORESET     |
| 8       | PCC0AD10    | 25      | PCC0AD4     | 42      | P0CE2       | 59      | POWAIT      |
| 9       | P0RD        | 26      | PCC0AD3     | 43      | P0VS1       | 60      | NC          |
| 10      | PCC0AD11    | 27      | PCC0AD2     | 44      | P0WE2       | 61      | POREG       |
| 11      | PCC0AD9     | 28      | PCC0AD1     | 45      | P0WE3       | 62      | P0BVD2      |
| 12      | PCC0AD8     | 29      | PCC0AD0     | 46      | PCC0AD17    | 63      | P0BVD1      |
| 13      | PCC0AD13    | 30      | PCC0DA0     | 47      | PCC0AD18    | 64      | PCC0DA8     |
| 14      | PCC0AD14    | 31      | PCC0DA1     | 48      | PCC0AD19    | 65      | PCC0DA9     |
| 15      | P0WE1       | 32      | PCC0DA2     | 49      | PCC0AD20    | 66      | PCC0DA10    |
| 16      | P0RDY       | 33      | POWP        | 50      | PCC0AD21    | 67      | P0CD2       |
| 17      | VCCA        | 34      | GND         | 51      | VCCA        | 68      | GND         |

 Table 5.8
 PCMCIA Card Slot 0 (CN8) Pin Assignments

| Pin No. | Signal Name | Pin No. | Signal Name | Pin No. | Signal Name | Pin No. | Signal Name |
|---------|-------------|---------|-------------|---------|-------------|---------|-------------|
| 1       | GND         | 18      | VPPB        | 35      | GND         | 52      | VPPB        |
| 2       | PCC1DA3     | 19      | PCC1AD16    | 36      | P1CD1       | 53      | PCC1AD22    |
| 3       | PCC1DA4     | 20      | PCC1AD15    | 37      | PCC1DA11    | 54      | PCC1AD23    |
| 4       | PCC1DA5     | 21      | PCC1AD12    | 38      | PCC1DA12    | 55      | PCC1AD24    |
| 5       | PCC1DA6     | 22      | PCC1AD7     | 39      | PCC1DA13    | 56      | PCC1AD25    |
| 6       | PCC1DA7     | 23      | PCC1AD6     | 40      | PCC1DA14    | 57      | P1VS2       |
| 7       | P1CE1       | 24      | PCC1AD5     | 41      | PCC1DA15    | 58      | P1RESET     |
| 8       | PCC1AD10    | 25      | PCC1AD4     | 42      | P1CE2       | 59      | P1WAIT      |
| 9       | P1RD        | 26      | PCC1AD3     | 43      | P1VS1       | 60      | NC          |
| 10      | PCC1AD11    | 27      | PCC1AD2     | 44      | P1WE2       | 61      | P1REG       |
| 11      | PCC1AD9     | 28      | PCC1AD1     | 45      | P1WE3       | 62      | P1BVD2      |
| 12      | PCC1AD8     | 29      | PCC1AD0     | 46      | PCC1AD17    | 63      | P1BVD1      |
| 13      | PCC1AD13    | 30      | PCC1DA0     | 47      | PCC1AD18    | 64      | PCC1DA8     |
| 14      | PCC1AD14    | 31      | PCC1DA1     | 48      | PCC1AD19    | 65      | PCC1DA9     |
| 15      | P1WE1       | 32      | PCC1DA2     | 49      | PCC1AD20    | 66      | PCC1DA10    |
| 16      | P1RDY       | 33      | P1WP        | 50      | PCC1AD21    | 67      | P1CD2       |
| 17      | VCCB        | 34      | GND         | 51      | VCCB        | 68      | GND         |

## Table 5.9 PCMCIA Card Slot 1 (CN8) Pin Assignments

The CPU board PCMCIA interface has the following features.

- IRQ control: PCMCIA interrupts are input to the CPU as IRQ1.
- PCMCIA control: Two PCMCIA slots are supported. I/O cards or memory cards can be used in both slots.
- Card voltage: Both 3.3 V and 5 V are supported.
- PCMCIA area: Both slots use area 6. Because area 6 is further subdivided into eight areas, each area is allocated 8 Mbytes. PCMCIA supports up to 64 Mbytes in each area, and so the CPU board is provided with a bank-switching register corresponding to upper addresses A25 to A23.

Access procedure is as follows.

- (1) Upper addresses A25 to A23 are written to GCR (General Control Register) bits 2 to 0 of the slot to be accessed (0/1).
- (2) An area 6 window is accessed according to the card type inserted. Allocation of the area 6 space is as shown in figure. 5.15.

| _                    |                         |
|----------------------|-------------------------|
| 18000000             | Slot 0 attribute memory |
| 18800000             | Slot 1 attribute memory |
| 19000000             | Slot 0 common memory    |
| 19800000             | Slot 1 common memory    |
| 1A000000             | Slot 0 I/O area         |
| 1A800000             | Slot 1 I/O area         |
| 1B000000<br>1BFFFFFF | Not used                |

Figure 5.15 Area 6 Allocation

#### **Explanation of Registers:**

Table 5.10 lists the addresses and gives explanations of registers related to the PCMCIA interface.

| Register Name | Formal Name                                       | R/W | Address    |
|---------------|---------------------------------------------------|-----|------------|
| PCC0ISR       | PCC0 interface status register                    | R   | H'01800000 |
| PCC0GCR       | PCC0 general control register                     | R/W | H'01800002 |
| PCC0CSCR      | PCC0 card status change register                  | R/W | H'01800004 |
| PCC0CSCIER    | PCC0 card status change interrupt enable register | R/W | H'01800006 |
| PCC1ISR       | PCC1 interface status register                    | R   | H'01800008 |
| PCC1GCR       | PCC1 general control register                     | R/W | H'0180000A |
| PCC1CSCR      | PCC1 card status change register                  | R/W | H'0180000C |
| PCC1CSCIER    | PCC1 card status change interrupt enable register | R/W | H'0180000E |
| PCCVCR        | PCC voltage control register                      | R/W | H'01800010 |

Table 5.10 PCMCIA Registers and Addresses

#### [1] PCC0 interface status register (PCC0ISR)

| Bit           | 7     | 6    | 5     | 4     | 3     | 2     | 1      | 0      |
|---------------|-------|------|-------|-------|-------|-------|--------|--------|
| Name          | P0RDY | P0WP | P0VS2 | P0VS1 | P0CD2 | P0CD1 | P0BVD2 | P0BVD1 |
| R/W           | R     | R    | R     | R     | R     | R     | R      | R      |
| Initial value | _     | —    | _     | _     | _     |       |        |        |

This register monitors the values of each input signal in channel 0. Here 1=High and 0=Low.

#### [2] PCC0 general control register (PCC0GCR)

| Bit           | 7      | 6     | 5      | 4        | 3        | 2      | 1      | 0      |
|---------------|--------|-------|--------|----------|----------|--------|--------|--------|
| Name          | P0DRVE | PORES | P0PCCT | Not used | Not used | P0PA25 | P0PA24 | P0PA23 |
| R/W           | R/W    | R/W   | R/W    | R        | R        | R/W    | R/W    | R/W    |
| Initial value | 0      | 0     | 0      | 0        | 0        | 0      | 0      | 0      |

This register controls the bus buffer, reset and other operations for channel 0. It also controls the uppermost three bits of the channel 0 address used to access the 64 Mbytes from the 8-Mbyte window.

#### Bit 7: P0DRVE (external buffer control)

- 0: PCC0DRV signal driven high (buffer disabled)
- 1: PCC0DRV signal driven low (buffer enabled)

Bit 6: PORES (reset control)

- 0: PCC0RES signal driven low (normal operation)
- 1: PCC0RES signal driven high (reset)

Bit 5: P0PCCT (PCMCIA card type)

- 0: Slot 0 card handled as memory card
- 1: Slot 0 card handled as I/O card

Bits 4-3: Not used

Always read as 0

Bits 2-0: P0PA25-23 (used for upper address control, window switching)

- 0: Corresponding address line driven low
- 1: Corresponding address line driven high

#### [3] PCC0 card status change register (PCC0CSCR)

| Bit           | 7      | 6        | 5      | 4    | 3     | 2    | 1    | 0    |
|---------------|--------|----------|--------|------|-------|------|------|------|
| Name          | P0SCDI | Not used | P0IREQ | P0SC | P0CDC | P0RC | P0BW | P0BD |
| R/W           | R/W    | R        | R/W    | R/W  | R/W   | R/W  | R/W  | R/W  |
| Initial value | 0      | 0        | 0      | 0    | 0     | 0    | 0    | 0    |

This register contains flags used to monitor changes in the status of channel 0. By reading this register after an interrupt (IRQ1) is received, the cause of the interrupt can be identified.

Bit 7: POSCDI (software card detection interrupt)

When writing data via software, an interrupt is generated. This bit can be set freely, but as in the case of a card detection interrupt, the interrupt itself is masked by PCC0CSCIER bit 3 (P0CDE).

- 0: Interrupt not generated
- 1: Slot 0 card detection interrupt generated

Bit 6: Not used

Always read as 0

#### Bit 5: POIREQ (IREQ interrupt)

In cases where the card in slot 0 is an I/O card, when an interrupt is generated by PCC0RDY/IREQ, this bit is set to 1 (in the case of a memory card, this bit is always 0). Conditions for setting this bit conform to the settings for bits 6 and 5 of PCC0CSCIER (IREQE1-0) (interrupt disabled, level mode, rising-edge mode, falling-edge mode). In the case of an edge mode, the interrupt can be cleared by writing 0 to this bit.

- 0: No IREQ interrupt request
- 1: IREQ interrupt request generated for the slot 0 I/O card

Bit 4: POSC (STSCHG interrupt)

In cases where the slot 0 card is an I/O card, when an interrupt is generated by PCC0BVD1/STSCHG, this bit is set to 1 (in the case of a memory card, it is always 0). The condition for setting the bit is a transition of the STSCHG pin from high to low level. The bit is cleared by writing 0 to it. The interrupt can be masked by PCC0CSCIER bit 4.

- 0: No STSCHG interrupt request
- 1: STSCHG interrupt request by the slot 0 I/O card

Bit 3: POCDC (card detection interrupt)

This indicates that either PCC0CD2 or PCC0CD1 has changed (a card has been inserted or removed). The condition for setting the bit is a change in signal level; it is cleared by writing 0 to it. The interrupt can be masked by PCC0CSCIER bit 3.

- 0: No change in PCC0CD2/PCC0CD1
- 1: Either PCC0CD2 or PCC0CD1 has changed

Bit 2: PORC (ready change interrupt)

In cases where the card of slot 0 is a memory card, this bit is set to 1 when the PCC0RDY signal changes (in cases where the card is an I/O card, this bit is always 0). The condition for setting the bit is when the RDY/BSY pin changes from low to high (there is a transition from a busy state to a ready state); the bit is cleared by writing 0 to it. The interrupt can be masked by PCC0CSCIER bit 2.

- 0: No change in RDY/BSY
- 1: RDY/BSY changed from low to high level

Bit 1: POBW (battery voltage low interrupt; data is preserved, but the battery must be replaced)

In cases where the card of slot 0 is a memory card, this bit is set to 1 when the PCC0BVD2/BVD1 signal indicates a drop in battery voltage (in the case of an I/O card, this bit is always 0). The condition for setting this bit is when PCC0BVD2=Low and in addition PCC0BVD1=High; the bit is cleared by writing 0 to it. The interrupt can be masked by PCC0CSCIER bit 1.

- 0: Memory card of slot 0 does not indicate low battery voltage
- 1: Memory card of slot 0 indicates low battery voltage

#### Bit 0: POBD (battery replacement interrupt)

In cases where the card of slot 0 is a memory card, this bit is set to 1 when the PCC0BVD2/BVD1 signal indicates the battery needs to be replaced (in the case of an I/O card, this bit is always 0). The conditions for setting this bit are either that PCC0BVD2=High and PCC0BVD1=Low, or else that PCC0BVD2=Low and PCC0BVD1=Low. This bit is cleared by writing 0 to it. The interrupt can be masked by PCC0CSCIER bit 0.

- 0: Battery of slot 0 memory card does not need replacement
- 1: Battery of slot 0 memory card needs replacement; integrity of data in memory card not guaranteed

| Bit              | 7     | 6        | 5        | 4     | 3     | 2    | 1     | 0     |
|------------------|-------|----------|----------|-------|-------|------|-------|-------|
| Name             | P0CRE | P0IREQE1 | P0IREQE0 | P0SCE | P0CDE | P0RE | P0BWE | P0BDE |
| R/W              | R/W   | R/W      | R/W      | R/W   | R/W   | R/W  | R/W   | R/W   |
| Initial<br>value | 0     | 0        | 0        | 0     | 0     | 0    | 0     | 0     |

[4] PCC0 card status change interrupt enable register (PCC0CSCIER)

This register masks status change interrupts for channel 0. An interrupt request is generated when the corresponding bits of PCC0CSCR and this register are both 1.

Bit 7: POCRE (PCC0GCR reset enable)

When insertion of a card into slot 0 is detected (CD1 changes from high to low, or CD2 changes from high to low), this bit determines whether or not PCC0GCR is initialized.

- 0: GCR is not initialized even when card insertion is detected
- 1: GCR is initialized when card insertion is detected

#### Bits 6-5: POIREQE1-0 (IREQ interrupt enable)

In cases where the card in slot 0 is an I/O card, these bits enable and disable IREQ interrupts and set the interrupt mode. Before changing these bits, PCC0CSCR bit 5 (P0IREQ) should first be cleared.

In the case of a memory card, operations on these bits are invalid.

| Bit 6<br>IREQ1 | Bit 5<br>IREQ0 | Settings                                                                                                    |
|----------------|----------------|----------------------------------------------------------------------------------------------------|
| 0              | 0              | Interrupt disabled. P0IREQ does not change, regardless of IREQ signal level.                                     |
| 0              | 1              | Level mode interrupt. P0IREQ is set when the IREQ signal is at low level, and an interrupt request is generated. |
| 1              | 0              | Edge mode interrupt. P0IREQ is set at the IREQ signal falling edge, and an interrupt request is generated.       |
| 1              | 1              | Edge mode interrupt. P0IREQ is set at the IREQ signal rising edge, and an interrupt request is generated.        |

#### Bit 4: POSCE (STSCHG interrupt enable)

In cases where the card in slot 0 is an I/O card, this bit enables and disables PCC0BVD1/STSCHG interrupts. An interrupt request is generated when PCC0CSCR bit 4 is set and this bit is 1. When the card is a memory card, operations on this bit are invalid.

- 0: STSCHG interrupt disabled
- 1: STSCHG interrupt enabled

Bit 3: POCDE (card detection interrupt enable)

Enables and disables PCC0CD2 and PCC0CD1 interrupts. An interrupt request is generated when PCC0CSCR bit 3 is set and this bit is 1.

- 0: PCC0CD2/PCC0CD1 interrupt disabled
- 1: PCC0CD2/PCC0CD1 interrupt enabled

Bit 2: PORE (ready change interrupt enable)

In cases where the card in slot 0 is a memory card, this bit enables and disables PCC0RDY interrupts. An interrupt request is generated when PCC0CSCR bit 2 is set and this bit is 1. In the case of an I/O card, operations on this bit are invalid.

- 0: RDY/BSY interrupt disabled
- 1: RDY/BSY interrupt enabled

Bit 1: POBWE (battery voltage low interrupt enable)

In cases where the card in slot 0 is a memory card, this bit enables and disables battery voltagelow interrupts. An interrupt request is generated when PCC0CSCR bit 1 is set and this bit is 1. In the case of an I/O card, operations on this bit are invalid.

- 0: Battery voltage-low interrupt disabled
- 1: Battery voltage-low interrupt enabled

Bit 0: POBDE (battery replacement interrupt enable)

In cases where the card in slot 0 is a memory card, this bit enables and disables battery replacement interrupts. An interrupt request is generated when PCC0CSCR bit 0 is set and this bit is 1. In the case of an I/O card, operations on this bit are invalid.

- 0: Battery replacement interrupt disabled
- 1: Battery replacement interrupt enabled

7 Bit 6 5 4 3 2 1 0 Name P1RDY P1WP P1VS1 P1CD2 P1CD1 P1BVD2 P1BVD1 P1VS2 R/W R R R R R R R R Initial value

[5] PCC1 interface status register (PCC1ISR)

This register monitors the values of channel 1 input signals. Here 1=high and 0=low level.

#### [6] PCC1 general control register (PCC1GCR)

| Bit              | 7      | 6     | 5      | 4        | 3        | 2      | 1      | 0      |
|------------------|--------|-------|--------|----------|----------|--------|--------|--------|
| Name             | P1DRVE | P1RES | P1PCCT | Not used | Not used | P1PA25 | P1PA24 | P1PA23 |
| R/W              | R/W    | R/W   | R/W    | R        | R        | R/W    | R/W    | R/W    |
| Initial<br>value | 0      | 0     | 0      | 0        | 0        | 0      | 0      | 0      |

This register controls the bus buffer, reset and other operations for channel 1. It also controls the uppermost three bits of the channel 1 address used to access the 64 Mbytes from the 8-Mbyte window.

Bit 7: P1DRVE (external buffer control)

- 0: PCC1DRV signal driven high (buffer disabled)
- 1: PCC1DRV signal driven low (buffer enabled)

Bit 6: P1RES (reset control)

- 0: PCC1RES signal driven low (normal operation)
- 1: PCC1RES signal driven high (reset)

Bit 5: P1PCCT (PCMCIA card type; interrupt processing varies depending on whether it is memory card or I/O card)

- 0: Slot 1 card handled as memory card
- 1: Slot 1 card handled as I/O card

Bits 4-3: Not used

Always read as 0

Bits 2-0: P1PA25-23 (used for upper address control, window switching)

- 0: Corresponding address line driven low
- 1: Corresponding address line driven high

[7] PCC1 card status change register (PCC1CSCR)

| Bit              | 7      | 6        | 5      | 4    | 3     | 2    | 1    | 0    |
|------------------|--------|----------|--------|------|-------|------|------|------|
| Name             | P1SCDI | Not used | P1IREQ | P1SC | P1CDC | P1RC | P1BW | P1BD |
| R/W              | R/W    | R        | R/W    | R/W  | R/W   | R/W  | R/W  | R/W  |
| Initial<br>value | 0      | 0        | 0      | 0    | 0     | 0    | 0    | 0    |

This register contains flags used to monitor changes in the status of channel 1. By reading this register after an interrupt (IRQ1) is received, the cause of the interrupt can be identified.

Bit 7: P1SCDI (software card detection interrupt)

When writing data via software, an interrupt is generated. This bit can be set freely, but as in the case of a card detection interrupt, the interrupt itself is masked by PCC1CSCIER bit 3 (P1CDE).

- 0: Interrupt not generated
- 1: Slot 1 card detection interrupt generated

Bit 6: Not used

Always read as 0

#### Bit 5: P1IREQ (IREQ interrupt)

In cases where the card in slot 1 is an I/O card, when an interrupt is generated by PCC1RDY/IREQ, this bit is set to 1 (in the case of a memory card, this bit is always 0). Conditions for setting this bit conform to the settings for bits 6 and 5 of PCC1CSCIER (IREQE1-0) (interrupt disabled, level mode, rising-edge mode, falling-edge mode). In the case of an edge mode, the interrupt can be cleared by writing 0 to this bit.

- 0: No IREQ interrupt request
- 1: IREQ interrupt request generated for the slot 1 I/O card

Bit 4: P1SC (STSCHG interrupt)

In cases where the slot 1 card is an I/O card, when an interrupt is generated by PCC1BVD1/STSCHG, this bit is set to 1 (in the case of a memory card, it is always 0). The condition for setting the bit is a transition of the STSCHG pin from high to low level. The bit is cleared by writing 0 to it. The interrupt can be masked by PCC1CSCIER bit 4.

- 0: No STSCHG interrupt request
- 1: STSCHG interrupt request by the slot 1 I/O card

Bit 3: P1CDC (card detection interrupt)

This indicates that either PCC1CD2 or PCC1CD1 has changed (a card has been inserted or removed). The condition for setting the bit is a change in signal level; it is cleared by writing 0 to it. The interrupt can be masked by PCC1CSCIER bit 3.

- 0: No change in PCC1CD2/PCC1CD1
- 1: Either PCC1CD2 or PCC1CD1 has changed

Bit 2: P1RC (ready change interrupt)

In cases where the card of slot 1 is a memory card, this bit is set to 1 when the PCC1RDY signal changes (in cases where the card is an I/O card, this bit is always 0). The condition for setting the bit is when the RDY/BSY pin changes from low to high (there is a transition from a busy state to a ready state); the bit is cleared by writing 0 to it. The interrupt can be masked by PCC1CSCIER bit 2.

- 0: No change in RDY/BSY
- 1: RDY/BSY changed from low to high level

Bit 1: P1BW (battery voltage low interrupt; data is preserved, but the battery must be replaced)

In cases where the card of slot 1 is a memory card, this bit is set to 1 when the PCC1BVD2/BVD1 signal indicates a drop in battery voltage (in the case of an I/O card, this bit is always 0). The condition for setting this bit is when PCC1BVD2=Low and in addition PCC1BVD1=High; the bit is cleared by writing 0 to it. The interrupt can be masked by PCC1CSCIER bit 1.

- 0: Memory card of slot 1 does not indicate low battery voltage
- 1: Memory card of slot 1 indicates low battery voltage

Bit 0: P1BD (battery replacement interrupt)

In cases where the card of slot 1 is a memory card, this bit is set to 1 when the PCC1BVD2/BVD1 signal indicates the battery needs to be replaced (in the case of an I/O card, this bit is always 0). The conditions for setting this bit are either that PCC1BVD2=High and PCC1BVD1=Low, or else that PCC1BVD2=Low and PCC1BVD1=Low. This bit is cleared by writing 0 to it. The interrupt can be masked by PCC1CSCIER bit 0.

- 0: Battery of slot 1 memory card does not need replacement
- 1: Battery of slot 1 memory card needs replacement; integrity of data in memory card not guaranteed

| Bit              | 7     | 6        | 5        | 4     | 3     | 2    | 1     | 0     |
|------------------|-------|----------|----------|-------|-------|------|-------|-------|
| Name             | P1CRE | P1IREQE1 | P1IREQE0 | P1SCE | P1CDE | P1RE | P1BWE | P1BDE |
| R/W              | R/W   | R/W      | R/W      | R/W   | R/W   | R/W  | R/W   | R/W   |
| Initial<br>value | 0     | 0        | 0        | 0     | 0     | 0    | 0     | 0     |

[8] PCC1 CSC interrupt enable register (PCC1CSCIER)

This register masks status change interrupts for channel 1. An interrupt request is generated when the corresponding bits of PCC1CSCR and this register are both 1.

Bit 7: P1CRE (PCC1GCR reset enable)

When insertion of a card into slot 1 is detected (CD1 changes from high to low, or CD2 changes from high to low), this bit determines whether or not PCC1GCR is initialized.

- 0: GCR is not initialized even when card insertion is detected
- 1: GCR is initialized when card insertion is detected

Bits 6-5: P1IREQE1-0 (IREQ interrupt enable)

In cases where the card in slot 1 is an I/O card, these bits enable and disable IREQ interrupts and set the interrupt mode. Before changing these bits, PCC1CSCR bit 5 (P1IREQ) should first be cleared.

In the case of a memory card, operations on these bits are invalid.

| Bit 6 | Bit 5 |                                                                                                    |
|-------|-------|----------------------------------------------------------------------------------------------------|
| IREQ1 | IREQ0 | Settings                                                                                                    |
| 0     | 0     | Interrupt disabled. P1IREQ does not change, regardless of IREQ signal level.                                     |
| 0     | 1     | Level mode interrupt. P1IREQ is set when the IREQ signal is at low level, and an interrupt request is generated. |
| 1     | 0     | Edge mode interrupt. P1IREQ is set at the IREQ signal falling edge, and an interrupt request is generated.       |
| 1     | 1     | Edge mode interrupt. P1IREQ is set at the IREQ signal rising edge, and an interrupt request is generated.        |

Bit 4: P1SCE (STSCHG interrupt enable)

In cases where the card in slot 1 is an I/O card, this bit enables and disables PCC1BVD1/STSCHG interrupts. An interrupt request is generated when PCC1CSCR bit 4 is set and this bit is 1. When the card is a memory card, operations on this bit are invalid.

- 0: STSCHG interrupt disabled
- 1: STSCHG interrupt enabled

Bit 3: P1CDE (card detection interrupt enable)

Enables and disables PCC1CD2 and PCC1CD1 interrupts. An interrupt request is generated when PCC1CSCR bit 3 is set and this bit is 1.

- 0: PCC1CD2/PCC1CD1 interrupt disabled
- 1: PCC1CD2/PCC1CD1 interrupt enabled

Bit 2: P1RE (ready change interrupt enable)

In cases where the card in slot 1 is a memory card, this bit enables and disables PCC1RDY interrupts. An interrupt request is generated when PCC1CSCR bit 2 is set and this bit is 1. In the case of an I/O card, operations on this bit are invalid.

- 0: RDY/BSY interrupt disabled
- 1: RDY/BSY interrupt enabled

Bit 1: P1BWE (battery voltage low interrupt enable)

In cases where the card in slot 1 is a memory card, this bit enables and disables battery voltagelow interrupts. An interrupt request is generated when PCC1CSCR bit 1 is set and this bit is 1. In the case of an I/O card, operations on this bit are invalid.

- 0: Battery voltage-low interrupt disabled
- 1: Battery voltage-low interrupt enabled

Bit 0: P1BDE (battery replacement interrupt enable)

In cases where the card in slot 1 is a memory card, this bit enables and disables battery replacement interrupts. An interrupt request is generated when PCC1CSCR bit 0 is set and this bit is 1. In the case of an I/O card, operations on this bit are invalid.

- 0: Battery replacement interrupt disabled
- 1: Battery replacement interrupt enabled

| Bit              | 7            | 6            | 5            | 4            | 3            | 2            | 1            | 0            |
|------------------|--------------|--------------|--------------|--------------|--------------|--------------|--------------|--------------|
| Name             | VCC0<br>SEL1 | VCC0<br>SEL0 | VPP0<br>SEL1 | VPP0<br>SEL0 | VCC1<br>SEL1 | VCC1<br>SEL0 | VPP1<br>SEL1 | VPP1<br>SEL0 |
| R/W              | R/W          | R/W          | R/W          | R/W          | R/W          | R/W          | R/W          | R/W          |
| Initial<br>value | 0            | 0            | 1            | 1            | 0            | 0            | 1            | 1            |

[9] PCC voltage control register (PCCVCR)

This register is used to control the power supply for slots 0 and 1. Four control signals for each slot are directly driven either high or low.

Bits 7-0:

- 0: Corresponding signal driven low
- 1: Corresponding signal driven high

| PCC Power | Supply | Correspondence |
|-----------|--------|----------------|
|-----------|--------|----------------|

| VCCXSEL1 | VCCXSEL0                                                | VCC Output                                                                                                    | t VPPXSEL1                                                                                                    | VPPXSEL0                                                                                                    | VPP Output                                                                                                    |
|----------|---------------------------------------------------------|----------------------------------------------------------------------------------------------------|----------------------------------------------------------------------------------------------------|----------------------------------------------------------------------------------------------------|----------------------------------------------------------------------------------------------------|
| 0        | 0                                                       | OFF                                                                                                    | 0                                                                                                    | 0                                                                                                    | 0V                                                                                                    |
| 0        | 1                                                       | 5V                                                                                                    | 0                                                                                                    | 1                                                                                                    | VPP                                                                                                    |
| 1        | 0                                                       | 3.3V                                                                                                    | 1                                                                                                    | 0                                                                                                    | VCC                                                                                                    |
| 1        | 1                                                       | OFF                                                                                                    | 1                                                                                                    | 1                                                                                                    | Hi-Z                                                                                                    |
|          | 0         0           0         1           1         1 | VCCXSEL1         VCCXSEL0           0         0           0         1           1         0           1         1 | VCCXSEL1         VCCXSEL0         VCC Output           0         0         OFF           0         1         5V           1         0         3.3V           1         1         OFF | VCCXSEL1         VCCXSEL0         VCC Output VPPXSEL1           0         0         OFF         0           0         1         5V         0           1         0         3.3V         1           1         1         OFF         1 | VCCXSEL1         VCCXSEL0         VCC Output VPPXSEL1         VPPXSEL0           0         0         OFF         0         0           0         1         5V         0         1           1         0         3.3V         1         0           1         1         OFF         1         1 |

#### 5.4.4 E10A Emulator Interface

The CPU board is equipped with a Hitachi-UDI port connector (CN7) to which an SH7706 E10A emulator can be connected. SH7706 H-UDI and AUD signals are connected directly to this connector.

When connecting an E10A emulator, always be sure to turn on the jumper J9 on the CPU board.

Figure 5.16 shows the pin arrangement of the Hitachi-UDI port connector (CN7). Table 5.11 shows the pin assignment for the Hitachi-UDI port connector (CN7).

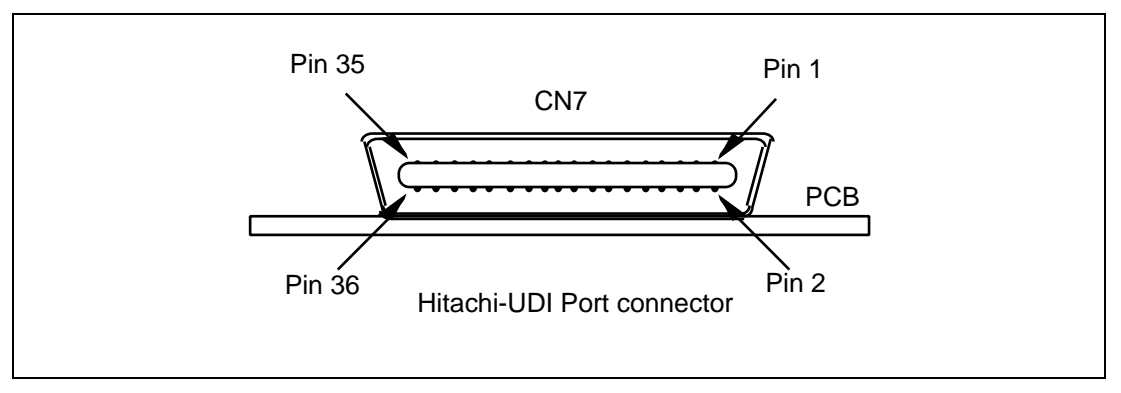

Figure 5.16 Hitachi-UDI Port Connector (CN7) Pin Arrangement

| CN7     | SH7706      |              | CN7     | SH7706      |              |
|---------|-------------|--------------|---------|-------------|--------------|
| Pin No. | Signal Name | Input/Output | Pin No. | Signal Name | Input/Output |
| 1       | NC          | _            | 19      | TMS         | Input        |
| 2       | GND         | _            | 20      | GND         | _            |
| 3       | AUDDATA[0]  | Input/output | 21      | _TRST       | Input        |
| 4       | GND         | —            | 22      | GND         | _            |
| 5       | AUDDATA[1]  | Input/output | 23      | TDI         | Input        |
| 6       | GND         |              | 24      | GND         | —            |
| 7       | AUDDATA[2]  | Input/output | 25      | TDO         | Input        |
| 8       | GND         | —            | 26      | GND         | _            |
| 9       | AUDDATA[3]  | Input/output | 27      | _ASEBRKAK   | Output       |
| 10      | GND         |              | 28      | GND         | _            |
| 11      | _AUDSYNC    | Input/output | 29      | Reserve     | Output       |
| 12      | GND         |              | 30      | GND         | _            |
| 13      | NC          |              | 31      | _RESET      | Output       |
| 14      | GND         | —            | 32      | GND         | _            |
| 15      | NC          |              | 33      | GND         | _            |
| 16      | GND         |              | 34      | GND         | _            |
| 17      | ТСК         | Input        | 35      | AUDCK       | Input        |
| 18      | GND         | —            | 36      | GND         | _            |

 Table 5.11
 Hitachi-UDI Port Connector (CN7) Pin Assignment

# 5.5 Parts Layout

The parts layout of the CPU board is shown in figure 5.17. Uninstalled parts are listed in table 5.12.

| Table 5.12 List of Uninstalled Part | <b>Table 5.12</b> | List of Uninstalled Parts |
|-------------------------------------|-------------------|---------------------------|
|-------------------------------------|-------------------|---------------------------|

| Part Number        | Part Name    | Quantity |  |
|--------------------|--------------|----------|--|
| J4 to J6, J10, J11 | 310-93-103   | 5        |  |
| J8                 | 410-93-202   | 1        |  |
| TP1 to TP12        | ST-1-3       | 12       |  |
| R1, R3, R4         | MCR10EZHJ472 | 3        |  |
| R8, R11            | MCR10EZHJ103 | 2        |  |
| R19, R21           | MCR10EZHJ000 | 2        |  |

Note: A connector for testing. Should not be connected to any cables even if the connector is installed.

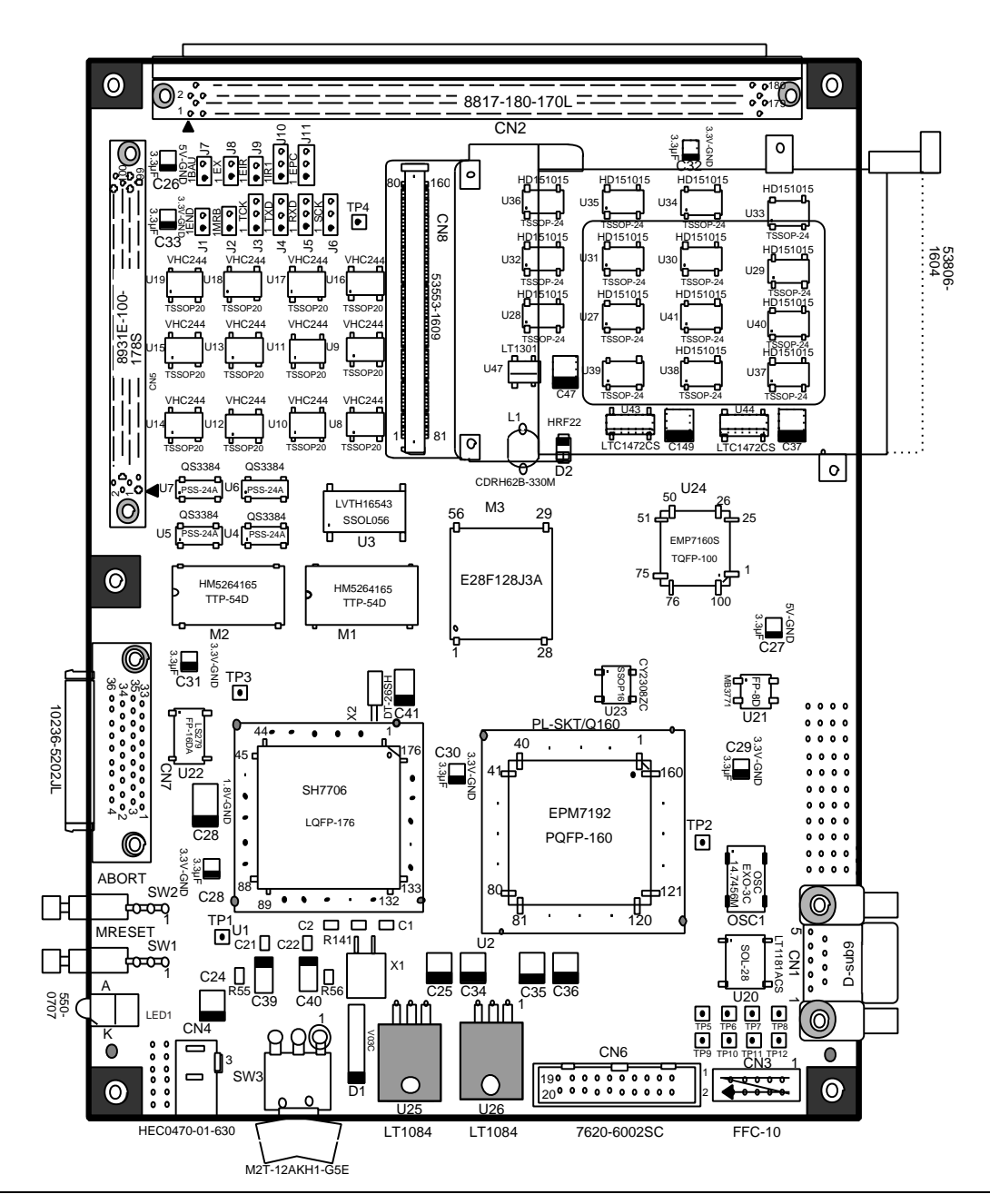

Figure 5.17 Parts Layout (Mounting Side)

# 5.6 Initialization

#### 5.6.1 Initializing Resources

Table 5.13 shows which CPU board resources are initialized.

#### Table 5.13Resource Initialization

|          |          | Interru  |                    |          |                    |         |  |
|----------|----------|----------|--------------------|----------|--------------------|---------|--|
|          |          | Power-   | On Reset           | Manual R | eset Switch        | -       |  |
| Resource |          | Hardware | Monitor<br>Program | Hardware | Monitor<br>Program | Remarks |  |
| SH7706   | CPU      | 0        | _                  | 0        | _                  |         |  |
|          | MMU      | 0        | _                  | 0        | _                  |         |  |
|          | CACHE    | 0        | _                  |          | _                  |         |  |
|          | TLB      | 0        | _                  |          | _                  |         |  |
|          | CCN      | 0        | _                  |          |                    |         |  |
|          | INTC     | 0        | 0                  | 0        | 0                  |         |  |
|          | UBC      | 0        | _                  |          | _                  |         |  |
|          | CPG      | 0        | 0                  |          | 0                  |         |  |
|          | WDT      | 0        | 0                  |          | 0                  |         |  |
|          | BSC      | 0        | 0                  |          | 0                  |         |  |
|          | DMAC     | 0        | _                  | 0        | _                  |         |  |
|          | TMU      | 0        |                    | 0        | _                  |         |  |
|          | RTC      | 0        | _                  | 0        | _                  |         |  |
|          | SCI      | 0        | 0                  | 0        | 0                  |         |  |
|          | SCIF     | 0        | _                  | 0        | _                  |         |  |
|          | I/O PORT | 0        | _                  |          |                    |         |  |
|          | ADC      | 0        | _                  | 0        |                    |         |  |
|          | DAC      | 0        | —                  | 0        | —                  |         |  |
|          | CMT      | 0        | —                  | 0        | —                  |         |  |
|          |          |          |                    |          |                    |         |  |

Notes: 1. O: Initialized

-: Not initialized

2. When, during HDI and CPU board operation, a power-on reset occurs due to a power supply voltage drop or for other reasons, a "Power on reset is detected." message box is displayed. However, in this case the CPU general-use registers and control registers are not initialized. Change settings as necessary or restart the HDI.

#### Table 5.13 Resource Initialization (cont)

|                                   |                 | Power-   | On Reset           | Manual Re | eset Switch        | -                      |
|-----------------------------------|-----------------|----------|--------------------|-----------|--------------------|------------------------|
| Resource                          |                 | Hardware | Monitor<br>Program | Hardware  | Monitor<br>Program | Remarks                |
|                                   | AUD             | —        | _                  | _         | _                  | Initialized by<br>TRST |
|                                   | H-UDI           | —        | _                  | _         | —                  | Initialized by TRST    |
|                                   | ASERAM          | _        | —                  | _         | _                  | Initialized by TRST    |
| Interrupt contr                   | oller           | 0        | 0                  | 0         | 0                  |                        |
| PCMCIA                            |                 | 0        | 0                  | _         | _                  |                        |
| SDRAM (Monitor program work area) |                 | —        | 0                  | —         | 0                  |                        |
| SDRAM (Use                        | r program area) | _        | _                  | _         | _                  |                        |

Interrupt Source Causing Initialization

Notes: 1. O: Initialized

-: Not initialized

 When, during HDI and CPU board operation, a power-on reset occurs due to a power supply voltage drop or for other reasons, a "Power on reset is detected." dialog is displayed. However, in this case the CPU general-use registers and control registers are not initialized. Change settings as necessary or restart the HDI.

#### 5.6.2 Procedure for Making Initial Settings of the CPU Bus State Controller (BSC)

Figure 5.18 is a flowchart of the procedure for setting the initial settings of the bus state controller (BSC). For information on the settings of each BSC register, please refer to section 5.6.3, Initial Settings of CPU Bus State Controller (BSC).

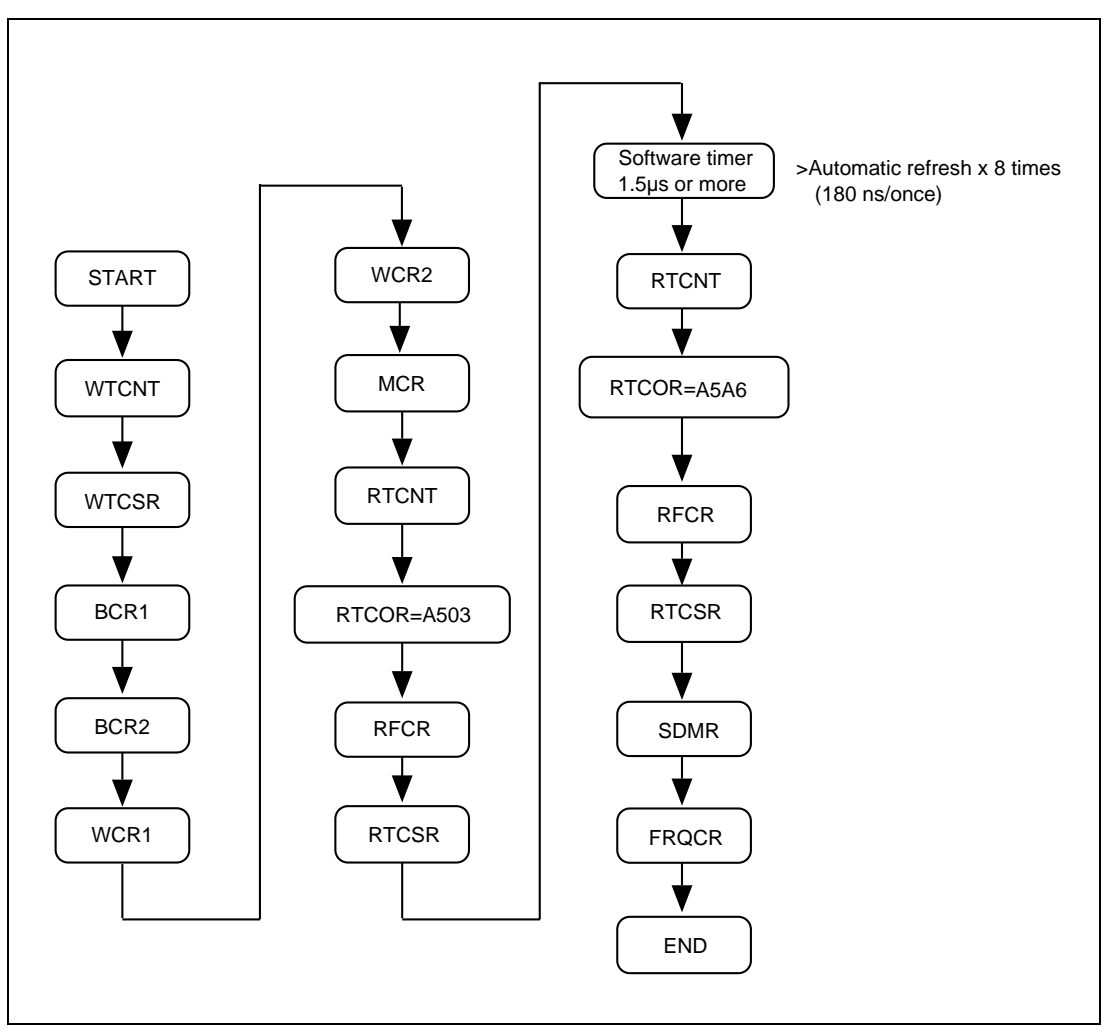

Figure 5.18 Procedure for Setting BSC Settings

#### 5.6.3 Initial Settings of CPU Bus State Controller (BSC)

The clock mode is set to 2 in the CPU board. In the bus state controller (BSC) registers, bits corresponding to areas 0 and 3 must not be modified because these areas are assigned to resources of the CPU board. If these bits are modified, the CPU board will not operate. The following shows the initial BSC register values set by the monitor program. In the figures, the shaded bits must not be modified.

#### WTCNT (H'FFFFF84) = H'5A00

| Bit No           | 15 | 14 | 13 | 12 | 11 | 10 | 9 | 8 | 7    | 6    | 5    | 4    | 3    | 2    | 1    | 0    |
|------------------|----|----|----|----|----|----|---|---|------|------|------|------|------|------|------|------|
| Bit<br>name      | -  | -  | -  | -  | -  | -  | - | - | bit7 | bit6 | bit5 | bit4 | bit3 | bit2 | bit1 | bit0 |
| Initial<br>Value | 0  | 1  | 0  | 1  | 1  | 0  | 1 | 0 | 0    | 0    | 0    | 0    | 0    | 0    | 0    | 0    |

#### WTCSR (H'FFFFF86) = H'A567

| Bit No           | 15 | 14 | 13 | 12 | 11 | 10 | 9 | 8 | 7   | 6     | 5    | 4    | 3    | 2    | 1    | 0    |
|------------------|----|----|----|----|----|----|---|---|-----|-------|------|------|------|------|------|------|
| Bit<br>name      | -  | -  | -  | -  | -  | -  | - | - | TME | WT/IT | RSTS | WOVF | IOVF | CSK2 | CSK1 | CSK0 |
| Initial<br>Value | 1  | 0  | 1  | 0  | 0  | 1  | 0 | 1 | 0   | 1     | 1    | 0    | 0    | 1    | 1    | 1    |

#### BCR1 (H'FFFFF60) = H'0809

| Bit No           | 15 | 14 | 13         | 12         | 11         | 10         | 9          | 8          | 7          | 6          | 5          | 4           | 3           | 2           | 1         | 0         |
|------------------|----|----|------------|------------|------------|------------|------------|------------|------------|------------|------------|-------------|-------------|-------------|-----------|-----------|
| Bit<br>name      | -  | -  | HIZ<br>MEM | HIZ<br>CNT | END<br>IAN | A0<br>BST1 | A0<br>BST0 | A5<br>BST1 | A5<br>BST0 | A6<br>BST1 | A6<br>BST0 | DRAM<br>TP2 | DRAM<br>TP1 | DRAM<br>TP0 | A5<br>PCM | A6<br>PCM |
| Initial<br>Value | 0  | 0  | 0          | 0          | 1          | 0          | 0          | 0          | 0          | 0          | 0          | 0           | 1           | 0           | 0         | 1         |

#### **BCR2** (**H'FFFFFF62**) = **H'2FF0**

| Bit No           | 15 | 14 | 13        | 12        | 11        | 10        | 9         | 8         | 7         | 6         | 5         | 4         | 3 | 2 | 1 | 0 |
|------------------|----|----|-----------|-----------|-----------|-----------|-----------|-----------|-----------|-----------|-----------|-----------|---|---|---|---|
| Bit<br>name      | -  | -  | A6<br>SZ1 | A6<br>SZ0 | A5<br>SZ1 | A5<br>SZ0 | A4<br>SZ1 | A4<br>SZ0 | A3<br>SZ1 | A3<br>SZ0 | A2<br>SZ1 | A2<br>SZ0 | - | - | - | - |
| Initial<br>Value | 0  | 0  | 1         | 0         | 1         | 1         | 1         | 1         | 1         | 1         | 1         | 1         | 0 | 0 | 0 | 0 |

#### WCR1 (H'FFFFF64) = H'9F71

| Bit No           | 15          | 14 | 13        | 12        | 11        | 10        | 9         | 8         | 7         | 6         | 5         | 4         | 3 | 2 | 1         | 0         |
|------------------|-------------|----|-----------|-----------|-----------|-----------|-----------|-----------|-----------|-----------|-----------|-----------|---|---|-----------|-----------|
| Bit<br>name      | WAIT<br>SEL | -  | A6<br>IW1 | A6<br>IW0 | A5<br>IW1 | A5<br>IW0 | A4<br>IW1 | A4<br>IW0 | A3<br>IW3 | A3<br>IW0 | A2<br>IW1 | A2<br>IW0 | - | - | A0<br>IW1 | A0<br>IW0 |
| Initial<br>Value | 1           | 0  | 0         | 1         | 1         | 1         | 1         | 1         | 0         | 1         | 1         | 1         | 0 | 0 | 0         | 1         |

#### WCR2 (H'FFFFF66) = H'FFDF

| Bit No           | 15       | 14       | 13       | 12       | 11       | 10       | 9        | 8        | 7        | 6        | 5        | 4        | 3        | 2        | 1        | 0        |
|------------------|----------|----------|----------|----------|----------|----------|----------|----------|----------|----------|----------|----------|----------|----------|----------|----------|
| Bit<br>name      | A6<br>W2 | A6<br>W1 | A6<br>W0 | A5<br>W2 | A5<br>W1 | A5<br>W0 | A4<br>W2 | A4<br>W1 | A4<br>W0 | A3<br>W1 | A3<br>W0 | A2<br>W1 | A2<br>W0 | A0<br>W2 | A0<br>W1 | A0<br>W0 |
| Initial<br>Value | 1        | 1        | 1        | 1        | 1        | 1        | 1        | 1        | 1        | 1        | 0        | 1        | 1        | 1        | 1        | 1        |

#### **MCR (H'FFFFF68) = H'5724**

| Bit No           | 15       | 14       | 13       | 12       | 11        | 10        | 9         | 8         | 7 | 6  | 5 | 4        | 3        | 2        | 1         | 0           |
|------------------|----------|----------|----------|----------|-----------|-----------|-----------|-----------|---|----|---|----------|----------|----------|-----------|-------------|
| Bit<br>name      | TPC<br>1 | TPC<br>0 | RCD<br>1 | RCD<br>0 | TRW<br>L1 | TRW<br>L0 | TRA<br>S1 | TRA<br>S0 | - | BE | - | AMX<br>1 | AMX<br>0 | RFS<br>H | R<br>MODE | EDO<br>MODE |
| Initial<br>Value | 0        | 1        | 0        | 1        | 0         | 1         | 1         | 1         | 0 | 0  | 1 | 0        | 0        | 1        | 0         | 0           |

#### **RTCNT (H'FFFFFF70) = H'A500**

| Bit No           | 15 | 14 | 13 | 12 | 11 | 10 | 9 | 8 | 7 | 6 | 5 | 4 | 3 | 2 | 1 | 0 |
|------------------|----|----|----|----|----|----|---|---|---|---|---|---|---|---|---|---|
| Bit<br>name      | -  | -  | -  | -  | -  | -  | - | - | - | - | - | - | - | - | - | - |
| Initial<br>Value | 1  | 0  | 1  | 0  | 0  | 1  | 0 | 1 | 0 | 0 | 0 | 0 | 0 | 0 | 0 | 0 |

#### **RFCR** (H'FFFFFF74) = H'A400

| Bit No           | 15 | 14 | 13 | 12 | 11 | 10 | 9 | 8 | 7 | 6 | 5 | 4 | 3 | 2 | 1 | 0 |
|------------------|----|----|----|----|----|----|---|---|---|---|---|---|---|---|---|---|
| Bit<br>name      | -  | -  | -  | -  | -  | -  | - | - | - | - | - | - | - | - | - | - |
| Initial<br>Value | 1  | 0  | 1  | 0  | 0  | 1  | 0 | 0 | 0 | 0 | 0 | 0 | 0 | 0 | 0 | 0 |

#### RTCSR (H'FFFFF6E) = H'A508

| Bit No           | 15 | 14 | 13 | 12 | 11 | 10 | 9 | 8 | 7   | 6    | 5    | 4    | 3    | 2   | 1    | 0    |
|------------------|----|----|----|----|----|----|---|---|-----|------|------|------|------|-----|------|------|
| Bit<br>name      | -  | -  | -  | -  | -  | -  | - | - | CMF | CMIE | CKS2 | CKS1 | CKS0 | OVF | OVIE | LMTS |
| Initial<br>Value | 1  | 0  | 1  | 0  | 0  | 1  | 0 | 1 | 0   | 0    | 0    | 0    | 1    | 0   | 0    | 0    |

#### **RTCNT** (H'FFFFFF70) = H'A500

| Bit No           | 15 | 14 | 13 | 12 | 11 | 10 | 9 | 8 | 7 | 6 | 5 | 4 | 3 | 2 | 1 | 0 |
|------------------|----|----|----|----|----|----|---|---|---|---|---|---|---|---|---|---|
| Bit<br>name      | -  | -  | -  | -  | -  | -  | - | - | - | - | - | - | - | - | - | - |
| Initial<br>Value | 1  | 0  | 1  | 0  | 0  | 1  | 0 | 1 | 0 | 0 | 0 | 0 | 0 | 0 | 0 | 0 |

#### RTCOR (H'FFFFFF72) = H'A5A6

| Bit No           | 15 | 14 | 13 | 12 | 11 | 10 | 9 | 8 | 7    | 6    | 5    | 4    | 3    | 2    | 1    | 0    |
|------------------|----|----|----|----|----|----|---|---|------|------|------|------|------|------|------|------|
| Bit<br>name      | -  | -  | -  | -  | -  | -  | - | - | bit7 | bit6 | bit5 | bit4 | bit3 | bit2 | bit1 | bit0 |
| Initial<br>Value | 1  | 0  | 1  | 0  | 0  | 1  | 0 | 1 | 1    | 0    | 1    | 0    | 0    | 1    | 1    | 0    |

#### **RFCR** (H'FFFFFF74) = H'A400

| Bit No           | 15 | 14 | 13 | 12 | 11 | 10 | 9 | 8 | 7 | 6 | 5 | 4 | 3 | 2 | 1 | 0 |
|------------------|----|----|----|----|----|----|---|---|---|---|---|---|---|---|---|---|
| Bit<br>name      | -  | -  | -  | -  | -  | -  | - | - | - | - | - | - | - | - | - | - |
| Initial<br>Value | 1  | 0  | 1  | 0  | 0  | 1  | 0 | 0 | 0 | 0 | 0 | 0 | 0 | 0 | 0 | 0 |

#### **SDMR (H'FFFFE088) = H'0000**

| Bit No           | 15 | 14 | 13 | 12 | 11 | 10 | 9 | 8 | 7 | 6 | 5 | 4 | 3 | 2 | 1 | 0 |
|------------------|----|----|----|----|----|----|---|---|---|---|---|---|---|---|---|---|
| Bit<br>name      | -  | -  | -  | -  | -  | -  | - | - | - | - | - | - | - | - | - | - |
| Initial<br>Value | 0  | 0  | 0  | 0  | 0  | 0  | 0 | 0 | 0 | 0 | 0 | 0 | 0 | 0 | 0 | 0 |

# **FRQCR (H'FFFFF80) = H'0112**

| Bit No           |          |      |          |    |    |    |            |           |           |           |          |          |      |      |          |          |
|------------------|----------|------|----------|----|----|----|------------|-----------|-----------|-----------|----------|----------|------|------|----------|----------|
|                  | 15       | 14   | 13       | 12 | 11 | 10 | 9          | 8         | 7         | 6         | 5        | 4        | 3    | 2    | 1        | 0        |
| Bit<br>name      | STC<br>2 | IFC2 | PFC<br>2 | -  | -  | -  | SLP<br>FRQ | CKO<br>EN | PLL<br>EN | PST<br>BY | STC<br>1 | STC<br>0 | IFC1 | IFC0 | PFC<br>1 | PFC<br>0 |
| Initial<br>Value | 0        | 0    | 0        | 0  | 0  | 0  | 0          | 1         | 0         | 0         | 0        | 1        | 0    | 0    | 1        | 0        |

# Section 6 Notes and Troubleshooting

# 6.1 Notes

- 1. When executing a user program, the following interrupts cannot be used. This is because the monitor program is using the following CPU functions for debugging purposes.
  - User Break Controller (UBC)
  - Serial Communication Interface (SCI)
  - TRAPA#255 Trap instruction
- 2. The monitor program uses NMI and SCI interrupts, so the user can use interrupts of mask level 14 or lower. If an interrupt is set to mask level 15, correct operation cannot be guaranteed. The default mask level is set to 14.
- 3. Interrupt and Exception Display
  - (1) The following interrupts and exceptions are displayed on the status bar during user program execution.

Address error

Illegal general instruction

Illegal slot instruction

NMI

(2) When an exception occurs on the CPU board while the user program is not being executed, the HDI will display the EXPEVT code that corresponds to the cause of the exception, and the monitor program will enter the reset-input wait state. In this case, turn the power to the CPU board off and on, or input a reset, and start the HDI to initiate link-up processing.

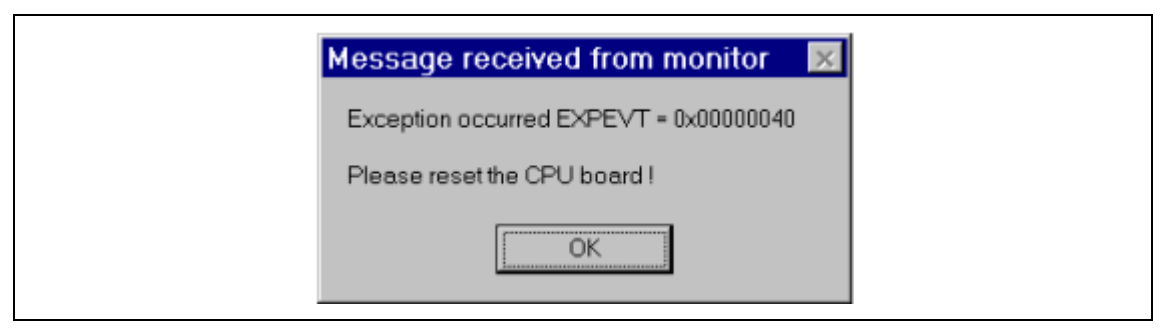

Figure 6.1 Error Message Displayed at Exception (Instruction TLB Miss Exception)

4. Breakpoints cannot be set in a delay slot of a user program. If an attempt is made to set such a breakpoint, the following message appears.

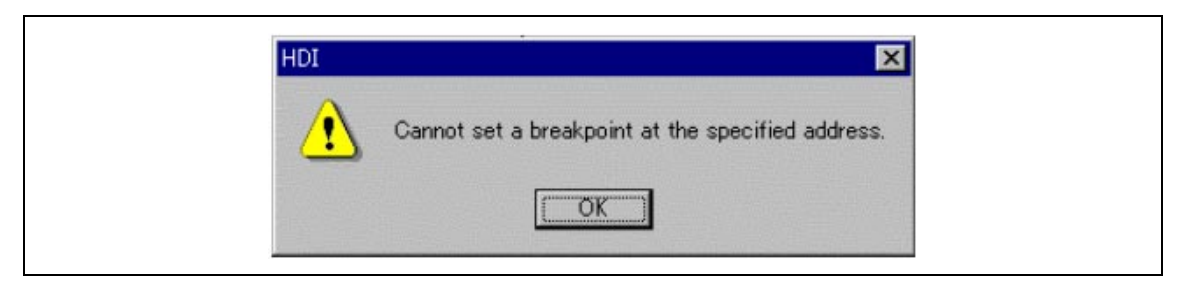

Figure 6.2 Message Box Indicating Breakpoint Cannot Be Set

- For the above reason, a breakpoint may not be set if the initial data in the RAM is invalid
- when a user program is loaded by specifying a session file. In this case, reload the program
- by respecifying the session file.
- 5. If a breakpoint is set within an interrupt or exception handler of a user program, it will not cause a break when the program is executed.
- 6. When a power-on reset or manual reset is input, the message box shown in figure. 6.3 and figure. 6.4 respectively is shown.

At this time, general-purpose registers and control registers are not reset. Either settings should be changed as necessary, or the HDI should be restarted. The run time count function must be enabled again by the Run Time Count Condition dialog box.

| Message received from monitor | × |
|-------------------------------|---|
| Power on reset is detected.   |   |
| <u>(СОК</u> )                 |   |

Figure 6.3 Power-on Reset Input Message Box

| Message received from monitor | × |  |
|-------------------------------|---|--|
| Manual reset is detected.     |   |  |
| ОК                            |   |  |

Figure 6.4 Manual Reset Input Message Box

- 7. If the power is turned on while pressing and holding the manual reset switch, the CPU board and HDI will not be started. When turning on power, do not operate the manual reset switch. In this case, a power-on reset is input to the CPU when the power is turned on, and the BSC register is initialized. However, manual reset code is set for event code flags within the CPU, and so the monitor program performs manual reset processing (registers are not initialized). Consequently initial values for monitoring are not written to the BSC in the CPU, and access to various resources is not possible.
- 8. In some cases I/O register values may not be correctly displayed in the memory window. This is because the HDI reads all areas in byte units. In order to display the correct I/O register values, select [I/O Registers] from the [View] menu.
- 9. The monitor program sets and uses some of the BSC registers. When rewriting these registers, refer to section 5.6.3, Initial Settings of CPU Bus State Controller (BSC).

#### 10. I/O Ports

Some of the port terminals on this board are also used as pins for other functions, and so some pins cannot be used for port functions. The pin functions that can be used are included as signal names in the pin names of the expansion connector pin assignments in tables 5.4, 5.5 and 5.6 in section 5.4, External Interface. If signal name functions not included in the pin name are used, correct operation is not guaranteed.

#### 11.CPU Operating Mode

The operating mode of this CPU is set at clock mode 2 and area 0 bus width of 16 bits. The endian configuration can be changed using jumper J1. (See section 2.8, Jumpers, for details on settings.)

#### 12. Expansion Bus

(1) Areas available for use with the expansion bus

The expansion bus can use areas 2, 4, and 5, and cannot use area 0, 1, 3, or 6. Monitor FLASH memory and monitor I/O are connected to area 0; SDRAM is connected to area 3; and two PCMCIA slots are connected to area 6.

(2)Devices which cannot be connected to the expansion bus

DRAM cannot be connected to the expansion bus. (This is because SDRAM on the CPU board is allocated to area 3.)

(3) Interrupts

The NMI, external interrupts, and port interrupts should all be processed by interrupt handlers in the user program. For details refer to section 7, Creation of User Interrupt Handlers.

IRQ5 is assigned as a pin CTS2/SCPT[7] with other functions. For this reason, the user cannot use the IRQ5 external interrupt. Use the other external interrupts instead.

13. Refresh Timer

The refresh timer is used as an SDRAM refresh timer, and so cannot be used as an interval timer.

#### 14. TMU

The run time count function uses the TMU0, and so the user cannot use the TMU0. If the TMU0 register is accidentally overwritten, correct operation is not guaranteed.

#### 15. SCI

The serial interface with the host uses the SCI0 (SCI) in the CPU. For this reason, the user cannot use the CPU's internal SCI0 except for the standard I/O processing using the [Simulated I/O Window]. For details, refer to section 7.2, User Program Using SCI. Use SCI2 (SCIF) for a purpose other than standard I/O processing. If the SCI interface register is accidentally overwritten, the CPU board and HDI will become inoperable.

#### 16. PCMCIA Interface

This CPU board is not provided with a PCMCIA driver. When using a PCMCIA card, please provide your own PCMCIA driver. When using a PCMCIA card, always be sure that after detecting the card detection signal CD0/CD1, the PCMCIA driver enables PCMCIA external buffer control (the P0DRVE bit or the P1DRVE bit). If the buffer is enabled prior to card detection, correct operation is not guaranteed.

#### 17. E10A Emulator Interface

If the monitor is used with the E10A emulator connected, correct operation is not guaranteed. Moreover, with the E10A emulator connected the port functions of the Hitachi-UDI and AUD interface signal pins cannot be used.

#### 18. Host Interface Software

When using this CPU board, always use the included Hitachi Debugging Interface (HDI). If other host interface software is used, the operation of the CPU board and of user programs is not guaranteed.

#### 19. User Program Execution

(1) Abort switch (SW2) is connected to the NMI on the CPU. Therefore, do not change settings about the NMI function register without preparing NMI handling routine. If the register is accidentally overwritten, correct operation cannot be guaranteed including abort switch operation.

When modifying the register value, be sure to prepare a NMI handling routine and do not use the abort switch.

- (2) If a single-step execution is performed for an illegal instruction, the program counter will not increment the count; do not perform single-step executions for illegal instructions.
- (3) When a multiple step execution is performed for a program that contains the SLEEP instruction (from the [Step...] menu), the execution speed ([RATE]) must be set to 6. Otherwise an error
([Command not ready] error) will occur when the SLEEP instruction is executed, and execution from then on cannot be accepted. In such case, press the abort switch and start execution again.

- (4) During step execution, standard C libraries are also executed. To return to a higher-level function, use Step Out. In a for statement or a while statement, executing a single step does not move execution to the next line. To move to the next line, execute two steps.
- (5) If a user program is halted by a break due to the step execution or a breakpoint, the Halt button, or the abort switch, it is handled same as the exception in the user program. If these causes are generated, 16 bytes of the user stack area will be used. Reserve the sufficient stack areas, and do not allocate the user program or data.
- (6) If the Halt button is pressed in the sleep mode, the operation cannot be guaranteed. When the mode should be returned from sleep, press the abort switch on the board or enter other interrupts.
- (7) If a breakpoint is set for the sleep instruction, the execution time during sleep mode cannot be measured. When the user wants to measure the execution time including the sleep instruction, do not set a breakpoint for the sleep instruction.
- 20. Breakpoints
  - (1) During single-step execution, the settings of the breakpoints are ignored.
  - (2) A total of 255 breakpoints (including temporary breakpoints) can be set. A temporary breakpoint cannot be set to the same address as an enabled breakpoint.

If a temporary breakpoint is set to the same address as a disabled breakpoint, the breakpoint will be deleted from the breakpoints list after program execution have been completed.

(3) After setting breakpoints, the CPU board must not be manually reset while the user program is being executed. Otherwise, illegal instructions will remain at addresses where breakpoints have been specified.

To continue debugging the user program, download the user program again.

- (4)After 255 breakpoints (the maximum number) have been specified, if Add/Edit Breakpoint is selected in the Breakpoints window, an error will occur. In this case, delete any unnecessary breakpoints, and then add or edit breakpoints.
- (5) When the contents of a software breakpoint address are modified during user program execution, the breakpoint is disabled. The user program will not stop at this address. When the program stops with any other reason, the modified contents will be discarded and returned to original value (set before program execution).

#### 21. Watch

(1) Local variables at optimization

Depending on the generated object code, local variables in a C source file that is compiled with the optimization option enabled will not be displayed correctly. Check the generated object code in the mixed display of the Program window.

If the allocation area of the specified local variable does not exist, displays as follows.

Example: The variable name is asc. asc = ? - target error 2010 (xxxx)

## (2)Variable name specification

When a name other than a variable name, such as a symbol name or function name, is specified, no data is displayed.

Example: The function name is main.

(3) Array display

When the number of array elements exceeds 1000, the number exceeding 1001 will not be displayed.

## 22. Serial Interface

(1) The CPU board does not control data flow. Therefore, when transferring a large amount of data from the CPU board to the host computer, an overrun error may occur.

If an error occurs after performing one of the following corrective actions, repeat the action. In the control panel of the host computer, set the serial port to 115,200 bit/s and FIFO to the initial state.

## Table 6.1 Operations that may Generate Errors

| Operation                  | Executing<br>Environment | Conditions<br>of Error<br>Generation | Error Message                  | To Recover from<br>Error                                                   |
|----------------------------|--------------------------|--------------------------------------|--------------------------------|----------------------------------------------------------------------------|
| Multiple step<br>execution | Menu                     | If more than few hundred             | Unable to fetch<br>register    | When an error occurs, press the manual                                     |
|                            |                          | steps are specified.                 | (displayed in the message box) | reset button and<br>initialize the HDI. Then<br>execute multiple<br>steps. |
| Save memory                | Menu                     | If more than few hundred             | Command not ready              | Click the OK button in the message box and                                 |
|                            |                          | kbytes are specified.                | (displayed in the message box) | execute Save memory again.                                                 |

Note: The Conditions of Error Generation are for reference.

If an error still occurs after the action is executed again, it may mean that a large amount of load is applied to the host computer, and is making the access speed to the serial port slower than the transfer speed. In such a case, close other applications opened on the host computer to reduce the load.

- (2) If serial interface is disconnected while a program is being down loaded through the serial interface, the HDI will stop abnormally. In this case, connect the serial interface cable correctly, and restart the CPU board and HDI.
- (3) The HDI does not support Motorola S-type files with only the CR code (H'0D) at the end of each record. Load Motorola S-type files with the CR and LF codes (H'0D0A) at the end of each record.
- (4) The CPU board and the HDI do not limit the address range for downloading. Be sure to download program to RAM areas. Otherwise the operation cannot be guaranteed.
- (5) When a Motorola S-type file is downloaded, two menus, Load Program and Load Memory, can be used, but the Load Program is recommended because it can transfer data faster.

## 23. HDI

- (1) In this HDI, the [Command Line] menu can be selected, but operation of the command entered from the command line cannot be guaranteed. Do not use the command line.
- (2) This HDI does not support software breakpoint setting in the [Select Function] dialog box (described in section 10, Selecting Functions, in the Hitachi Debugging Interface User's Manual).
- (3) If the following memory contents are displayed in the [Memory] window, they will be incorrect.
  - Word access from address 2n + 1
  - Longword access from address 4n + 1, 4n + 2, or 4n + 3

The font size used in the memory window must be 4 or larger. In one window, up to 32768bytes can be displayed.

(4) For each Watchdog Timer register, there are two registers to be separately used for write and read.

| Register Name | Usage | Register                               |
|---------------|-------|----------------------------------------|
| WTCSR(W)      | Write | Watchdog timer control/status register |
| WTCNT(W)      | Write | Watchdog timer counter                 |
| WTCSR(R)      | Read  | Watchdog timer control/status register |
| WTCNT(R)      | Read  | Watchdog timer counter                 |

#### Table 6.2Watchdog Timer Register

(5) Since different versions of HDI cannot be used at the same time, re-install this HDI whenever another previously installed HDI is used.

If another HDI has been used, initiate this HDI with "Run" as follows, without using the session files.

<Directory path name in which HDI is installed>\hdi /n (RET)

/n initiates the HDI without loading the recently used session files.

If there is another session file of a different debug platform, the following error message is displayed:

invalid target system: <recently used debug platform name>

- (6) When another HDI is uninstalled after installation of this HDI, some functions may not work correctly. In this case, re-install this HDI.
- (7) For operations such as [Fill Memory] and [Test Memory], it may take a few minutes to complete operation. This depends on the size of data specified. Since only 5 seconds is specified for the timeout time in the HDI of the CPU board, the "Command not ready" error may occur. In such cases, the results of the operation will not be guaranteed; therefore, specify a smaller size and execute the operation again.
- (8) The access size and target start and end addresses can be specified in the [Fill Memory] dialog box. If the access size does not match the specified start address, the HDI will treat them as follows:
  - Fill size = end address start address
  - The fill size is decreased to the nearest integer multiple of the access size.
  - The start address is decreased to the nearest integer multiple of the access size.
  - If the fill size is smaller than the access size, the fill size is increased to the nearest integer multiple of the access size.

After the above processing, the HDI performs the memory-fill operation.

- (9) The values displayed as Cache Status and MMU Status in the Status window are the values for the last break that occurred during user program execution. Values as updated in the I/O Registers window are not displayed in the Status window.
- (10) The overhead due to run time measurement is about 20 us .
- 24. The default I/O register definition file does not include bit-level information. To use bit-level information, create a new I/O definition file or modify the default I/O register definition file. For details on the format of I/O register definition files, refer to appendix E, I/O Register File Format, in the Hitachi Debugging Interface User's Manual.
- 25. When the menu is selected from the display during user program execution, some commands are activated; however, in the CPU board, only Labels, Status, Simulated I/O Window, Halt and Help commands can be used.

# 6.2 Troubleshooting

 "Illegal general instruction" appears on the HDI status bar, and program execution is halted. This is displayed when a general exception occurs. This message appears when the EXPEVT register value is H'180. It is caused by use of a privileged instruction in user mode, by use of an undefined instruction, or for similar reasons. For further information refer to the SH7706 Hardware Manual.

When a privileged instruction has been used in user mode, please take the following steps.

- In the register window, change the SR (status register) MD bit to 1 (privileged mode).
- Or, execute the [Reset CPU] on the [Run] menu, and set the register values to the following initial values.

| Register | Initial Value                                         | Description                              |
|----------|-------------------------------------------------------|------------------------------------------|
| PC       | H'AC000000                                            | User program area start address          |
| SR       | H'600000E0                                            | Privileged mode, mask level 14           |
| R15 (SP) | H'ACF80000                                            | Final address of user program area       |
| VBR      | H'A0020000 (big endian)<br>H'A0060000 (little endian) | Monitor VBR (different from actual chip) |

## Table 6.3 Register Initial Value Settings

## 2. Step execution is slow.

When the [Watch Window] window and [I/O Registers] window are open, the data in these windows must be rewritten each time a step is executed, and so execution speed will be reduced. Decrease the sizes of these windows to speed execution.

# Section 7 Creation of User Interrupt Handlers

# 7.1 Creation of User Interrupt Handlers

# Cases where exceptions and interrupts are not used in the user program (no user interrupt handlers are created):

Set the value of VBR to the initial value (big-endian: H'A0020000, little-endian: H'A0060000). By doing so, step execution, breaks, and other debugging functions can be used when an exception or interrupt occurs.

# Cases where exceptions and interrupts are used in the user program (user interrupt handlers are created):

Set the value of VBR to the start address of the user interrupt handler. By doing so, execution will branch to the user interrupt handler when an exception or interrupt occurs. Add a routine to branch to the following addresses to the user interrupt handler; this will enable step execution, breaks and other debugging functions when an exception or interrupt occurs.

Table 7.1 lists the branch addresses for different interrupt causes.

| Interrupt Cause                     | Code       | Branch Address<br>(Big-Endian) | Branch Address<br>(Little-Endian) |
|-------------------------------------|------------|--------------------------------|-----------------------------------|
| UBC trap                            | EXPEVT=1E0 | H'A0021000                     | H'A0061000                        |
| Unconditional trap (FF)             | EXPEVT=160 | H'A0021020                     | H'A0061020                        |
| Reserved instruction code exception | EXPEVT=180 | H'A0021040                     | H'A0061040                        |
| Slot illegal instruction exception  | EXPEVT=1A0 | H'A0021060                     | H'A0061060                        |
| CPU address error (load)            | EXPEVT=0E0 | H'A0021080                     | H'A0061080                        |
| CPU address error (store)           | EXPEVT=100 | H'A0021080                     | H'A0061080                        |
| DMA address error                   | EXPEVT=5C0 | H'A00210A0                     | H'A00610A0                        |
| NMI                                 | INTEVT=1C0 | H'A00210C0                     | H'A00610C0                        |
| SCI-RXI*                            | INTEVT=500 | H'A00210E0                     | H'A00610E0                        |

#### Table 7.1 Interrupt Causes and Branch Addresses for User Interrupt Handlers

Note: When the SCI is not used, a program to branch to the SCI-RXI destination address must be prepared.

Attention should be paid to the following when creating an interrupt handler.

1. When branching to a branch address from the user interrupt handler, the values of R0 and R1 (BANK1) must be saved on the stack.

In other words, @(R15-8) = R1 at time of exception (BANK1) @(R15-4) = R0 at time of exception (BANK1)

The following is an example of code which achieves this.

| MOV.L | R0, | @-R15; | save | r0_bank1 |
|-------|-----|--------|------|----------|
| MOV.L | R1, | @-R15; | save | R1_BANK1 |

By this means, register values can be displayed during debugging when an exception or interrupt occurs.

- 2. The values of general-purpose registers other than R0 and R1 should be saved at the time of occurrence of an exception or interrupt.
- 3. The BL bit of the SR register should be kept as 1 from the occurrence of an exception until branching to the branch address.
- 4. The values of the SSR, SPC, EXPEVT, INTEVT, INTEVT2, and TRA registers should be saved at the time of occurrence of an exception.
- 5. Branching should be performed with the RB and MD bits of the SR register both set to 1 (the state of occurrence of an exception or interrupt).

# 7.2 User Program Using SCI

The user program cannot usually access the serial communication interface with FIFO (SCIF) in the SH7706 because the CPU board uses it to communicate with the host PC. The CPU board provides the [Simulated I/O Window] window to allow the user to use the SCIF.

When the SCIF is used from the user program, the SCIF driver in the user program communicates with the [Simulated I/O Window] window on the host PC rather than with the actual SCIF directly. As processing for interrupts of the CPU must be added to the user program, a user interrupt handler must be created according to the directions in section 7.1, Creation of User Interrupt Handlers.

The HDI installer CD-R supplied with the CPU board contains a sample program for the user interrupt handler and SCIF driver. For details on the sample program, refer to section 7.3, Sample Program.

## 7.2.1 Creation of SCI Driver

Note the following when creating the SCI0 driver.

- To receive serial data, an interrupt must be used. Create a SCI-RXI (receive data full interrupt request) processing routine.
- When the [HALT] button is pressed during serial receiving operation, the HDI sends the HALT code (H'12) to the CPU board. When the HALT code is received, execution must branch to the HALT break processing address in the CPU board.

# Table 7.2 HALT Break Destination Address

| Endian        | HALT Break Destination Address |
|---------------|--------------------------------|
| Big endian    | H'A00210E0                     |
| Little endian | H'A00610E0                     |

- The branch to the HALT break processing is performed in the same interface as the branch to user interrupt handlers. For details, refer to section 7.1, Creation of User Interrupt Handlers.
- Notes: 1. The SCI0 is used for communication between the CPU board and the host computer. If the user uses the SCI0 for a purpose other than the communication with the [Simulated I/O Window] window, correct operation cannot be guaranteed. For such purposes, use the SCI2 (SCIF).
  - 2. If processing that branches execution to the HALT break when the HALT code is received is not prepared, the program cannot be stopped by clicking the [HALT] button in the HDI.

# 7.2.2 SCI-Related Register Settings

The initial values of the SCI-related registers are shown below. The shaded bits must not be modified.

# Serial Communication Interface (SCI0):

| Bit              | 7   | 6   | 5  | 4   | 3    | 2  | 1    | 0    |
|------------------|-----|-----|----|-----|------|----|------|------|
|                  | C/A | CHR | PE | O/E | STOP | MP | CKS1 | CKS0 |
| Initial<br>value | 0   | 0   | 0  | 0   | 0    | 0  | 0    | 0    |

# SCSMR (H'FFFFFE80) = H'00

# SCBRR (H'FFFFFE82) = H'FF

| Bit              | 7 | 6 | 5 | 4 | 3 | 2 | 1 | 0 |
|------------------|---|---|---|---|---|---|---|---|
|                  | — | — | _ | — | — | _ | _ | _ |
| Initial<br>value | 1 | 1 | 1 | 1 | 1 | 1 | 1 | 1 |

#### SCSCR (H'FFFFFE84) = H'73

| Bit              | 7   | 6   | 5  | 4  | 3    | 2    | 1    | 0    |
|------------------|-----|-----|----|----|------|------|------|------|
|                  | TIE | RIE | TE | RE | MPIE | TEIE | CKE1 | CKE0 |
| Initial<br>value | 0   | 1   | 1  | 1  | 0    | 0    | 1    | 1    |

No restrictions are placed on accesses to the SCTDR, SCSSR, SCRDR, SCPDR, and SCPCR.

#### **Interrupt Controller (INTC):**

For the interrupts used by the user program, any interrupt level from 0 to 14 can be set, but interrupt level 15 must not be used except for the SCI.

#### IPRA (H'FFFFFEE2) = H'0000

| (                | · · · · · · · · · · · · · · · · · · · |    |    |    |     |    |   |   |      |   |   |   |     |   |   |   |
|------------------|---------------------------------------|----|----|----|-----|----|---|---|------|---|---|---|-----|---|---|---|
| Bit              | 15                                    | 14 | 13 | 12 | 11  | 10 | 9 | 8 | 7    | 6 | 5 | 4 | 3   | 2 | 1 | 0 |
|                  | TMU                                   | 10 |    |    | TMU | 1  |   |   | TMU2 |   |   |   | RTC |   |   |   |
| Initial<br>value | 0                                     | 0  | 0  | 0  | 0   | 0  | 0 | 0 | 0    | 0 | 0 | 0 | 0   | 0 | 0 | 0 |

#### IPRB (H'FFFFFEE4) = H'00F0

| Bit              | 15  | 14 | 13 | 12 | 11  | 10 | 9 | 8 | 7   | 6 | 5 | 4 | 3 | 2 | 1 | 0 |
|------------------|-----|----|----|----|-----|----|---|---|-----|---|---|---|---|---|---|---|
|                  | WDT | Γ  |    |    | REF |    |   |   | SCI |   |   |   |   |   |   |   |
| Initial<br>value | 0   | 0  | 0  | 0  | 0   | 0  | 0 | 0 | 1   | 1 | 1 | 1 | 0 | 0 | 0 | 0 |

#### IPRC (H'A4000016) = H'0000

| Bit              | 15  | 14 | 13 | 12 | 11   | 10 | 9 | 8 | 7    | 6 | 5 | 4 | 3    | 2 | 1 | 0 |
|------------------|-----|----|----|----|------|----|---|---|------|---|---|---|------|---|---|---|
|                  | IRQ | 3  |    |    | IRQ2 | 2  |   |   | IRQ1 |   |   |   | IRQ0 |   |   |   |
| Initial<br>value | 0   | 0  | 0  | 0  | 0    | 0  | 0 | 0 | 0    | 0 | 0 | 0 | 0    | 0 | 0 | 0 |

#### IPRD (H'A4000018) = H'0000

| Bit              | 15 | 14 | 13 | 12 | 11 | 10 | 9 | 8 | 7   | 6 | 5 | 4 | 3    | 2 | 1 | 0 |
|------------------|----|----|----|----|----|----|---|---|-----|---|---|---|------|---|---|---|
|                  | —  | —  |    |    | —  | —  | — |   | IRQ | 5 |   |   | IRQ4 | 1 |   |   |
| Initial<br>value | 0  | 0  | 0  | 0  | 0  | 0  | 0 | 0 | 0   | 0 | 0 | 0 | 0    | 0 | 0 | 0 |

#### IPRE (H'A400001A) = H'0000

| Bit              | 15  | 14 | 13 | 12 | 11 | 10 | 9 | 8 | 7    | 6 | 5 | 4 | 3   | 2 | 1 | 0 |
|------------------|-----|----|----|----|----|----|---|---|------|---|---|---|-----|---|---|---|
|                  | DMA | NC |    |    | —  | —  | — | — | SCIF | = |   |   | ADC |   |   |   |
| Initial<br>value | 0   | 0  | 0  | 0  | 0  | 0  | 0 | 0 | 0    | 0 | 0 | 0 | 0   | 0 | 0 | 0 |

# ICR0 (H'FFFFFEE0) = Undefined

| Bit              | 15   | 14 | 13 | 12 | 11 | 10 | 9 | 8    | 7 | 6 | 5 | 4 | 3 | 2 | 1 | 0 |
|------------------|------|----|----|----|----|----|---|------|---|---|---|---|---|---|---|---|
|                  | NMIL |    |    |    |    |    |   | NMIE |   |   |   |   |   |   |   |   |
| Initial<br>value | 0/1  | 0  | 0  | 0  | 0  | 0  | 0 | 0    | 0 | 0 | 0 | 0 | 0 | 0 | 0 | 0 |

## ICR1 (H'A4000010) = H'4000

| Bit              | 15  | 14         | 13        | 12 | 11         | 10         | 9          | 8          | 7          | 6          | 5          | 4          | 3          | 2          | 1          | 0          |
|------------------|-----|------------|-----------|----|------------|------------|------------|------------|------------|------------|------------|------------|------------|------------|------------|------------|
|                  | MAI | IRQL<br>VL | BLM<br>SK |    | IRQ5<br>1S | IRQ5<br>0S | IRQ4<br>1S | IRQ4<br>0S | IRQ3<br>1S | IRQ3<br>0S | IRQ2<br>1S | IRQ2<br>0S | IRQ1<br>1S | IRQ1<br>0S | IRQ0<br>1S | IRQ0<br>0S |
| Initial<br>value | 0   | 1          | 0         | 0  | 0          | 0          | 0          | 0          | 0          | 0          | 0          | 0          | 0          | 0          | 0          | 0          |

No restrictions are placed on accesses to the ICF2, PINTER, IRR0, IRR1, and IRR2.

# 7.3 Sample Program

This section describes how to create user interrupt handlers and the SCI0 driver by using sample programs.

The sample program files were created in C language and in SH-series assembly language by the work space of the Hitachi Embedded Workshop (HEW). This program performs echo-back of the characters input from the [Simulated I/O Window] window, line by line, by using the SCI0. The sample program files, including source and object files, are automatically copied to the Sample directory under the HDI installation directory.

Load the compiled load module (Simio.abs), set the program counter and stack pointer values (PC = H'AC000000, R15 = H'ACF80000), and click the [Go] button to execute the program.

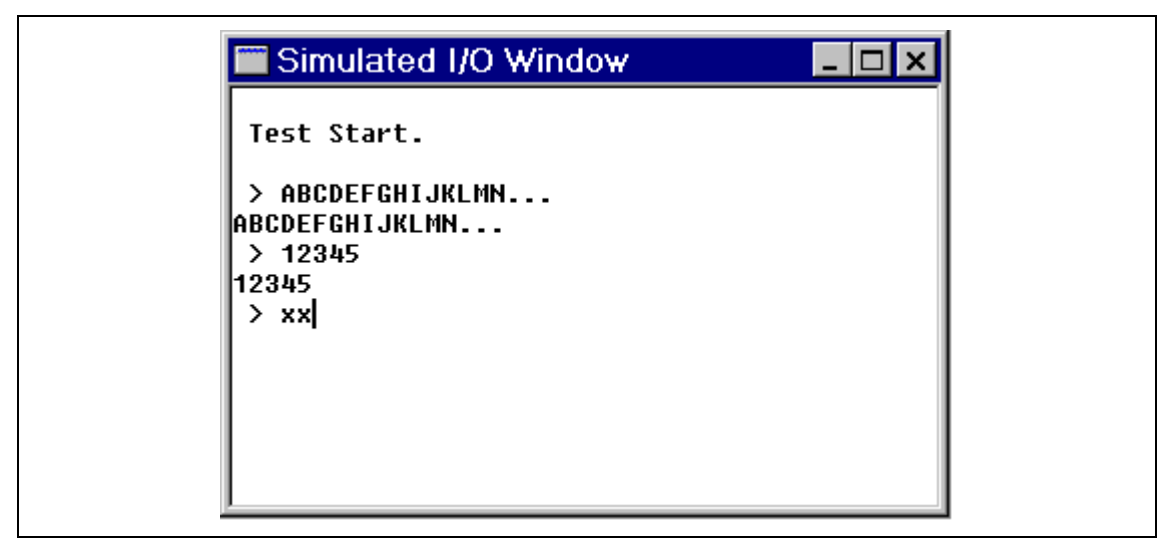

Figure 7.1 Executing the Sample Program

Note: The HEW work space supplied by this sample program was created by HEW Version 1.1a (Release 3). The program cannot be opened by a HEW version earlier than 1.1. For details, refer to the Hitachi Embedded Workshop User's Manual.

# File Configuration:

Table 7.3 shows the files that compose the sample program.

# Table 7.3Sample Program Files

| File Name                                            | Description                       |
|------------------------------------------------------|-----------------------------------|
| (install directory)\Sample\Simio.hws                 | HEW work space file               |
| (install directory)\Sample\Simio.hww                 | HEW HWW file                      |
| (install directory)\Sample\Simio\Brkaddr.inc         | Branch address definition         |
| (install directory)\Sample\Simio\Env.inc             | EXPEVT/INTEVT register definition |
| (install directory)\Sample\Simio\Intprg.src          | Interrupt processing program      |
| (install directory)\Sample\Simio\lodefine.h          | SH7706 register definition        |
| (install directory)\Sample\Simio\lolevel.c           | SCI driver program                |
| (install directory)\Sample\Simio\Main.c              | Main program                      |
| (install directory)\Sample\Simio\Resetprg.src        | Start program                     |
| (install directory)\Sample\Simio\Serial.h            | SCI relation definition           |
| (install directory)\Sample\Simio\Stacksct.src        | Global variable/stack area        |
| (install directory)\Sample\Simio\Vect.inc            | Vector definition                 |
| (install directory)\Sample\Simio\Vecttbl.src         | Vector table area                 |
| (install directory)\Sample\Simio\Vhandler.src        | Interrupt handler                 |
| (install directory)\Sample\Simio\Simio.hwp           | HEW HWP file                      |
| (install directory)\Sample\Simio\Syntax.txt          | Syntax text                       |
| (install directory)\Sample\Simio\Big\Simio.abs       | ABS file for big endian           |
| (install directory)\Sample\Simio\Little\Simio.abs    | ABS file for little endian        |
| (install directory)\Sample\Simio\Makefile\Big.mak    | Make file for big endian          |
| (install directory)\Sample\Simio\Makefile\Little.mak | Make file for little endian       |

# Sections:

Table 7.4 shows the sections for the sample program.

# Table 7.4Sections for the Sample Program

| Address                 | Section Name            |
|-------------------------|-------------------------|
| H'0C000000 -            | Start, IntPRG, P, and C |
| H'0CF7F000 -            | Dataarea                |
| H'0CF7FC00 - H'0CF7FFFF | Stack                   |
| H'AC010000 -            | INTHandler and INTTBL   |

# **Interrupt Handlers:**

The interrupt sources and their processing are shown in table 7.5. If an interrupt that is not listed in table 7.5 occurs, a sleep instruction will be executed.

| Interrupt Source                    | Code         | Processing                                                                                                    |
|-------------------------------------|--------------|----------------------------------------------------------------------------------------------------|
| UBC trap                            | EXPEVT = 1E0 | Branches to the CPU board. This processing is used by step execution.                                                                                                    |
| Unconditional trap (FF)             | EXPEVT = 160 | Branches to the CPU board. This processing is used by breakpoint function.                                                                                                    |
| Reserved instruction code exception | EXPEVT = 180 | Branches to the CPU board and informs the occurrence of a reserved instruction code exception.                                                                                                    |
| Slot illegal instruction exception  | EXPEVT = 1A0 | Branches to the CPU board and informs the occurrence of a slot illegal instruction exception.                                                                                                    |
| CPU address error (load)            | EXPEVT = 0E0 | Branches to the CPU board and informs the occurrence of a CPU address error exception.                                                                                                    |
| CPU address error (store)           | EXPEVT = 100 | Branches to the CPU board and informs the occurrence of a CPU address error exception.                                                                                                    |
| DMA address error                   | EXPEVT = 5C0 | Branches to the CPU board and informs the occurrence of a DMA address error exception.                                                                                                    |
| NMI                                 | EXPEVT = 1C0 | Branches to the CPU board. This<br>processing is used when execution is<br>stopped by using the abort switch.                                                                                                    |
| SCI-RXI                             | EXPEVT = 500 | Buffers the characters received through the<br>SCI.<br>When the HALT code (H'12) is received,<br>execution branches to the CPU board. This<br>processing is used when execution is<br>stopped by the [HALT] button. |

 Table 7.5
 Interrupt Processing in the Sample Program